# Rampage III GENE

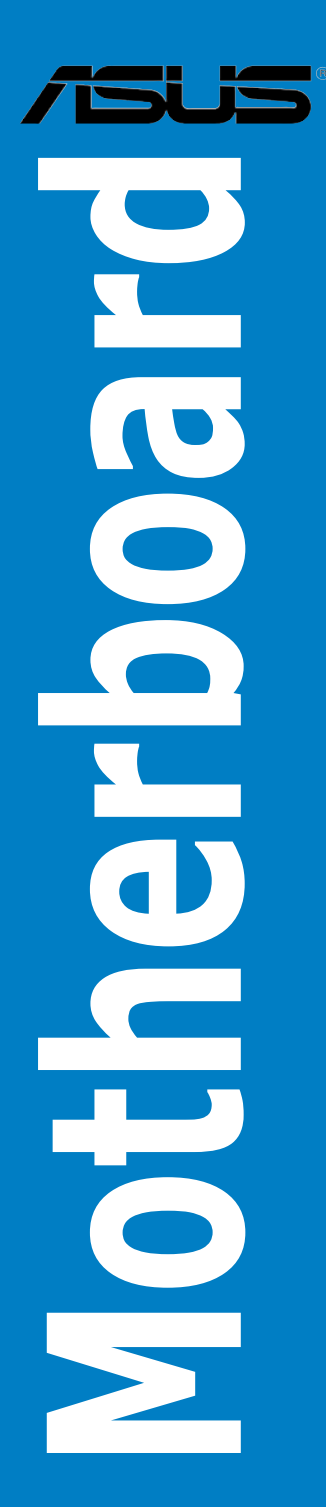

J5934

初版 第 1 刷 2010年7月

Copyright © 2010 ASUSTeK Computer, Inc. All Rights Reserved.

バックアップの目的で利用する場合を除き、本書に記載されているハードウェア・ソフトウェアを 含む、全ての内容は、ASUSTeK Computer, Inc. (ASUS)の文書による許可なく、編集、転載、引用、 放送、複写、検索システムへの登録、他言語への翻訳などを行うことはできません。

以下の場合は、保証やサービスを受けることができません。

- (1) ASUSが明記した方法以外で、修理、改造、交換した場合。
- (2) 製品のシリアル番号が読むことができない状態である場合。

ASUSは、本マニュアルについて、明示の有無にかかわらず、いかなる保証もいたしません。 ASUSの責任者、従業員、代理人は、本書の記述や本製品に起因するいかなる損害(利益の損失、 ビジネスチャンスの遺失、データの損失、業務の中断などを含む)に対して、その可能性を事前に 指摘したかどうかに関りなく、責任を負いません。

本書の仕様や情報は、個人の使用目的にのみ提供するものです。また、予告なしに内容は変更されることがあり、この変更についてASUSはいかなる責任も負いません。本書およびハードウェア、 ソフトウェアに関する不正確な内容について、ASUSは責任を負いません。

本マニュアルに記載の製品名及び企業名は、登録商標や著作物として登録されている場合があり ますが、本書では、識別、説明、及びユーザーの便宜を図るために使用しており、これらの権利を 侵害する意図はありません。

| もくじ    | •••••      |                               | iii  |
|--------|------------|-------------------------------|------|
| ご注意    | •••••      |                               | viii |
| 安全上の   | )ご注意       |                               | ix   |
| このマニ   | ュアルにつ      | いて                            | х    |
| Rampag | e III GENE | 仕様一覧                          | .xii |
| Chapte | r 1:       | 製品の概要                         |      |
| 1.1    | ようこそ…      |                               | 1-1  |
| 1.2    | パッケージ      | の内容                           | 1-1  |
| 1.3    | 独自機能.      |                               | .1-2 |
|        | 1.3.1      | 製品の特長                         | .1-2 |
|        | 1.3.2      | ROGインテリジェントパフォーマンス&オーバークロック機能 | .1-3 |
|        | 1.3.3      | ROGだけの機能                      | .1-4 |
|        | 1.3.4      | ASUSの特別な機能                    | .1-5 |
| Chapte | r 2:       | ハードウェア                        |      |
| 2.1    | 始める前の      |                               | 2-1  |
| 2.2    | マザーボー      | -ドの概要                         | 2-7  |
|        | 2.2.1      | マザーボードのレイアウト                  | .2-7 |
|        | 2.2.2      | レイアウトの内容                      | .2-8 |
|        | 2.2.3      | 設置方向                          | .2-9 |
|        | 2.2.4      | ネジ穴                           | .2-9 |
| 2.3    | CPU        | 2                             | -10  |
|        | 2.3.1      | CPUを取り付ける2                    | -10  |
|        | 2.3.2      | CPUにヒートシンクとファンを取り付ける2         | 2-13 |
|        | 2.3.3      | CPUからヒートシンクとファンを取り外す2         | 2-14 |
| 2.4    | システムメ      | モリー                           | -15  |
|        | 2.4.1      | 概要2                           | -15  |
|        | 2.4.2      | メモリー構成2                       | -16  |
|        | 2.4.3      | メモリーを取り付ける2                   | -22  |
|        | 2.4.4      | メモリーを取り外す2                    | -22  |
| 2.5    | 拡張スロッ      | ۲ <sup>۲</sup> 2              | -23  |
|        | 2.5.1      | 拡張カードを取り付ける2                  | -23  |
|        | 2.5.2      | 拡張カードを設定する2                   | -23  |
|        | 2.5.3      | 割り込み割り当て2                     | -24  |
|        | 2.5.4      | PCIスロット2                      | -25  |
|        | 2.5.5      | PCI Express x4 スロット2          | -25  |
|        | 2.5.6      | PCI Express 2.0 x16 スロット2     | -25  |
| 2.6    | ジャンパ       |                               | -27  |

| 2.7 | コネクタ  | z—                 |      |
|-----|-------|--------------------|------|
|     | 2.7.1 | バックパネルコネクター        | 2-29 |
|     | 2.7.2 | オーディオ I/O接続        |      |
|     | 2.7.3 | 内部コネクター            | 2-33 |
|     | 2.7.4 | オンボードスイッチ          | 2-43 |
|     | 2.7.5 | Probelt            | 2-45 |
| 2.8 | 初めて   | 記動する               |      |
| 2.9 | コンピュ  | コンピューターをオフにする      |      |
|     | 2.9.1 | OSシャットダウン機能を使用する   | 2-47 |
|     | 2.9.2 | 電源スイッチのデュアル機能を使用する | 2-47 |

### Chapter 3: BIOS Setup

| 3.1 | BIOS 管理更新 |                                 |      |
|-----|-----------|---------------------------------|------|
|     | 3.1.1     | ASUS Update                     | 3-1  |
|     | 3.1.2     | ASUS EZ Flash 2                 | 3-4  |
|     | 3.1.3     | ASUS CrashFree BIOS 3           | 3-5  |
| 3.2 | BIOS Set  | tup プログラム                       |      |
|     | 3.2.1     | BIOSメニュー画面                      | 3-7  |
|     | 3.2.2     | メニューバー                          | 3-7  |
|     | 3.2.3     | ナビゲーションキー                       | 3-7  |
|     | 3.2.4     | メニュー                            | 3-8  |
|     | 3.2.5     | サブメニュー                          | 3-8  |
|     | 3.2.6     | 構成フィールド                         | 3-8  |
|     | 3.2.7     | ポップアップウィンドウ                     | 3-8  |
|     | 3.2.8     | スクロールバー                         | 3-8  |
|     | 3.2.9     | ヘルプ                             | 3-8  |
| 3.3 | Extreme   | e Tweaker メニュー                  |      |
|     | 3.3.1     | Tuning Mode [Extreme OC]        | 3-10 |
|     | 3.3.2     | CPU Level Up [Auto]             | 3-10 |
|     | 3.3.3     | Ai Overclock Tuner [Auto]       | 3-10 |
|     | 3.3.4     | CPU Ratio Setting [Auto]        | 3-11 |
|     | 3.3.5     | CPU Turbo Power Limit [Enabled] | 3-11 |
|     | 3.3.6     | CPU Configuration               | 3-11 |
|     | 3.3.7     | BCLK Frequency [XXX]            | 3-11 |
|     | 3.3.8     | PCIE Frequency [XXX]            | 3-11 |
|     | 3.3.9     | DRAM Frequency [Auto]           | 3-11 |
|     | 3.3.10    | UCLK Frequency [Auto]           | 3-11 |
|     | 3.3.11    | QPI Link Data Rate [Auto]       |      |

|     | 3.3.12 | Memory Configuration Protect [Disabled] | 3-12 |
|-----|--------|-----------------------------------------|------|
|     | 3.3.13 | DRAM Timing Control                     | 3-12 |
|     | 3.3.14 | EPU II Phase Control [Full Phase]       | 3-14 |
|     | 3.3.15 | CPU Load-Line Calibration [Auto]        | 3-14 |
|     | 3.3.16 | CPU Differential Amplitude [Auto]       | 3-14 |
|     | 3.3.17 | IOH Voltage OCP [Enabled]               | 3-14 |
|     | 3.3.18 | DRAM Voltage OCP [Enabled]              | 3-14 |
|     | 3.3.19 | QPI Voltage OCP [Enabled]               | 3-14 |
|     | 3.3.20 | Extreme OV [Disabled]                   | 3-14 |
|     | 3.3.21 | CPU Voltage Control [Absolute (VID)]    | 3-15 |
|     | 3.3.22 | CPU Voltage [Auto]                      | 3-15 |
|     | 3.3.23 | CPU PLL Voltage [Auto]                  | 3-15 |
|     | 3.3.24 | QPI/DRAM Core Voltage [Auto]            | 3-15 |
|     | 3.3.25 | IOH Voltage [Auto]                      | 3-15 |
|     | 3.3.26 | IOH PCIE Voltage [Auto]                 | 3-15 |
|     | 3.3.27 | ICH Voltage [Auto]                      | 3-15 |
|     | 3.3.28 | ICH PCIE Voltage [Auto]                 | 3-15 |
|     | 3.3.29 | DRAM Bus Voltage [Auto]                 | 3-16 |
|     | 3.3.30 | DRAM REF Voltages                       | 3-16 |
|     | 3.3.31 | CPU Spread Spectrum [Auto]              | 3-16 |
|     | 3.3.32 | PCIE Spread Spectrum [Auto]             | 3-16 |
|     | 3.3.33 | CPU Clock Skew [Auto]                   | 3-16 |
|     | 3.3.34 | IOH Clock Skew [Auto]                   | 3-16 |
| 3.4 | メインメ   | ニュー                                     | 3-17 |
|     | 3.4.1  | System Time [xx:xx:xx]                  | 3-17 |
|     | 3.4.2  | System Date [Day xx/xx/xxxx]            | 3-17 |
|     | 3.4.3  | Language [English]                      | 3-17 |
|     | 3.4.4  | SATA 1–6                                | 3-18 |
|     | 3.4.5  | 記憶装置の設定                                 | 3-20 |
|     | 3.4.6  | AHCI Configuration                      | 3-21 |
|     | 3.4.7  | システム情報                                  | 3-22 |
| 3.5 | 拡張メニ   |                                         | 3-23 |
|     | 3.5.1  | CPUの設定                                  | 3-23 |
|     | 3.5.2  | チップセット                                  | 3-26 |
|     | 3.5.3  | オンボードデバイス設定構成                           | 3-27 |
|     | 3.5.4  | USB設定                                   | 3-29 |
|     | 3.5.5  | PCIPnP                                  | 3-30 |
|     | 3.5.6  | LED Control                             | 3-31 |

|                                   | 3.5.7                                                                                                    | iROG Configuration                                                                                                    |                                                |
|-----------------------------------|----------------------------------------------------------------------------------------------------|----------------------------------------------------------------------------------------------------|------------------------------------------------|
|                                   | 3.5.8                                                                                                    | ROG Connect                                                                                                    |                                                |
| 3.6                               | 電源メニ                                                                                                    | ニュー                                                                                                    | 3-34                                           |
|                                   | 3.6.1                                                                                                    | Suspend Mode [Auto]                                                                                                    | 3-34                                           |
|                                   | 3.6.2                                                                                                    | Repost Video on S3 Resume [No]                                                                                                    | 3-34                                           |
|                                   | 3.6.3                                                                                                    | ACPI 2.0 Support [Disabled]                                                                                                    | 3-34                                           |
|                                   | 3.6.4                                                                                                    | ACPI APIC Support [Enabled]                                                                                                    | 3-35                                           |
|                                   | 3.6.5                                                                                                    | EuP Ready [Disabled]                                                                                                    | 3-35                                           |
|                                   | 3.6.6                                                                                                    | APMの設定                                                                                                    | 3-35                                           |
|                                   | 3.6.7                                                                                                    | ハードウェアモニター                                                                                                    | 3-37                                           |
| 3.7                               | ブートン                                                                                                    | イニュー                                                                                                    |                                                |
|                                   | 3.7.1                                                                                                    | ブートデバイスの優先順位                                                                                                    |                                                |
|                                   | 3.7.2                                                                                                    | 起動設定                                                                                                    | 3-41                                           |
|                                   | 3.7.3                                                                                                    | セキュリティ                                                                                                    |                                                |
| 3.8                               | ツールン                                                                                                    | メニュー                                                                                                    |                                                |
|                                   | 3.8.1                                                                                                    | ASUS EZ Flash 2                                                                                                    |                                                |
|                                   | 3.8.2                                                                                                    | ASUS O.C. Profile                                                                                                    |                                                |
|                                   | 3.8.3                                                                                                    | GO_Button File                                                                                                    |                                                |
|                                   | 3.8.4                                                                                                    | Drive Xpert Configuration                                                                                                    |                                                |
|                                   |                                                                                                    |                                                                                                    |                                                |
| 3.9                               | 終了メニ                                                                                                    | La—                                                                                                    | 3-49                                           |
| 3.9<br>Chant                      | 終了メニ<br>`er 4·                                                                                                    | ニュー<br>ソフトウェア                                                                                                    | 3-49                                           |
| 3.9<br>Chapt<br>4.1               | 終了メニ<br>er 4:<br>OSをイ                                                                                                    | ニュー<br>ソフトウェア<br>ンストールする                                                                                                    |                                                |
| 3.9<br>Chapt<br>4.1<br>4.2        | 終了メニ<br>er 4:<br>OSをイ:<br>サポーI                                                                                                    | ニュー<br>ソフトウェア<br>ンストールする<br>トDVD情報                                                                                                    | 3-49<br>4-1<br>4-1                             |
| 3.9<br>Chapt<br>4.1<br>4.2        | 終了メニ<br>eer 4:<br>OSをイ:<br>サポー <br>4.2.1                                                                                                    | ニュー<br>ソフトウェア<br>ンストールする<br>トDVD情報<br>サポートDVDを実行する                                                                                                    |                                                |
| 3.9<br>Chapt<br>4.1<br>4.2        | 終了メニ<br>er 4:<br>OSをイ:<br>サポーI<br>4.2.1<br>4.2.2                                                                                                    | ニュー<br><b>ソフトウェア</b><br><b>ンストールする</b><br><b>トDVD情報</b><br>サポートDVDを実行する<br>ドライバーメニュー                                                                                      | 3-49<br>4-1<br>4-1<br>4-2                      |
| 3.9<br>Chapt<br>4.1<br>4.2        | 終了メニ<br>eer 4:<br>のSをイ:<br>サポート<br>4.2.1<br>4.2.2<br>4.2.3                                                                                                  | ニュー<br><b>ソフトウェア</b><br><b>ンストールする</b><br>トDVD情報<br>サポートDVDを実行する<br>ドライバーメニュー<br>ユーティリティメニュー                                                                              |                                                |
| 3.9<br>Chapt<br>4.1<br>4.2        | 終了メニ<br>eer 4:<br>のSをイズ<br>サポー <br>4.2.1<br>4.2.2<br>4.2.3<br>4.2.4                                                                                         | ニュー<br><b>ソフトウェア</b><br><b>ンストールする</b><br><b>トDVD情報</b><br>サポートDVDを実行する<br>ドライバーメニュー<br>ユーティリティメニュー<br>Make disk メニュー                                                     | 3-49<br>4-1<br>4-1<br>4-2<br>4-3<br>4-3<br>4-4 |
| 3.9<br>Chapt<br>4.1<br>4.2        | 終了メニ<br>eer 4:<br>のSをイ:<br>サポーI<br>4.2.1<br>4.2.2<br>4.2.3<br>4.2.4<br>4.2.5                                                                                | ニュー<br><b>ソフトウェア</b><br><b>ンストールする</b><br><b>トDVD情報</b><br>サポートDVDを実行する<br>ドライバーメニュー<br>ユーティリティメニュー<br>Make disk メニュー<br>マニュアルメニュー                                        |                                                |
| 3.9<br>Chapt<br>4.1<br>4.2        | 終了メニ<br>er4:<br>りポート<br>4.2.1<br>4.2.2<br>4.2.3<br>4.2.4<br>4.2.5<br>4.2.6                                                                                  | ニュー<br><b>ソフトウェア</b><br><b>ンストールする</b><br><b>トDVD情報</b><br>サポートDVDを実行する<br>ドライバーメニュー<br>ユーティリティメニュー<br>Make disk メニュー<br>マニュアルメニュー<br>ビデオメニュー                             |                                                |
| 3.9<br>Chapt<br>4.1<br>4.2        | 終了メニ<br>er4:<br>ひSをイ:<br>サポーI<br>4.2.1<br>4.2.2<br>4.2.3<br>4.2.4<br>4.2.5<br>4.2.6<br>4.2.7                                                                | ニュー<br><b>ソフトウェア</b><br><b>ンストールする</b>                                                                                                    |                                                |
| 3.9<br>Chapt<br>4.1<br>4.2        | 終了メニ<br>er 4:<br>0Sをイ:<br>サポート<br>4.2.1<br>4.2.2<br>4.2.3<br>4.2.4<br>4.2.5<br>4.2.6<br>4.2.7<br>4.2.8                                                      | ニュー<br><b>ソフトウェア</b><br><b>ンストールする</b><br><b>トDVD情報</b><br>サポートDVDを実行する<br>ドライバーメニュー<br>ユーティリティメニュー<br>Make disk メニュー<br>マニュアルメニュー<br>ビデオメニュー<br>コンタクトインフォメーション<br>その他の情報 |                                                |
| 3.9<br>Chapt<br>4.1<br>4.2<br>4.3 | 終了メニ<br>er 4:<br>0Sをイ:<br>サポーI<br>4.2.1<br>4.2.2<br>4.2.3<br>4.2.4<br>4.2.5<br>4.2.6<br>4.2.7<br>4.2.8<br>ソフト:                                              | ニュー<br>ソフトウェア<br>ンストールする                                                                                                    |                                                |
| 3.9<br>Chapt<br>4.1<br>4.2<br>4.3 | 終了メニ<br>er 4:<br>OSをイ:<br>サポーI<br>4.2.1<br>4.2.2<br>4.2.3<br>4.2.4<br>4.2.5<br>4.2.6<br>4.2.7<br>4.2.8<br>ソフトウ<br>4.3.1                                     | ニュー<br>ソフトウェア<br>ンストールする                                                                                                    |                                                |
| 3.9<br>Chapt<br>4.1<br>4.2<br>4.3 | 終了メニ<br>er 4:<br><b>り</b> ポート<br>4.2.1<br>4.2.2<br>4.2.3<br>4.2.4<br>4.2.5<br>4.2.6<br>4.2.7<br>4.2.8<br><b>ソフト</b><br>4.3.1<br>4.3.2                       | ニュー<br>ソフトウェア<br>ンストールする                                                                                                    |                                                |
| 3.9<br>Chapt<br>4.1<br>4.2<br>4.3 | 終了メニ<br>er 4:<br>OSをイ:<br>サポート<br>4.2.1<br>4.2.2<br>4.2.3<br>4.2.4<br>4.2.5<br>4.2.6<br>4.2.7<br>4.2.8<br>ソフトウ<br>4.3.1<br>4.3.2<br>4.3.3                   | ニュー<br>ソフトウェア<br>ンストールする                                                                                                    |                                                |
| 3.9<br>Chapt<br>4.1<br>4.2<br>4.3 | 終了メニ<br>er 4:<br>0Sをイ:<br>サポーI<br>4.2.1<br>4.2.2<br>4.2.3<br>4.2.4<br>4.2.5<br>4.2.6<br>4.2.7<br>4.2.8<br>ソフトC<br>4.3.1<br>4.3.2<br>4.3.3<br>4.3.4          | ニュー<br>ソフトウェア<br>ンストールする                                                                                                    |                                                |
| 3.9<br>Chapt<br>4.1<br>4.2<br>4.3 | 終了メニ<br>er 4:<br>0Sをイ:<br>サポーI<br>4.2.1<br>4.2.2<br>4.2.3<br>4.2.4<br>4.2.5<br>4.2.6<br>4.2.7<br>4.2.8<br>ソフトビ<br>4.3.1<br>4.3.2<br>4.3.3<br>4.3.4<br>4.3.5 | ニュー<br>ソフトウェア<br>ンストールする<br>やDVD情報<br>サポートDVDを実行する                                                                                                    |                                                |

| 4.4    | RAID                 |                                                      | 4-18 |
|--------|----------------------|------------------------------------------------------|------|
|        | 4.4.1                | RAID の定義                                             | 4-18 |
|        | 4.4.2                | Serial ATAハードディスクを取り付ける                              | 4-19 |
|        | 4.4.3                | BIOSでRAIDを設定する                                       | 4-19 |
|        | 4.4.4                | Intel® Matrix Storage Manager option ROMユーティリティ      | 4-20 |
| 4.5    | RAIDド                | ライバーディスクを作成する                                        | 4-25 |
|        | 4.5.1                | OSに入らずにRAIDドライバーディスクを作成する                            | 4-25 |
|        | 4.5.2                | RAIDドライバーディスクを Windows <sup>®</sup> 環境で作成する          | 4-25 |
| Chapte | er 5:                | マルチGPUテクノロジサポート                                      |      |
| 5.1    | ATI <sup>®</sup> Cro | ossFireX™ テクノロジ                                      | 5-1  |
|        | 5.1.1                | 必要条件                                                 | 5-1  |
|        | 5.1.2                | 始める前に                                                | 5-1  |
|        | 5.1.3                | CrossFireX™ ビデオカードを取り付ける                             | 5-2  |
|        | 5.1.4                | デバイスドライバーをインストールする                                   | 5-3  |
|        | 5.1.5                | ATI <sup>®</sup> CrossFireX <sup>™</sup> テクノロジを有効にする | 5-3  |
| 5.2    | NVIDIA               | ゚SLI™ テクノロジ                                          | 5-5  |
|        | 5.2.1                | 必要条件                                                 | 5-5  |
|        | 5.2.2                | SLI対応ビデオカードを2枚取り付ける                                  | 5-5  |
|        | 5.2.3                | デバイスドライバーをインストールする                                   | 5-6  |
|        | 5.2.4                | NVIDIA® SLI™ テクノロジを有効にする                             | 5-6  |

## ご注意

### Federal Communications Commission Statement (原文)

This device complies with Part 15 of the FCC Rules. Operation is subject to the following two conditions:

- This device may not cause harmful interference, and
- This device must accept any interference received including interference that may cause undesired operation.

This equipment has been tested and found to comply with the limits for a Class B digital device, pursuant to Part 15 of the FCC Rules. These limits are designed to provide reasonable protection against harmful interference in a residential installation. This equipment generates, uses and can radiate radio frequency energy and, if not installed and used in accordance with manufacturer's instructions, may cause harmful interference to radio communications. However, there is no guarantee that interference will not occur in a particular installation. If this equipment does cause harmful interference to radio or television reception, which can be determined by turning the equipment off and on, the user is encouraged to try to correct the interference by one or more of the following measures:

- Reorient or relocate the receiving antenna.
- Increase the separation between the equipment and receiver.
- Connect the equipment to an outlet on a circuit different from that to which the receiver is connected.
- Consult the dealer or an experienced radio/TV technician for help.

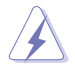

The use of shielded cables for connection of the monitor to the graphics card is required to assure compliance with FCC regulations. Changes or modifications to this unit not expressly approved by the party responsible for compliance could void the user's authority to operate this equipment.

### Canadian Department of Communications Statement (原文)

This digital apparatus does not exceed the Class B limits for radio noise emissions from digital apparatus set out in the Radio Interference Regulations of the Canadian Department of Communications.

This class B digital apparatus complies with Canadian ICES-003.

### REACH(原文)

Complying with the REACH (Registration, Evaluation, Authorization, and Restriction of Chemicals) regulatory framework, we published the chemical substances in our products at ASUS website at http://green.asus.com/english/REACH.htm.

## 安全上のご注意

### 電気の取り扱い

- ・ 作業を行う場合は、感電防止のため、電源コードをコンセントから抜いてから行っ てください。
- 周辺機器の取り付け・取り外しの際は、本製品および周辺機器の電源コードをコン セントから抜いてから行ってください。可能ならば、関係するすべての機器の電源 コードをコンセントから抜いてから行ってください。
- ケーブルの接続・取り外しの際は、電源コードをコンセントから抜いてから行ってく ださい。
- ・ 電源延長コードや特殊なアダプターを用いる場合は専門家に相談してください。 これらは、回路のショート等の原因になる場合があります。
- ・ 正しい電圧でご使用ください。ご使用になる地域の出力電圧がわからない場合 は、お近くの電力会社にお尋ねください。
- ・ 電源装置の修理は販売代理店などに依頼してください。

### 操作上の注意

- ・ 作業を行う前に、本パッケージに付属のマニュアル及び取り付ける部品のマニュ アルを全て熟読してください。
- ・ 電源を入れる前に、ケーブルが正しく接続されていることを確認してください。また 電源コードに損傷がないことを確認してください。
- マザーボード上にクリップやネジなどの金属を落とさないようにしてください。回路のショート等の原因になります。
- ・ 埃・湿気・高温・低温を避けてください。湿気のある場所で本製品を使用しないでく ださい。
- ・ 本製品は安定した場所に設置してください。
- ・ 本製品を修理する場合は、販売代理店などに依頼してください。

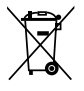

本機は電気製品または電子装置であり、地域のゴミと一緒に捨てられません。また、本機のコン ポーネントはリサイクル性を考慮した設計を採用しております。なお、廃棄の際は地域の条例等 の指示に従ってください。

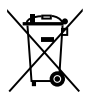

本機に装着されているボタン型電池には水銀が含まれています。通常ゴミとして廃棄しないで ください。

## このマニュアルについて

このマニュアルには、マザーボードの取り付けや構築の際に必要な情報が記してあります。

### マニュアルの概要

本章は以下のChapter から構成されています。

- Chapter 1:製品の概要
   マザーボードの機能とサポートする新機能についての説明。
- Chapter 2:ハードウェア
   コンポーネントの取り付けに必要なハードウェアのセットアップ手順及びスイッチ、ジャンパとコネクタの説明。
- Chapter 3:BIOS セットアップ
   セットアップメニューでのシステム設定の変更方法とBIOSパラメータの詳細。
- Chapter 4: ソフトウェア
   マザーボードパッケージに付属のサポート DVD とソフトウェアの内容。
- Chapter 5:マルチGPUテクノロジサポート
   マルチATI<sup>®</sup> CrossFireX<sup>™</sup>とNVIDIA SLI<sup>™</sup>ビデオカードの取り付けと設定方法。

### 詳細情報

本書に記載できなかった最新の情報は以下で入手することができます。また、BIOSや添付ソフト ウェアの最新版があります。必要に応じてご利用ください。

#### 1. ASUS Webサイト (http://www.asus.co.jp/)

各国や地域に対応したサイトを設け、ASUSのハードウェア・ソフトウェア製品に関する最新 情報が満載です。

#### 2. 追加ドキュメント

パッケージ内容によっては、追加のドキュメントが同梱されている場合があります。注意事 項や購入店・販売店などが追加した最新情報などです。これらは、本書がサポートする範囲 には含まれていません。

### このマニュアルの表記について

本製品を正しくお取り扱い頂くために以下の表記を参考にしてください。

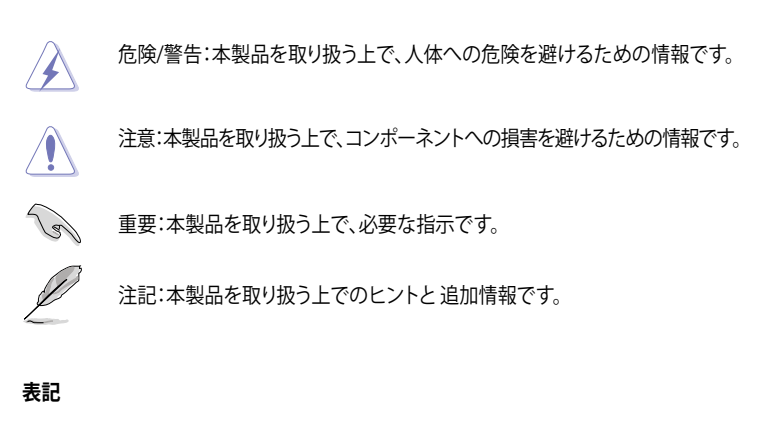

| 太字                                | 選択するメニューや項目を表示します。                                                       |
|-----------------------------------|--------------------------------------------------------------------------|
| 斜字                                | 文字やフレーズを強調する時に使います。                                                      |
| <key></key>                       | < > で囲った文字は、キーボードのキーです。<br>例:< <b>Enter</b> >→Enter もしくは リターンキーを押してください。 |
| <key1+key2+key3></key1+key2+key3> | ー度に2つ以上のキーを押す必要がある場合は(+)を使って示し<br>ています。                                  |
|                                   | 例: <ctrl+alt+del></ctrl+alt+del>                                         |

## Rampage III GENE 仕様一覧

| CPU         | LGA1366 Socket:Intel' Core™1/ Processor Extreme<br>Edition / Core™i7 プロセッサー対応<br>- Intel' Turbo Boost Technology 対応<br>* 詳細はASUS Web サイト (http://www.asus.co.jp)のCPUサポート<br>リストをご参照ください。                                                                                                    |
|-------------|----------------------------------------------------------------------------------------------------|
| <br>チップセット  | Intel <sup>®</sup> X58/ICH10R                                                                                                    |
| システムバス      | 最大6.4 GT/s:QuickPath Interconnection                                                                                                    |
| メモリー        | トリプルチャンネルメモリーアーキテクチャー<br>メモリースロット×6:最大24GB、DDR3 2200 (O.C.)/<br>2133 (O.C.) /2000 (O.C) /1800 (O.C.) /1600/1333/1066 MHz、<br>non-ECC、un-buffered メモリーサポート<br>Intel" Extreme Memory Profile (XMP) サポート<br>*Hyper DIMMのサポートはご利用になるCPUの個々のSpec に依<br>存します。<br>*詳細はASUS Web サイト (http://www.asus.co.jp)、またはユ<br>ーザーマニュアルの最新の推奨ベンダーリスト (QVL) をご参照く<br>ださい。          |
| 拡張スロット      | PCle2.0 x16 スロット×2: デュアル x16モード対応<br>PCle x4 スロット×1<br>PCl 2.2 スロット×1                                                                                                    |
| マルチGPUテクノロジ | NVIDIA SLI™ / ATI CrossFireX™ Technologyサポート                                                                                                    |
| 記憶装置        | ICH10R サウスブリッジ<br>- SATA 3.0 Gb/s ポート×6 (グレー)<br>- Intel Matrix Storage Technology : RAID 0、1、5、10対応<br>Marvell <sup>®</sup> PCIe 9128 SATA 6Gb/s コントローラー<br>- SATA 6.0 Gb/s ポート×2 (レッド)                                                                                                    |
| LAN         | Intel <sup>®</sup> Gigabit LAN                                                                                                    |
| HDオーディオ     | <ul> <li>SupremeFX X-Fi 2 内蔵</li> <li>8チャンネル HDオーディオコーデック</li> <li>EAX" Advanced<sup>™</sup> HD 5.0</li> <li>THX TrueStudio PC</li> <li>X-Fi' Xtreme Fidelity<sup>™</sup></li> <li>Creative ALchemy</li> <li>Blu-ray ディスクオーディオコンテンツプロテクション対応</li> <li>ジャック検出、フロントパネル・ジャック・リタスキング、<br/>マルチストリーミング機能サポート</li> <li>光デジタルS/PDIF出力ポート×1 サポート (バックパネルI/O)</li> </ul> |
| IEEE 1394   | 1394a ポート×2(ボード上に1基、バックパネルルに1基)                                                                                                    |
| USB         | NEC <sup>*</sup> USB 3.0 コントローラー<br>- USB 3.0/2.0 ポート×2 (バックパネル)<br>Intel <sup>*</sup> ICH10Rサウスブリッジ<br>- USB 2.0/1.1ポート×11<br>(ボード上に4基、パックパネルに6基、ROG Connect用に1基)                                                                                                    |

(次項へ)

## Rampage III GENE 仕様一覧

| ROGだけの機能       | 電源設計<br>- 8フェーズCPU電源<br>- 2フェーズQPI/DRAM電源<br>- 2フェーズNB電源<br>ROG Connect<br>Probelt<br>iROG<br>GameFirst<br>CPU Level Up<br>MemOK!<br>Extreme Tweaker<br>Q-Fan Plus(サーマルセンサーケーブル付属なし)<br>Loadline Calibration<br>インテリジェントオーバークロックツール<br>- ASUS TurboV EVO<br>- O.C Profile<br>オーバークロック保護機能<br>- COP EX(Component Overheat Protection - EX)<br>- Voltiminder LED<br>- ASUS C.P.R.(CPU Parameter Recall) |
|----------------|----------------------------------------------------------------------------------------------------|
| その他の機能         | ASUS MyLogo3<br>ASUS Fan Xpert<br>ASUS EZ Flash 2<br>ASUS CrashFree BIOS 3<br>ASUS Q-Connector<br>ASUS Q-Slot<br>ASUS Q-DIMM                                                                                                    |
| BIOS機能         | 16Mb AMI BIOS、PnP、DMI2.0、WfM2.0、SM BIOS 2.5、<br>ACPI2.0a 多言語BIOS                                                                                                    |
| マネージメント機能      | WOL by PME, WOR by PME, PXE                                                                                                    |
| バックパネル 1/0 ポート | PS/2 キーボードボート×1 (パープル)<br>Clr CMOSスイッチ×1<br>光デジタル S/PDIF出力ポート×1<br>IEEE 1394a コネクター×1<br>LAN (RJ45) ポート×1<br>ROG Connect <b>ON/OFFスイッチ×1</b><br>USB 3.0/2.0 ポート×2 (ブルー)<br>USB 2.0/1.1 ポート×7 (内1ポートはROG Connect用兼用)<br>8チャンネルオーディオ I/O                                                                                                    |

(次項へ)

## Rampage III GENE 仕様一覧

| 内部 1/0コネクター | USB 2.0/1.1 コネクター×2:追加USB 2.0/1.0ボート4基に対応<br>SATAコネクター×8:SATA 6Gコネクター×2(レッド)、<br>標準SATAコネクター×6(グレー)<br>ファンコネクター×5:CPUファン×1、電源ファン×1、<br>ケースファン×2、オプションファン×1<br>Probelt 計測ポイント×8<br>Go ボタン×1<br>サーマルセンサーコネクター×1<br>IEEE1394a コネクター×1<br>SPDIF出力コネクター×1<br>24ビンATX 電源コネクター×1<br>24ビンATX 電源コネクター×1<br>8ピンATX 12V 電源コネクター×1<br>24ビンATX 電源コネクター×1<br>CIr CMOS ON/OFF切り替えへッダー×1<br>QPL_LL 切り替えへッダー×1<br>スタート(電源ON)ボタン×1<br>リセットボタン×1<br>フロント/パネルオーディオコネクター×1 |
|-------------|----------------------------------------------------------------------------------------------------|
| ソフトウェア      | サポートDVD:<br>- 各ドライバー、各アプリケーション<br>Sound Blaster X-Fi MB2ユーティリティ<br>Kaspersky Anti-Virus<br>ROG GameFirst ユーティリティ<br>ASUS AI Suite II<br>ASUS PC Probe II<br>ASUS Update                                                                                                    |
| フォームファクター   | mATXフォームファクター:24.4cm×24.4cm(9.6インチ×9.6インチ)                                                                                                    |

\*製品改善のため、仕様は予告なく変更することがあります。

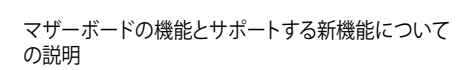

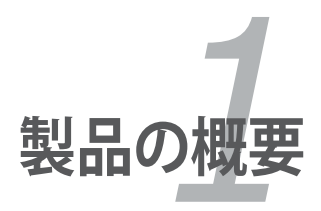

## Chapter

| 1.1 | ようこそ     | 1-1 |
|-----|----------|-----|
| 1.2 | パッケージの内容 | 1-1 |
| 1.3 | 独自機能     | 1-2 |

1

## 1.1 ようこそ

本マザーボードをお買い上げいただき、ありがとうございます。本マザーボードは多くの新機能と 最新のテクノロジを提供するASUSの高品質マザーボードです。

マザーボードとハードウェアデバイスの取り付けを始める前に、パッケージの中にリストに掲載されている部品が揃っていることを確認してください。

## 1.2 パッケージの内容

マザーボードパッケージに以下のものが揃っていることを確認してください。

| マザーボード      | ROG Rampage III GENE                                                                                                    |
|-------------|----------------------------------------------------------------------------------------------------|
| ケーブル        | SLI ケーブル× 1<br>2-in-1 SATAケーブル×3<br>2-in-1 SATA 6Gケーブル× 1                                                                           |
| アクセサリー      | ROG Connect ケーブル × 1<br>2-in-1 ASUS Q-Connector Kit × 1<br>I/O Shield × 1<br>ケーブルタイパック× 1<br>ROGテーマラベル× 1<br>12-in-1 ROG ケーブルラベル× 1 |
| アプリケーションDVD | ROGサポートDVD                                                                                                    |
| ドキュメント      | ユーザーマニュアル                                                                                                    |

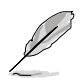

付属品が足りないときや破損しているときは、販売店様にご連絡ください。

#### 1.3 独自機能

131 製品の特長

## Republic of Gamers

R.O.G.シリーズは、ASUSがオーバークロッカー (オーバークロックが好きなユーザー) およびパソ コンゲーマー (パソコン用ゲームが好きなユーザー)向けに特別に設計を行っている製品シリーズ です。オーバークロックやベンチマークテストで世界ランキングを狙えるように特別な機能や技術 を搭載しており、詳細な設定機能を備えるBIOSを搭載するなど、通常のマザーボードとは方向性 の異なるマザーボードとなっています。

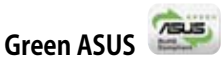

このマザーボードとパッケージは、欧州連合 (EU)のRoHS指令(電気電子機器の特定有害物質 使用規制)の基準を充たしています。これは環境に優しくリサイクル可能な製品パッケージを提 供するASUSの企業理念と合致するものです。

## LGA1366 Intel<sup>®</sup> Core™ i7 対応 📓

本マザーボードは最新の Intel® Core™ i7 プロセッサーをLGA1366 パッケージでサポートしてお

り、内蔵メモリーコントローラは3チャンネル (メモリー6枚) DDR3 メモリーをサポート可能で す。また、Intel® OuickPath Interconnect (OPI) をシステムバス最大6.4GT/s、最大帯域 25.6GB/s でサポートしています。Intel® Core™ i7 プロセッサーは現在最も強力で電力効率の高いCPUの1 つと言えるでしょう。

## Intel® X58チップヤット

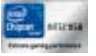

Intel® X58 Express チップセットはLGA1366 パッケージのIntel® Core™ i7 プロセッサーとインテル 次世代システムインターコネクトインターフェースであるQPI (Intel® QuickPath Interconnect)の サポートを目的として開発されたパワフルなチップセットで、シリアルポイントツーポイント型リン クを利用することでパフォーマンスを大幅に向上させ、帯域の増加とより高い安定性を実現しま す。また、最大36レーンのPCI Express 2.0をサポートすることで、よりハイレベルなグラフィックス 性能を提供します。

## SLI/CrossFireXオンデマンド 💷 🚑

#### 両方選べるなら両方選ぼう!

SLI?それともCrossFireX?ROG Rampage III GENEなら、もう迷うことはありません。本マザーボ ードは2つのGPUセットアップを両方動作させることができ、またSLI & CrossFireX オンデマンド テクノロジを採用することで、SLIまたはCrossFireX構成をサポートします。どちらを選択するにせ よ、あなたも未だかつてないグラフィックパフォーマンスの庫になるはずです。

### トリプルチャンネルDDR3 2200(O.C.) MHz 🔤

本マザーボードはデータ転送率 2200(O.C.)/2133(O.C.)/2000(O.C.)/1800(O.C.)/1600/1333/1066 MHz のDDR3 メモリーをサポートし、最新のOS、3Dゲーム、マルチメディア、インターネットアプリケー ションといった用途での高い帯域での要求を満たします。トリプルチャンネルDDR3 アーキテクチャ は、システムのメモリーの帯域を倍増し、パフォーマンスを向上させます。

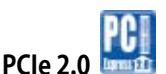

#### 2倍のスピード、2倍の帯域

本マザーボードは最新のPCIe 2.0 デバイスをサポートし、データ転送速度と帯域を倍増することで、システムパフォーマンスを増強します。

#### 1.3.2 ROGインテリジェントパフォーマンス&オーバークロック機能

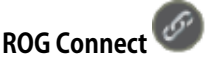

#### プラグ&オーバークロック - 徹底的にカスタマイズ!

ノートパソコン経由でデスクトップPCの状態をモニターし、パラメータをリアルタイムで調節しま す。F1のエンジニアを彷彿させるROG Connect は、メインシステムとノートパソコンをUSBケー ブルで連結し、リアルタイムでPOSTコードとハードウェアの状態を読み出しノートパソコンに表示 します。オンザフライのパラメータ調節をハードウェアレベルで行います。ノートパソコンを通し てシステム管理・記録、電源、リセットボタン、BIOS更新等の作業が実行できます。

(詳細:ページ 2-32 参照)

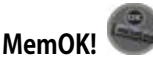

#### どんなメモリーにも対応!

コンピューターのアップグレードで悩みの種になるのがメモリーの互換性ですが、MemOK! が あればもう大丈夫です。MemOK! は現在最速のメモリー起動ソリューションといっても良いでしょう。ボタンを押すだけで、メモリーの互換問題を解決し、起動エラーを未然に防ぐことができ、シス テムが起動する確率を劇的に向上させることができます。

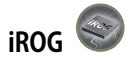

#### マルチコントロールをスマートに、そして手軽に

iROG は複数のROG機能を有効にする特殊な ICで、マザーボードを完全にコントロールすること ができます。これにより、ハードウェアレベルで一歩先を行くユーザーコントロールと管理が可能 です。iROGならオーバークロックをグレードアップし、システムのメンテナンスと管理が効果的に 行えます。

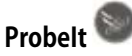

#### ハードウェアベースのオーバークロックで自作が楽しくなる

Probelt はマルチテスターで計測を行うのに便利な機能です。マザーボード上に8つの計測点が 明確に標示されているため、マルチテスターを使用した計測が正確かつ迅速に行うことができ ます。

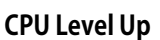

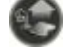

#### クリック1つで簡単アップグレード!

拡張性に優れた CPU が欲しいと思ったことはありませんか? CPU Level Up アプリケーションを 利用すれば、CPU を購入しなくてもCPUのアップグレードが可能です。使用方法は簡単で、オーバ ークロックしたいレベルを選択するだけで、その他のオーバークロック設定はマザーボードが自 動的に行います。是非このオプションを利用し、優れた拡張性を実感してください。

### Extreme Tweaker 🦉

#### パフォーマンスの調節ならお任せ

Extreme Tweaker は周波数の調節、オーバーボルテージ用オプション、メモリータイミング等を 微調整し、システムを最高の状態に設定します。

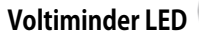

#### 電圧設定もこれなら安心

極限のパフォーマンスの追求でネックとなるのは、オーバーボルテージの調節ですが、オーバー ボルテージは諸刃の剣でリスクが伴います。Voltiminder LED はタコメーターが「レッドゾーン」を 表示するように、CPU、NB、SB、メモリーの各電圧の変化を色でLED上に表示します。電圧の状態 が一目瞭然の、オーバークロッカーに配慮したLEDです。

#### 1.3.3 ROGだけの機能

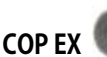

#### チップセットとCPUを焦がすことなく最高のオーバークロックを実現!

COP EX はオーバークロックユーザー向けの新機能で、オーバーヒートすることなくチップセットの電圧を上げることができます。また、CPUを監視しオーバーヒートを防ぐため、システムの安定性を保つと同時にパフォーマンスを上げることができます。

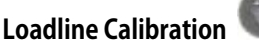

#### 電源を強化し、最高のCPUオーバークロックを!

オーバークロック時にはCPUへの十分な電圧供給が重要になりますが、Loadline Calibration 機能なら、負荷が高い状態でも最適なCPU電圧を安定して供給することができます。その結果、オーバークロック性能のアップにつながります。

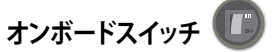

ピンのショート、ジャンパの移動は不要

オーバークロック時に押すだけで、簡単にパフォーマンスの微調整できます。ピンをショー トする、ジャンパの位置を切り替えるといった作業はもう不要です。

## **ASUS O-Connector**

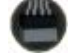

#### 接続作業が簡単・正確!

ASUS O-Connector を使用すれば、ケースフロントパネルケーブルの取り付け/取り外しが簡単に できます。

#### 1.3.4 ASUSの 特別な 機能

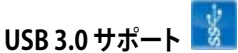

#### データ転送スピードが10倍早くなる!

USB 3.0は最新のUSB規格で、最大5Gbps(理論値)の転送速度に対応した周辺機器・デバイスを 使用することができます。接続は従来のUSBと同じく非常に簡単で、転送速度は従来比の約10倍 を実現し、USB 2.0/1.1 との下位互換性も確保されています。

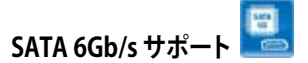

#### 次世代のストレージを体感!

次世代Serial ATA (SATA) インターフェースのサポートにより、本マザーボードは最大約6.0Gb/sの データ転送を実現します。また、安定性やデータ検索性能も向上しており、現行のSATA 3Gb/s に 比べ約2倍の帯域を実現します。

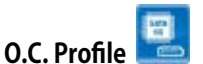

#### 複数のBIOS設定を保存セーブ・ロード

オーバークロックのお気に入り設定を共有できます。本マザーボードには、ASUS O.C. Profile 機能が搭載されており、複数のBIOS設定をセーブ・ロードすることができます。各BIOS設定は CMOSまたはファイルに保存することができ、BIOS設定の利用と共有が簡単に行えます。

## 

オンボード8 チャンネルHDオーディオ (High Definition Audio、コードネーム Azalia) CODECは、 ハイクオリティの192KHz/24bit のリニアPCM、オーディオジャック検出機能、ジャックリタスキン グ機能、マルチストリーミングに対応。同時に複数のオーディオストリームを異なる方向に送信し ます。より豊かなサウンドをお楽しみください。

## Kaspersky<sup>®</sup> Anti-Virus 🗰

#### システムをウイルスやスパイウェアから守る最高のソフトウェア

Kaspersky<sup>\*</sup> Anti-Virus Personal は、個人ユーザー、SOHOを対象としたアンチウイルスソフトウェ アで、先進的アンチウイルステクノロジを基に開発されています。Kaspersky<sup>\*</sup> Anti-Virus エンジン の搭載により、悪意あるプログラムを検出する確率は非常に高く、高い評価を受けています。

システムの組み立てにおけるハードウェアのセットアップ手順と、マザーボードのジャンパやコネクターに関する説明

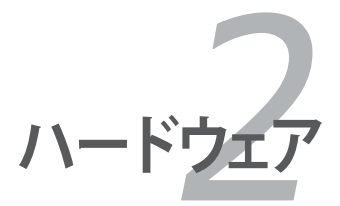

## Chapter

| 2.1 | 始める前に            |  |
|-----|------------------|--|
| 2.2 | マザーボードの概要        |  |
| 2.3 | CPU              |  |
| 2.4 | システムメモリー         |  |
| 2.5 | 拡張スロット           |  |
| 2.6 | ジャンパ             |  |
| 2.7 | コネクター            |  |
| 2.8 | 初めて起動する          |  |
| 2.9 | コンピューターの電源をオフにする |  |

2

## 2.1 始める前に

マザーボードのパーツの取り付けや設定変更の前は、次の事項に注意してください。

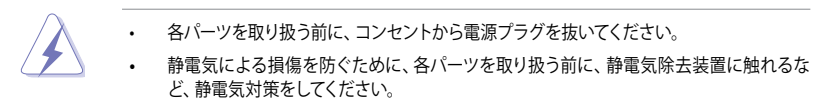

- ・ ICに触れないように、各パーツは両手で端を持つようにしてください。
- 各パーツを取り外すときは、必ず静電気防止パッドの上に置くか、コンポーネントに 付属する袋に入れてください。
- パーツの取り付け、取り外しを行う前に、ATX電源ユニットのスイッチがOFFの位置にあり、電源コードが電源から抜かれていることを確認してください。電力が供給された状態での作業は、感電、故障の原因となります。

### オンボードLED

本マザーボードには各種LEDが搭載されておりCPU、メモリー、ノースブリッジ、サウスブリッジの各 電圧状態を表示します。各電圧の値はBIOSで調節することができます。また、ハードディスクドライ ブの状態を示すLEDと、電源状態を切り替えるスイッチもオンボード搭載しています。電圧調節に関 する情報の詳細は、「3.3 Extreme Tweaker メニュー」をご参照ください。

#### 1. CPU LED

CPU LEDはVcore 電圧、CPU PLL 1.8 電圧、QPI/DRAM Core 電圧の 3 種類の電圧を表示 し、表示する電圧はBIOSで選択します。LED の位置は下の図を、表示内容は下の図をご参 照ください。

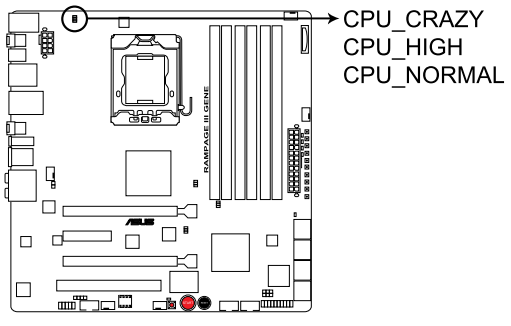

#### **RAMPAGE III GENE CPU LED**

|               | Normal (グリーン)           | High (イエロー)             | Crazy(レッド) |
|---------------|-------------------------|-------------------------|------------|
| VCore         | 0.85–1.5                | 1.50625–1.59375         | 1.6–       |
| CPU PLL 1.8V  | 1.20375– <b>1.89475</b> | 1.90800– <b>1.94775</b> | 1.961–     |
| QPI/DRAM Core | 1.2–1.39375             | 1.4–1.69375             | 1.7–       |

#### 2. ノースブリッジLED/サウスブリッジLED

ノースブリッジLEDとサウスブリッジとLEDはそれぞれ2種類の電圧を表示します。ノ ースブリッジLEDはNB 1.1 電圧またはNB 1.5電圧のいずれかを表示し、サウスブリッ ジLEDはSB 1.1 電圧またはSB 1.5 電圧を表示します。表示させたい電圧はBIOSで選択 可能です。各LEDの位置とLEDの定義は次の図と表をご参照ください。

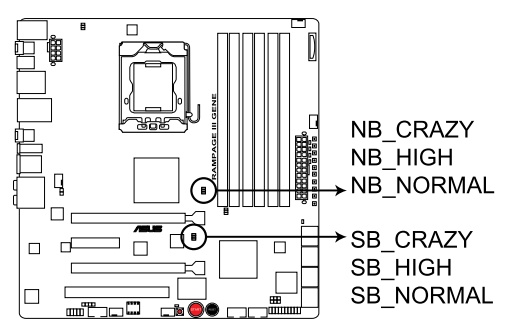

#### RAMPAGE III GENE North/South Bridge LED

|           | Normal (グリーン) | High (イエロー)     | Crazy(レッド) |
|-----------|---------------|-----------------|------------|
| NB 1.1 電圧 | 1.113–1.391   | 1.4045-1.643    | 1.65625–   |
| NB 1.5 電圧 | 1.5105–1.696  | 1.709–1.84175   | 1.855–     |
| SB 1.1 電圧 | 1.113–1.591   | 1.60325–1.84175 | 1.855–     |
| SB 1.5 電圧 | 1.5105–1.6165 | 1.62975–1.802   | 1.81525–   |

#### 3. メモリーLED

メモリーLEDの位置は下の図を、表示内容は下の図をご参照ください。

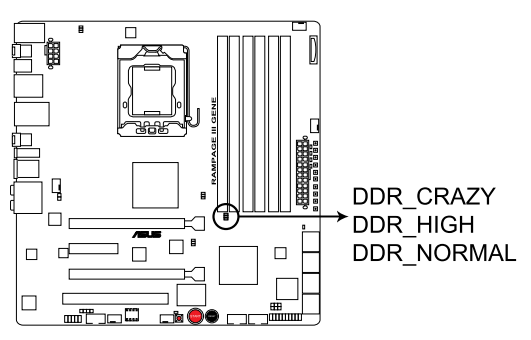

RAMPAGE III GENE DDR LED

|           | Normal (グリーン)   | High (イエロー)  | Crazy(レッド) |
|-----------|-----------------|--------------|------------|
| DDR3 1.5V | 1.20575–1.60325 | 1.6165–1.802 | 1.81525–   |

4. ハードディスクLED

ハードディスクLEDはハードディスクの動作状態を示し、データの書き込み/読み込み中に点滅します。マザーボードにハードディスクが接続されていない、またはハードディスクが正常に動作していない場合はLEDは点灯しません。

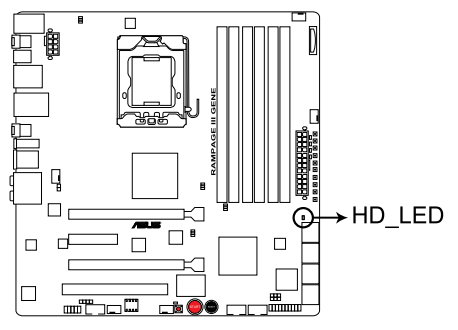

**RAMPAGE III GENE Hard Disk LED** 

#### 5. 電源LED

本マザーボードには電源スイッチが搭載されており、システムの電源がオン、またはスリー プモード、ソフトオンモードのときに点灯します。マザーボードに各パーツの取り付け・取り 外しを行う際は、システムをOFFにし、電源ケーブルを抜いてください。下のイラストはオンボ ード電源スイッチの場所を示しています。

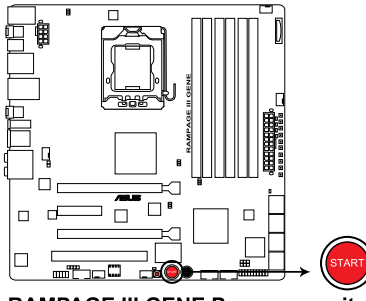

**RAMPAGE III GENE Power on switch** 

6. GO LED

点滅時:MemOK! がPOST前段階で有効になっています。

点灯時:OS環境でシステムがプリセットプロファイル (GO\_Button ファイル)をロード中です。

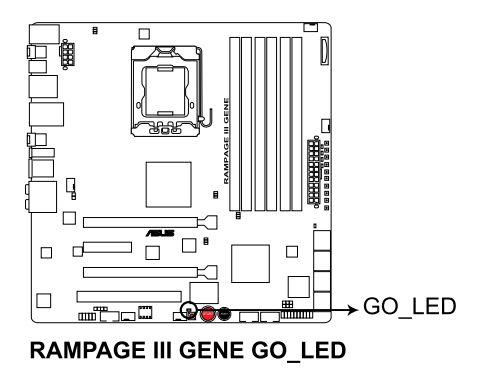

#### 7. Q LED

Q LEDはマザーボード起動中にキーコンポーネント (CPU、DRAM、ビデオカード、起動デバイス) を順番にチェックし、エラーが検出されると問題が解決されるまで対応するLEDが点灯し続けます。ユーザーフレンドリーな設計で、問題を瞬時に突き止めることができます。

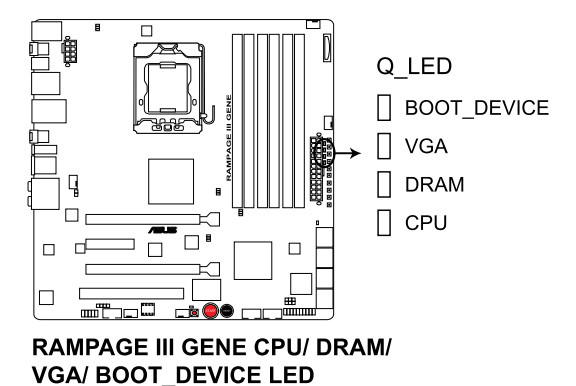

2.2 マザーボードの概要

2.2.1 マザーボードのレイアウト

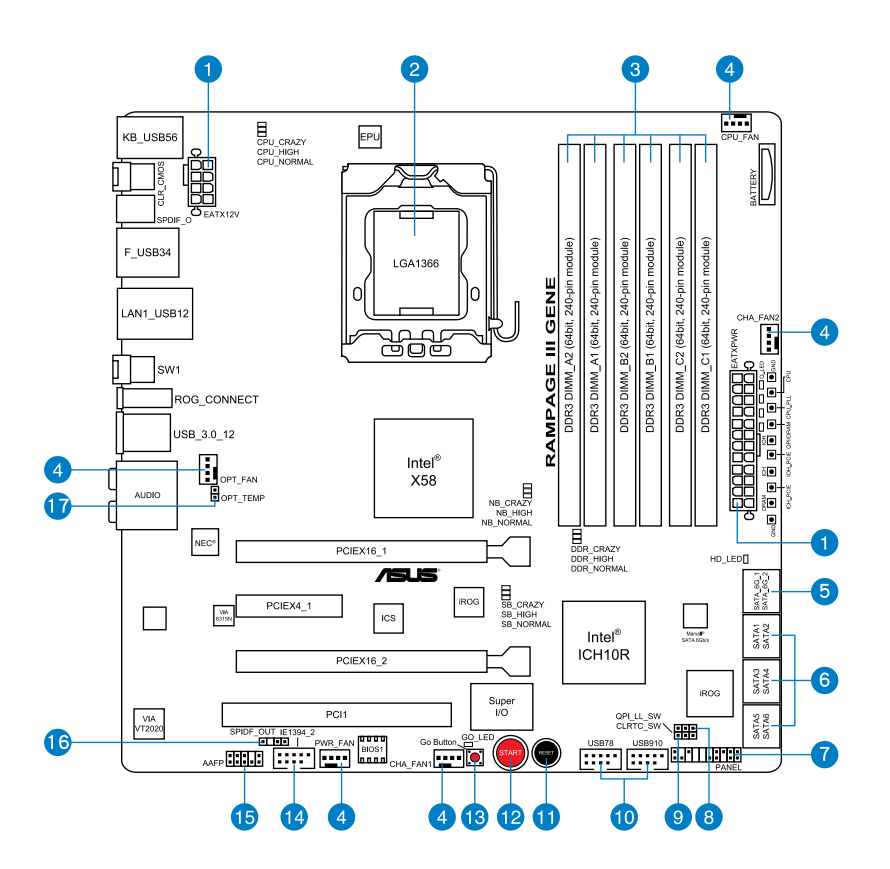

### 2.2.2 レイアウトの内容

| コネクター | ー/ジャンパ/スイッチ/スロット                                                                | ページ  |
|-------|---------------------------------------------------------------------------------|------|
| 1.    | ATX電源コネクター(24ピンEATXPWR、8ピンEATX12V)                                              | 2-40 |
| 2.    | LGA1366 CPU Socket                                                              | 2-10 |
| 3.    | DDR3メモリースロット                                                                    | 2-15 |
| 4.    | CPUファン、ケースファン、オプションファンコネクター<br>(4ピンCPU_FAN、4ピンCHA_FAN1-2、4ピンPWR_FAN、4ピンOPT_FAN) | 2-38 |
| 5.    | Marvell <sup>®</sup> Serial ATA 6.0 Gb/s コネクター (7ピンSATA6G_1/2 [レッド])            | 2-34 |
| 6.    | ICH10R Serial ATA コネクター (7ピンSATA1-6 [グレー])                                      | 2-33 |
| 7.    | システムパネルコネクター (20-8 ピン PANEL)                                                    | 2-41 |
| 8.    | QPI_LL(3ピンQPI_LL_SW)                                                            | 2-28 |
| 9.    | Clear RTC RAM (3ピンCLRTC_SW)                                                     | 2-27 |
| 10.   | USB コネクター (10-1 ピン USB78、USB910)                                                | 2-35 |
| 11.   | リセットスイッチ                                                                        | 2-43 |
| 12.   | 電源スイッチ                                                                          | 2-43 |
| 13.   | GOボタン                                                                           | 2-44 |
| 14.   | IEEE 1394a ポートコネクター (10-1 ピン IE1394_2)                                          | 2-36 |
| 15.   | フロントパネルオーディオコネクター (10-1 ピン AAFP)                                                | 2-37 |
| 16.   | デジタルオーディオコネクター(4-1 ピン SPDIF_OUT)                                                | 2-36 |
| 17.   | サーマルセンサーケーブルコネクター (2ピンOPT_TEMP)                                                 | 2-39 |

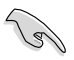

バックパネルコネクターと内部コネクターについての詳細は、セクション「2.7コネクター」をご参照ください。

### 2.2.3 設置方向

マザーボードが正しい向きでケースに取り付けられているかを確認してください。 下の図のように外部ポートをケースの背面部分に合わせます。

### 2.2.4 ネジ穴

ネジ穴は8カ所あります。ネジ穴の位置を合わせてマザーボードをケースに固定します。

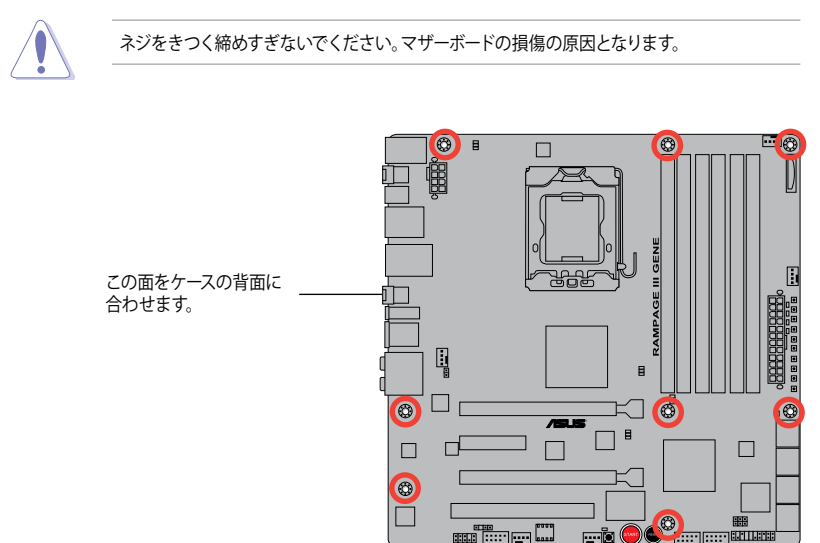

## 2.3 CPU

本製品には Intel® Core™ i7 プロセッサー用に設計されたLGA1366ソケットが搭載されています。

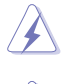

CPUを取り付ける際は、全ての電源ケーブルをコンセントから抜いてください。

- マザーボードのご購入後すぐにソケットキャップがソケットに装着されていること、ソケットの接触部分が曲がっていないかを確認してください。ソケットキャップが装着されていない場合や、ソケットキャップ/ソケット接触部/マザーボードのコンポーネントに不足やダメージが見つかった場合は、すぐに販売店までご連絡ください。不足やダメージが出荷及び運送が原因の場合に限り、ASUSは修理費を負担いたします。
- マザーボードを取り付けた後も、ソケットキャップを保存してください。ASUSはこのソケットキャップが装着されている場合にのみ、RMA(保証サービス)を受け付けます。
- ・ 製品保証は、CPUやソケットキャップの間違った取り付け・取り外しや、ソケットキャップの紛失に起因する故障及び不具合には適用されません。

### 2.3.1 CPUを取り付ける

手順

1. マザーボードのCPUソケットの位置を確認します。

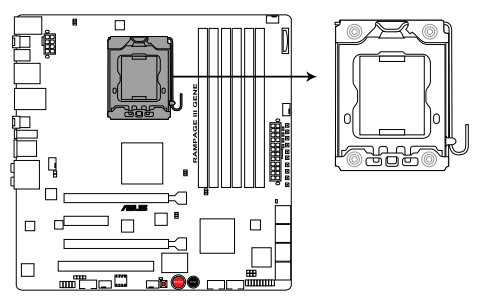

**RAMPAGE III GENE CPU LGA1366 Socket** 

 親指でロードレバーを押し(A)、タブから 外れるまで右に動かします(B)。

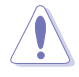

ソケットピンの損傷防止のため、ソケットキャップはCPUを取り付けるまで外さないでください。

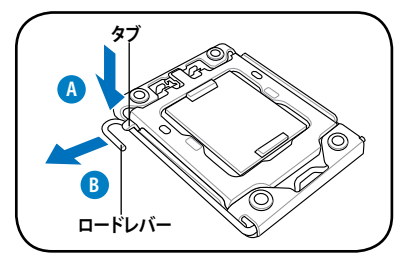

- 3. 矢印の方向にロードレバーを 135° 持ち上 げます。
- 親指で矢印の方向にロードプレートを 100<sup>o</sup>持ち上げます。

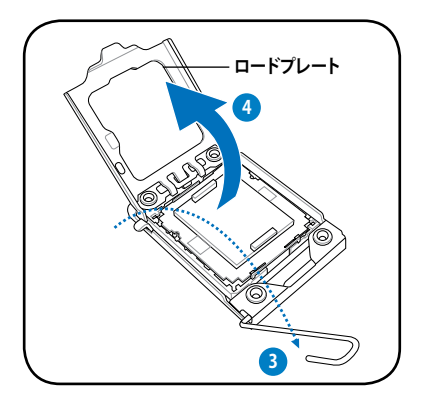

5. CPUソケットからソケットキャップを取り外 します。

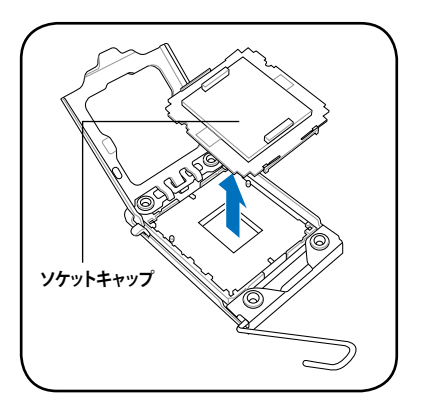

- CPUに書かれている金色の三角形がソケット の左下隅になるようにCPUをソケットの上に 載せます。このとき、ソケットの位置合わせ キーは、CPUの溝にぴったり合わせる必要が あります。
- CPU は一方向にのみぴったり合うよう になっています。CPU をソケットに無理 に押し込まないでください。ソケットの コネクターが曲がる、あるいはCPU が損 傷する等の原因となります。

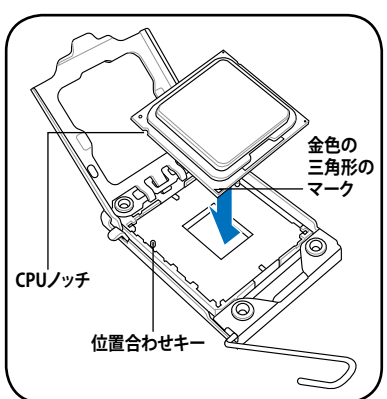

 ヒートシンクを取り付けるため、サーマル グリス(放熱グリス)をCPUの表面に薄く均 ーに塗布します。

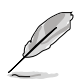

ヒートシンクによっては既にサーマルグ リスが塗布されています。その場合はこ の手順は行わず、次の手順に進んでく ださい。

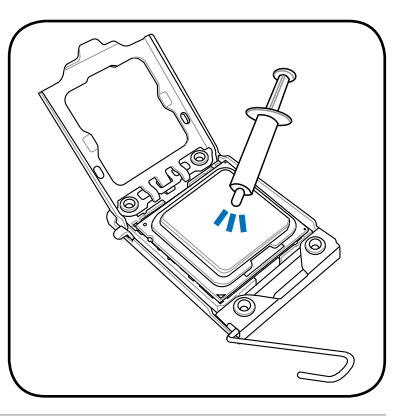

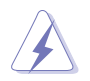

サーマルグリスは有毒物質を含んでいます。万一目に入った場合や、肌に直接触れた場合は洗 浄後、すぐに医師の診断を受けてください。

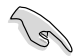

サーマルグリスの変質を防ぐため、指で直接塗布することはお避けください。
# 2.3.2 CPUにヒートシンクとファンを取り付ける

Intel<sup>®</sup>LGA1366 プロセッサー用に特別に設計されたヒートシンクとファンを組み合わせることで、 効率的な冷却を行いCPUのパフォーマンスを引き出します。

- BOX版の Intel® プロセッサーを購入した場合、パッケージにはヒートシンクと ファンが入っています。CPU のみをお求めになった場合、Intel® が認定したマルチディレク ションヒートシンクとファンを必ずで使用ください。
  - Intel<sup>®</sup> LGA1366用のヒートシンクとファンにはブッシュピンデザインが採用されており、取り付けの際に特別な工具は必要ありません。
  - ・ LGA1366互換のCPUヒートシンクとファンをご使用ください。LGA1366ソケットはLGA775 ソケットとLGA1366 ソケットとはサイズが異なり互換性がありません。

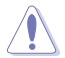

19

CPUヒートシンクとファンを別々にお買い求めになった場合は、ヒートシンクとファンを取り付ける前に、サーマルグリスがヒートシンクまたはCPUに塗布されていることを確認してください。

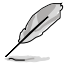

組み立てに支障がない限り、CPUファンとヒートシンクを取り付ける前に、ケースにマザーボードを取り付けてください。

ヒートシンクとファンの取り付け手順

- 1. 4つのプッシュピンがマザーボードの穴の位置と合っていることを確認しながら、ヒートシンクをCPUの上に置きます。
- 対角線上にある2つのプッシュピンを同時 に押し下げ、ヒートシンクとファンを正しい 場所に固定します。

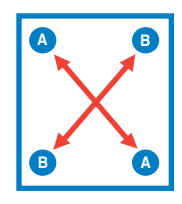

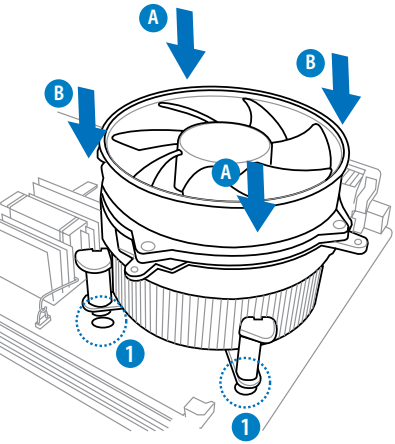

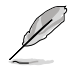

CPUファンケーブルとCPUファンコネクターをできるだけ近づけて、ヒートシンクとファンを 配置してください。 3. マザーボード上のCPU\_FAN コネクターにCPUファン電源ケーブルを接続します。

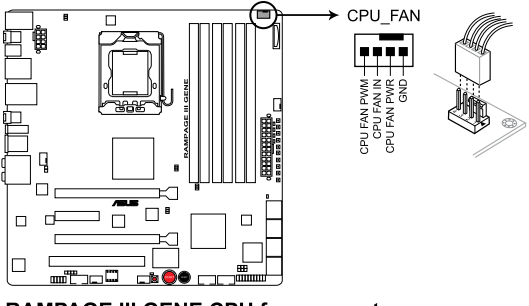

**RAMPAGE III GENE CPU fan connector** 

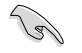

ハードウェアモニタリングエラーが発生した場合は、CPUファンの接続を再度確認してください。

# 2.3.3 CPUからヒートシンクとファンを取り外す

手順

- 1. マザーボードのコネクターからCPUファンのケ ーブルを抜きます。
- 2. 各プッシュピンを左へ回します。
- 対角線上の2つのプッシュピンを同時に引き抜いて、マザーボードからヒートシンクとファンを外します。

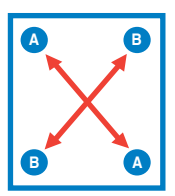

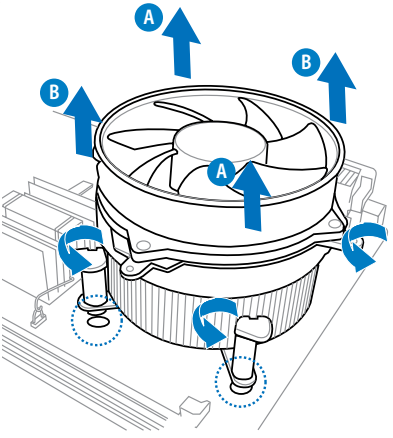

4. マザーボードからヒートシンクとファンを慎重に取り外します。

# 2.4 システムメモリー

### 2.4.1 概要

本製品には、DDR3メモリーに対応したメモリースロットが6基搭載されています。

DDR3メモリーはDDR2メモリーと同様の大きさですが、DDR2メモリースロットに誤って取り付けることを防ぐため、ノッチの位置は異なります。DDR3メモリーは電力消費を抑えて性能を向上させます。

次の図は、スロットの場所を示しています。

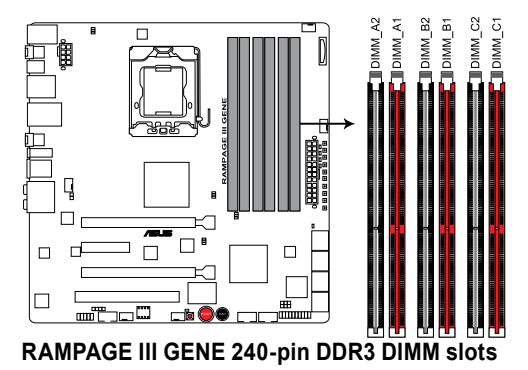

# 2.4.2 メモリー構成

5

512GB、1GB、2GB、 4GB unbuffered、non-ECC DDR3メモリーをメモリースロットに取り付けることが できます。

- 容量の異なるメモリーをChannel A、Channel B、Channel Cに取り付けることができます。 異なる容量のメモリーをデュアルチャンネルまたはトリプルチャンネル構成で取り付けた 場合、アクセス領域はメモリー容量の合計値が小さい方のチャンネルに合わせて割り当てられ、容量の大きなメモリーの超過分に関してはシングルチャンネル用に割り当てられます。
  - Intelの仕様により、XMPメモリー、DDR3-1600は各チャンネルにメモリー1枚としてサポートされます。
  - Intel CPUの仕様により、1.65Vを超過する電圧の必要なメモリーを取り付けるとCPUが損傷することがあります。1.65V未満の電圧を必要とするメモリーを取り付けることをお勧めします。
  - 同じCASレイテンシを持つメモリーを取り付けてください。またメモリーは同じベンダー からお求めになることをお勧めします。
  - メモリーの割り当てに関する制限により、32bit Windows OSでは4GB以上のシステムメ モリーを取り付けても、OSが実際に使用できる物理メモリー4GB未満となります。メモリー リソースを効果的にご使用いただくため、次のいずれかのメモリー構成をお勧めします。 - Windows 32bit OSでは、4GB未満のシステムメモリー構成にする
    - 4 GB以上のシステムメモリー構成では、64bit Windows OSをインストールする 詳細はMicrosoft のサポートサイトでご確認ください。 <u>http://support.microsoft.com/kb/929605/ja</u>
  - 本マザーボードは512 Mb(64MB)以下のチップで構成されたメモリーをサポートしてい ません。512 Mbのメモリーチップを搭載したメモリーモジュールは動作保証致しかねま す。

(メモリーチップセットの容量はMegabit で表し、8 Megabit/Mb=1 Megabyte/MB)

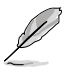

- 初期設定のメモリー動作周波数はメモリーのSPDに左右されます。初期設定では、特定のメモリーはオーバークロックしてもメーカーが公表する値より低い値で動作する場合があります。メーカーが公表する値、またはそれ以上の周波数で動作させる場合は、「3.3 Extreme Tweaker メニュー」を参照し手動設定してください。
- メモリーを6枚取り付ける場合やメモリーをオーバークロックする場合は、それに対応可能な冷却システムが必要となります。

### Rampage III GENE マザーボード:QVL (メモリー推奨ベンダーリスト) DDR3-2200MHz

| ベンダー    |                          | サイズ          |       | タイミ      | 電圧   | メモリースロットサポート(オプション) |    |    |    |  |  |
|---------|--------------------------|--------------|-------|----------|------|---------------------|----|----|----|--|--|
|         | //-//NO.                 |              | 22/02 | ング       |      | 1枚                  | 2枚 | 3枚 | 4枚 |  |  |
| G.SKILL | F3-17600CL9D-4GBTDS(XMP) | 4GB(2 x 2GB) | DS    | 9-9-9-24 | 1.65 | •                   |    |    |    |  |  |

### Rampage III GENE マザーボード:QVL (メモリー推奨ベンダーリスト) DDR3-2133MHz

| N        | 1 ° 11 N/N -             | 417          | SS/DS | タイミ      | The second second second second second second second second second second second second second second second se | メモリースロットサポート(オプション) |    |    |    |  |
|----------|--------------------------|--------------|-------|----------|----------------------------------------------------------------------------------------------------|---------------------|----|----|----|--|
| ~~~~     | //-/NO.                  | 91.          | 33/03 | ング       | 电红                                                                                                    | 1枚                  | 2枚 | 3枚 | 4枚 |  |
| G.SKILL  | F3-17066CL8D-4GBPS(XMP)  | 4GB(2 x 2GB) | DS    | 8-8-8-24 | 1.65                                                                                                    | •                   | •  |    |    |  |
| G.SKILL  | F3-17066CL9D-4GBTD(XMP)  | 4GB(2 x 2GB) | DS    | 9-9-9-24 | 1.65                                                                                                    | •                   | •  |    |    |  |
| G.SKILL  | F3-17066CL9T-6GB-T       | 6GB(3 x 2GB) | DS    | 9-9-9-24 | 1.65                                                                                                    | •                   | •  |    |    |  |
| GEIL     | GE34GB2133C9DC(XMP)      | 4GB(2 x 2GB) | DS    | 9-9-9-28 | 2                                                                                                    |                     |    | •  |    |  |
| GEIL     | GU34GB2133C9DC(XMP)      | 4GB(2 x 2GB) | SS    | 9-9-9-28 | 1.65                                                                                                    | •                   |    |    |    |  |
| KINGSTON | KHX2133C8D3T1K2/4GX(XMP) | 4GB(2 x 2GB) | SS    | 8        | 1.65                                                                                                    |                     | •  |    |    |  |
| KINGSTON | KHX2133C8D3T1K2/4GX(XMP) | 4GB(2 x 2GB) | DS    | 8        | 1.65                                                                                                    | •                   | •  | •  |    |  |
| KINGSTON | KHX2133C9D3T1K2/4GX(XMP) | 4GB(2 x 2GB) | DS    | 9        | 1.65                                                                                                    |                     |    | •  |    |  |

# Rampage III GENE マザーボード:QVL (メモリー推奨ベンダーリスト) DDR3-2000MHz

| N         |                           | 417          | CC/DC | タイミ      | The second second second second second second second second second second second second second second second se | メモリー | スロットサ | ポート(オ | プション) |
|-----------|---------------------------|--------------|-------|----------|----------------------------------------------------------------------------------------------------|------|-------|-------|-------|
| ~//#=     | //=/N0.                   | 91.          | 33/03 | ング       | 电红                                                                                                    | 2枚   | 3枚    | 4枚    | 6枚    |
| G.SKILL   | F3-16000CL9D-4GBRH(XMP)   | 4GB(2 x 2GB) | DS    | 9-9-9-24 | 1.65                                                                                                    | •    | •     |       |       |
| G.SKILL   | F3-16000CL9D-4GBTD(XMP)   | 4GB(2 x 2GB) | DS    | 9-9-9-24 | 1.65                                                                                                    | •    | •     |       |       |
| G.SKILL   | F3-16000CL7T-6GBPS(XMP)   | 6GB(3 x 2GB) | DS    | 7-8-7-20 | 1.65                                                                                                    | •    | •     |       |       |
| G.SKILL   | F3-16000CL9T-6GBPS(XMP)   | 6GB(3 x 2GB) | DS    | 9-9-9-24 | 1.65                                                                                                    | •    | •     |       |       |
| GEIL      | GU34GB2000C9DC(XMP)       | 4GB(2 x 2GB) | DS    | 9-9-9-28 | 2                                                                                                    |      |       | •     |       |
| KINGSTON  | KHX2000C8D3T1K3/3GX(XMP)  | 3GB(3 x 1GB) | SS    | 8        | 1.65                                                                                                    | •    |       |       |       |
| KINGSTON  | KHX2000C9D3T1K3/3GX(XMP)  | 3GB(3 x 1GB) | SS    | 9        | 1.65                                                                                                    |      | •     |       |       |
| KINGSTON  | KHX2000C9D3T1FK3/6GX(XMP) | 6GB(3 x 2GB) | DS    | 9        | 1.65                                                                                                    | •    | •     | •     |       |
| KINGSTON  | KHX2000C9D3T1K3/6GX(XMP)  | 6GB(3 x 2GB) | DS    | 9        | 1.65                                                                                                    | •    | •     | •     |       |
| OCZ       | OCZ3B2000LV6GK            | 6GB(3 x 2GB) | DS    | 7-8-7    | 1.65                                                                                                    | •    | •     |       |       |
| Transcend | TX2000KLU-4GK(XMP)        | 4GB(2 x 2GB) | DS    | 9-9-9-24 | 1.65                                                                                                    | •    | •     |       |       |
| Patriot   | PVT36G2000LLK(XMP)        | 6GB(3 x 2GB) | DS    | 8-8-8-24 | 1.65                                                                                                    |      |       | •     |       |

# Rampage III GENE マザーボード:QVL (メモリー推奨ベンダーリスト) DDR3-1866MHz

| ベンダー         | 1°-1101-                 | 417          | cc/DC | タイミ      | æг   | メモリースロットサポート(オプション) |    |    |    |  |
|--------------|--------------------------|--------------|-------|----------|------|---------------------|----|----|----|--|
| ~//#=        | //-/NO.                  | 91.          | 33/03 | ング       | 电注   | 2枚                  | 3枚 | 4枚 | 6枚 |  |
| CORSAIR      | TR3X6G1866C9DVer4.1(XMP) | 6GB(3 x 2GB) | DS    | 9-9-9-24 | 1.65 | •                   |    |    |    |  |
| G.SKILL      | F3-15000CL9D-4GBRH (XMP) | 4GB(2 x 2GB) | DS    | 9-9-9-24 | 1.65 | •                   | •  | •  |    |  |
| G.SKILL      | F3-15000CL9D-4GBTD(XMP)  | 4GB(2 x 2GB) | DS    | 9-9-9-24 | 1.65 | •                   | •  | •  |    |  |
| OCZ          | OCZ3RPR1866C9LV3GK       | 3GB(3 x 1GB) | SS    | 9-9-9    | 1.65 | •                   | •  |    |    |  |
| OCZ          | OCZ3P1866LV4GK           | 4GB(2 x 2GB) | DS    | 9-9-9    | 1.65 | •                   | •  | •  |    |  |
| OCZ          | OCZ3P1866C9LV6GK         | 6GB(3 x 2GB) | DS    | 9-9-9    | 1.65 | •                   | •  | •  |    |  |
| OCZ          | OCZ3RPR1866C9LV6GK       | 6GB(3 x 2GB) | DS    | 9-9-9    | 1.65 | •                   | •  | •  |    |  |
| Super Talent | W1866UX2G8(XMP)          | 2GB(2 x 1GB) | SS    | 8-8-8-24 | -    | •                   | •  | •  |    |  |
| Patriot      | PVS32G1866LLK(XMP)       | 2GB(2 x 1GB) | SS    | 8-8-8-24 | 1.9  | •                   |    |    |    |  |

# Rampage III GENE マザーボード:QVL (メモリー推奨ベンダーリスト) DDR3-1800MHz

| N        |                          | 417          | SS/DS | タイミ      | The second second second second second second second second second second second second second second second se | メモリースロットサポート(オプション) |    |    |    |  |
|----------|--------------------------|--------------|-------|----------|----------------------------------------------------------------------------------------------------|---------------------|----|----|----|--|
| ~~~~     | //-/N0.                  | 91.          | 33/05 | ング       | 电庄                                                                                                    | 2枚                  | 3枚 | 4枚 | 6枚 |  |
| G.SKILL  | F3-14400CL9D-4GBRL(XMP)  | 4GB(2 x 2GB) | DS    | 9-9-9-24 | 1.6                                                                                                    | •                   | •  | •  |    |  |
| KINGSTON | KHX1800C9D3T1K3/6GX(XMP) | 6GB(3 x 2GB) | DS    | -        | 1.65                                                                                                    | •                   | •  | •  |    |  |
| OCZ      | OCZ3P18002GK             | 2GB(2 x 1GB) | SS    | 8        | -                                                                                                    | •                   | •  |    |    |  |
| OCZ      | OCZ3P18002GK             | 2GB(2 x 1GB) | SS    | 8        | -                                                                                                    | •                   | •  |    |    |  |
| OCZ      | OCZ3P18004GK             | 4GB(2 x 2GB) | DS    | 8        | 1.9                                                                                                    |                     |    |    |    |  |
| Patriot  | PVS32G1800LLKN(EPP)      | 2GB(2 x 1GB) | SS    | 8-8-8-20 | 1.9                                                                                                    | •                   | •  |    |    |  |

# Rampage III GENE マザーボード:QVL (メモリー推奨ベンダーリスト) DDR3-1600MHz

|              |                          |                    |       | チップ  | チップ タイミ | プ チップ タイミ | チップ タイミ 一一一 |      | メモリースロットサポート<br><u>雷圧 (オプション</u> ) |     |     |  |
|--------------|--------------------------|--------------------|-------|------|---------|-----------|-------------|------|------------------------------------|-----|-----|--|
| ベンダー         | パーツNo.                   | サイズ                | SS/DS | ブランド | NO.     | シグ        | 電圧          | (オフシ | ヨン)                                |     |     |  |
|              | AD31600C001CMU           | 100                |       |      |         | 0.0.0.24  | 165 105     | 24X  | - 5枚                               | 4枚  | DAX |  |
| A-DATA       | AD31600G001GM0           | IGB<br>CD(2 + 1CD) | 55    | -    | -       | 9-9-9-24  | 1.65~1.85   | •    | •                                  |     |     |  |
|              | AX301000GD1G9-AG         | 2GD(2 X TGD)       | 22    | -    | -       | 9-9-9-24  | 1.05~1.05   | •    | · ·                                |     |     |  |
|              | AD31600E001GMU           | 3GB(2 x 1GB)       | 33    |      | -       | 8-8-8-74  | 1.65-1.85   |      | - <u>-</u>                         |     |     |  |
|              | AX3U1600GB1G9-3G         | 3GB(3 x 1GB)       | 55    |      | -       | 9-9-9-24  | 1.65~1.85   |      | - <u>-</u>                         |     |     |  |
| A-DATA       | AX3U1600PB1G8-3P         | 3GB(3 x 1GB)       | SS    |      | -       | 8-8-8-24  | 1.65-1.85   | •    | •                                  |     |     |  |
|              | AX3U1600GB2G9-AG(XMP)    | 4GB(2 x 2GB)       | DS    |      |         | 9-9-9-74  | 1.65~1.85   |      |                                    |     |     |  |
| A-DATA       | AX3U1600GB2G9-3G(XMP)    | 6GB(3 x 2GB)       | DS    |      | -       | 9-9-9-24  | 1.65~1.85   |      | •                                  |     |     |  |
| A-DATA       | AX3U1600GB2G9-3G(XMP)    | 6GB(3 x 2GB)       | DS    |      | -       | 9-9-9-24  | 1.65~1.85   | •    | •                                  |     | •   |  |
| CORSAIR      | TR3X3G1600C8DVer2.1(XMP) | 3GB(3 x 1GB)       | SS    | -    | -       | 8-8-8-24  | 1.65        |      | •                                  |     |     |  |
| CORSAIR      | TR3X3G1600C9Ver1.1(XMP)  | 3GB(3 x 1GB)       | SS    |      | -       | 9-9-9-24  | 1.65        | •    | •                                  |     |     |  |
| CORSAIR      | CMG4GX3M2A1600C6         | 4GB( 2x 2GB )      | DS    | -    | -       | 6-6-6-18  | 1.65        | •    | •                                  | •   |     |  |
| CORSAIR      | CMX4GX3M2A1600C8(XMP)    | 4GB( 2x 2GB )      | DS    |      | -       | 8-8-8-24  | 1.65        |      | •                                  | •   |     |  |
| CORSAIR      | CMD4GX3M2A1600C8(XMP)    | 4GB(2 x 2GB)       | DS    |      | -       | 8-8-8-24  | 1.65        |      | •                                  |     |     |  |
| CORSAIR      | CMG4GX3M2A1600C7(XMP)    | 4GB(2 x 2GB)       | DS    |      | -       | 7-7-7-20  | 1.65        | •    | •                                  |     |     |  |
| CORSAIR      | TB3X6G1600C8D            | 6GB(3 x 2GB)       | DS    | -    | -       | 8-8-8-24  | 1.65        | •    |                                    |     |     |  |
| CORSAIR      | TR3X6G1600C8DVer2.1(XMP) | 6GB(3 x 2GB)       | DS    | -    | -       | 8-8-8-24  | 1.65        | •    | •                                  | •   |     |  |
| CORSAIR      | TR3X6G1600C9Ver2.1(XMP)  | 6GB(3 x 2GB)       | DS    | -    | -       | 9-9-9-24  | 1.65        | •    |                                    | •   | •   |  |
| CORSAIR      | CMD8GX3M4A1600C8(XMP)    | 8GB(4 x 2GB)       | DS    | -    | -       | 8-8-8-24  | 1.65        |      | •                                  |     | •   |  |
| CORSAIR      | CMX8GX3M4A1600C9(XMP)    | 8GB(4 x 2GB)       | DS    | -    | -       | 9-9-9-24  | 1.65        | •    | •                                  |     |     |  |
| Crucial      | BL12864BN1608.8FF(XMP)   | 2GB(2x1GB)         | SS    | -    | -       | 8-8-8-24  | 1.65        | •    | •                                  | •   | •   |  |
| Crucial      | BL25664BN1608.16FF(XMP)  | 2GB                | DS    | -    | -       | 8-8-8-24  | 1.65        | •    | •                                  | •   | •   |  |
| Crucial      | BL25664BN1608.16FF(XMP)  | 4GB( 2x 2GB )      | DS    | -    | -       | 8-8-8-24  | 1.65        | •    | •                                  | •   | •   |  |
| G.SKILL      | F3-12800CL9D-4GBNG       | 4GB( 2x 2GB )      | SS    | -    | -       | -         | 1.6         | •    | •                                  | •   |     |  |
| G.SKILL      | F3-12800CL9D-4GBRL       | 4GB(2 x 2GB)       | SS    | -    | -       | -         | 1.6         | •    | •                                  | •   |     |  |
| G.SKILL      | F3-12800CL7D-4GBECO(XMP) | 4GB(2 x 2GB)       | DS    | -    | -       | 7-8-7-24  | -           | •    | •                                  | •   |     |  |
| G.SKILL      | F3-12800CL7D-4GBRH(XMP)  | 4GB(2 x 2GB)       | DS    | -    | -       | 7-7-7-24  | 1.65        | •    | •                                  | ·   | •   |  |
| G.SKILL      | F3-12800CL8D-4GBRM(XMP)  | 4GB(2 x 2GB)       | DS    | -    | -       | 8-8-8-24  | 1.6         | •    | •                                  | •   | •   |  |
| G.SKILL      | F3-12800CL9D-4GBECO(XMP) | 4GB(2 x 2GB)       | DS    | -    | -       | 9-9-9-24  | 1.35        | ·    | ·                                  | ·   | •   |  |
| G.SKILL      | F3-12800CL8T-6GBPI(XMP)  | 6GB(3 x 2GB)       | DS    | -    | -       | 8-8-8-21  | 1.6~1.65    | •    | •                                  | •   | •   |  |
| G.SKILL      | F3-12800CL9T-6GBNQ       | 6GB(3 x 2GB)       | DS    | -    | -       | 9-9-9-24  | 1.5-1.6     | •    | •                                  | •   |     |  |
| KINGMAX      | FLGD45F-B8MF7(XMP)       | 1GB                | SS    | -    | -       |           | -           | •    | •                                  | •   | •   |  |
| KINGSTON     | KHX1600C9D3K3/12GX(XMP)  | 12GB(3 x 4GB)      | DS    | -    | -       | -         | 1.65        | •    | •                                  | •   | •   |  |
| KINGSTON     | KHX1600C9D3K3/12GX(XMP)  | 12GB(3 x 4GB)      | DS    | -    | -       | 9         | 1.65        | •    | •                                  | •   | •   |  |
| KINGSTON     | KHX1600C9D3K6/24GX(XMP)  | 24GB ( 6x 4GB )    | DS    | -    | -       | 9         | 1.65        | •    | •                                  | •   | •   |  |
| KINGSTON     | KHX1600C9D3LK2/4GX(XMP)  | 4GB(2x2GB)         | DS    | -    | -       | 9         | 1.35        | ·    | •                                  | •   |     |  |
| KINGSTON     | KHX1600C8D311K2/4GX(XMP) | 4GB(2 x 2GB)       | DS    | -    | -       | 8         | 1.65        | •    | •                                  | •   | •   |  |
| KINGSTON     | KHX1600C9D3K3/6GX(XMP)   | 6GB(3 x 2GB)       | DS    | -    | -       | 9         | 1.65        | •    | •                                  | •   | •   |  |
| 002          | OCZ3G1600LV3GK           | 3GB(3 x 1GB)       | 55    | -    | -       | 8-8-8     | 1.65        | •    | •                                  | •   | •   |  |
| 002          | OCZ3P1600LV3GK           | 3GB(3 X TGB)       | 22    | -    | -       | /-/-/     | 1.05        | •    | •                                  | •   |     |  |
| 002          | OCZ3BE1600C8LV4GK        | 4GB( 2x 2GB )      | DS    | -    | -       | 8-8-8     | 1.65        | •    | •                                  | •   |     |  |
| 002          | OCZ3DB16004CK            | 4GB(2X2GB)         | DS    | -    | -       | 9-9-9     | 1.05        | •    | •                                  | •   | •   |  |
| 002          | 0CZ3P16004GK             | 4GB( 2X 2GB )      | DS    | -    | -       | 7-7-7     | 1.9         | •    | •                                  | •   |     |  |
| 002          | 0CZ25X10004GK(XWP)       | 4GD(2 X 2GD)       | 05    | -    | -       | 777       | 1.9         | •    | •                                  | •   | ·   |  |
| 002          | 00235761000072000K       | 6CD(3 x 2GD)       | 03    | -    | -       | 0.0.0     | 1.05        | •    | · .                                |     |     |  |
| 002          | OCZ3X1600LV6CK(XMR)      | 6CP(2 x 2GB)       | 03    | -    | -       | 0 0 0     | 1.05        |      | ·                                  |     |     |  |
| 002          | OC73X1600LV6GK(XMP)      | 6GB(3 x 2GB)       | DS    |      | -       | 8-8-8     | 1.05        |      |                                    | ÷   |     |  |
| Super Talent | WP160LIX/G8(XMP)         | 4GB(2 x 2GB)       | DS    |      | -       | 8         | 1.05        |      |                                    | •   | · . |  |
| Super Talent | WR160UX6G8(XMP)          | 4GB(2 x 2GB)       | DS    | -    | -       | -         | -           |      |                                    |     |     |  |
| Super Talent | WB160UX6G8(XMP)          | 6GB(3 x 2GB)       | DS    |      | -       | 8         |             |      | - <u>-</u>                         | · · |     |  |
| FK Memory    | FKM324I 28BP8-I16(XMP)   | 4GB( 2x 2GB )      | DS    |      | -       | 9         | -           | •    | •                                  | •   |     |  |
| EK Memory    | EKM324L28BP8-I16(XMP)    | 4GB(2 x 2GB)       | DS    |      | -       | 9         | -           | •    | •                                  | •   |     |  |
| Mushkin      | 996657                   | 4GB(2 x 2GB)       | DS    |      |         | 7-7-7-20  |             |      |                                    |     |     |  |
| Mushkin      | 998659(XMP)              | 6GB(3 x 2GB)       | DS    |      |         | 9-9-9-24  | 15-16       |      |                                    |     |     |  |
| Patriot      | PVT33G1600FLK            | 3GB(3 x 1GB)       | SS    |      | -       | 9-9-9-24  | 1.65        | •    | •                                  | •   |     |  |
| Patriot      | PGS34G1600LLKA2          | 4GB ( 2x 2GB )     | DS    | -    | -       | 8-8-8-24  | 1.7         |      | •                                  | •   | •   |  |
| Patriot      | PVV34G1600LLK(XMP)       | 4GB(2x2GB)         | DS    | -    | -       | 8-8-8-24  | 1.65        | •    | •                                  |     | •   |  |
| Patriot      | PGS34G1600LLKA           | 4GB( 2x 2GB )      | DS    | -    | -       | 7-7-7-20  | 1.7         | •    | •                                  | •   | •   |  |
| PATRIOT      | PGS34G1600LLKA           | 4GB(2 x 2GB)       | DS    | -    | -       | 7-7-7-20  | 1.7         | •    | •                                  | •   |     |  |
| Patriot      | PVS34G1600ELK            | 4GB(2 x 2GB)       | DS    | -    | -       | 9-9-9-24  | 1.8         |      | •                                  |     |     |  |
| Patriot      | PVS34G1600LLK(XMP)       | 4GB(2 x 2GB)       | DS    | -    | -       | 7-7-7-20  | 1.9         | •    |                                    |     |     |  |
| Patriot      | PVS34G1600LLKN           | 4GB(2 x 2GB)       | DS    | -    | -       | 7-7-7-20  | 2.0         | •    | •                                  |     |     |  |
| Patriot      | PVT36G1600ELK            | 6GB(3 x 2GB)       | DS    | -    | -       | 9-9-9-24  | 1.65        | •    | •                                  | •   |     |  |
| Patriot      | PVT36G1600ELK            | 6GB(3 x 2GB)       | DS    | -    | -       | 9-9-9-24  | 1.65        | •    | •                                  | •   |     |  |
| Patriot      | PVT36G1600LLK(XMP)       | 6GB(3 x 2GB)       | DS    | -    | -       | 8-8-8-24  | 1.65        | •    | •                                  | •   |     |  |

# Rampage III GENE マザーボード:QVL (メモリー推奨ベンダーリスト) DDR3-1333MHz

| N14-     | パーツNo. *                                             |                   | 55  | チップ      | チップ ねんこ             |          |         | メモリースロットサポート<br>: (オプション) |            |       |                  |
|----------|------------------------------------------------------|-------------------|-----|----------|---------------------|----------|---------|---------------------------|------------|-------|------------------|
| ベンダー     | バーツNo.                                               | サイズ               | /DS | ブランド     | チップNO.              | タイミング    | 電圧      | 2#                        | ヨノ)<br>2#7 | A 117 | 6 <sup>+</sup> h |
| Apacer   | 78.016(6.91.0                                        | 1GB               | çç  | Apacer   |                     | 0        |         | 24X                       | 34X        | 44X   | 04X              |
| CORSAIR  | TR3X3G1333C9(Ver2.1)                                 | 3GB               | 55  | -        | -                   | 9-9-9-24 | 15      | •                         | •          | •     |                  |
|          |                                                      | (3 x 1GB)         |     |          |                     |          |         |                           |            |       |                  |
| CORSAIR  | CM3X1024-1333C9DHX                                   | 1GB               | DS  | -        | -                   | -        | 1.1     | •                         |            |       |                  |
| CORSAIR  | BoxP/N:TWIN3X2048-1333C9<br>(CM3X1024-1333C9) Ver1 1 | 2GB<br>(2 x 1GB)  | DS  | -        | -                   | 9-9-9-24 | 1.70    | •                         | ·          | ·     |                  |
| CORSAIR  | CM3X2G1333C9                                         | 2GB               | DS  | -        | -                   | 9-9-9-24 | 1.5     |                           |            |       |                  |
| CORSAIR  | TR3X6G1333C9 (Ver2.1)                                | 6GB               | DS  | -        | -                   | 9-9-9-24 | 1.5     | •                         | •          | •     |                  |
|          |                                                      | (3 x 2GB)         |     |          |                     |          |         |                           |            |       |                  |
| CORSAIR  | CMX8GX3M4A1333C9                                     | 8GB<br>(4 x 2GB)  | DS  | -        | -                   | 9-9-9-24 | 1.5     | •                         | ·          | ·     | •                |
| Crucial  | CT12864BA1339.8EE                                    | 1GB               | SS  | MICRON   | D9KPT               | 9        | -       |                           |            |       |                  |
| Crucial  | CT12864BA1339.8SFD                                   | 1GB               | SS  | MICRON   | MT8JF12864AY-       | -        | -       | •                         | •          | •     |                  |
|          |                                                      |                   |     |          | 1G4D1               |          |         |                           |            |       |                  |
| Crucial  | CT12872BA1339.9FF                                    | 1GB               | SS  | MICRON   | D9KPT(ECC)          | 9        | -       | •                         | •          | •     | •                |
| Crucial  | BL25664BN1337.16FF(XMP)                              | 2GB               | DS  | -        | -                   | 7-7-7-24 | 1.65    | •                         | •          | •     | •                |
| Crucial  | C125664BA1339.16FF                                   | 2GB               | DS  | MICRON   | D9KP1               | 9        | -       | •                         | •          | •     |                  |
| Crucial  | CT25004BA1339.105FD                                  | 2GB               | DS  | MICRON   | D9JNM<br>D0KDT(ECC) | -        | -       | •                         | ·          | •     | ·                |
|          |                                                      | 2GD               | 05  |          | USAPT(ECC)          | 9        | -       | •                         | •          | •     |                  |
|          |                                                      | 100               | 22  |          |                     | 9        | -       | •                         | •          | •     | ·                |
|          | FR I 10 LESEDE 0-DI-F                                | 1GB               | 55  |          | 11108EDSE-DI-F      |          | -       |                           |            | •     |                  |
| FLPIDA   | FBI21LIF8BAW0-DI-F                                   | 2GB               | DS  | FLPIDA   | I1108BABG-DI-F      | 9        | -       | •                         | •          |       |                  |
| FI PIDA  | FBJ21UF8BDF0-DJ-F                                    | 2GB               | DS  | FI PIDA  | J1108BDSF-DJ-F      | -        | -       | •                         | •          | •     |                  |
| G.SKILL  | F3-10600CL7D-2GBPI                                   | 2GB               | SS  | -        | -                   | -        | 1.65    | •                         |            |       |                  |
|          |                                                      | (2 x 1GB)         |     |          |                     |          |         |                           |            |       |                  |
| G.SKILL  | F3-10600CL8D-2GBHK                                   | 2GB               | SS  | -        | -                   | -        | 1.65    | ·                         | ·          | ·     | •                |
|          | E2 10666CL7T 6CPDK/VMD)                              | (2 X TGD)         | DC  |          |                     | 77710    | 1516    |                           |            |       |                  |
| G SKILL  | F3-10666CL8D-4GRECO(XMP)                             | 2GB<br>4GR        |     |          |                     | 8-8-8-74 | 1.3=1.0 | ÷                         | ÷          | •     |                  |
| G.SITILL | 15 TOOOCEOD HOBECO(AMIT)                             | (2 x 2GB)         | 05  |          |                     | 00024    | 1.55    |                           |            |       |                  |
| G.SKILL  | F3-10666CL8D-4GBHK(XMP)                              | 4GB               | DS  | -        | -                   | 8-8-8-21 | 1.5-1.6 | •                         | •          | •     |                  |
| C (1011) | 52 40444CL00 40000440                                | (2 x 2GB)         |     |          |                     | 0.0.0.04 |         |                           |            |       |                  |
| G.SKILL  | F3-T0666CL8D-4GBKM(XMP)                              | 4GB<br>(2 x 2GB)  | DS  | -        | -                   | 8-8-8-21 | 1.5-1.6 | •                         | ·          | •     |                  |
| G.SKILL  | F3-10666CL9T-6GBNO                                   | 6GB               | DS  | -        | -                   | 9-9-9-24 | 1.5     | •                         | •          | •     | •                |
|          |                                                      | (3 x 2GB)         |     |          |                     |          |         |                           |            |       |                  |
| GEIL     | GB34GB1333C7DC                                       | 4GB               | DS  | GEIL     | GL1L128M88BA15FW    | 7-7-7-24 | 1.5     | ·                         |            |       | •                |
| GEII     | GG3/GR1333C0DC                                       | (2 X 2GD)<br>//GR | DS  | GEII     | GI 1I 128M88BA12N   | 0-0-0-74 | 13      |                           |            |       |                  |
| GLIL     | 00040010000000                                       | (2 x 2GB)         | 05  | GLIL     | GETETZOWOODATZN     | J-J-J-24 | 1.5     |                           |            |       |                  |
| GEIL     | GV34GB1333C7DC                                       | 4GB               | DS  | -        | -                   | 7-7-7-24 | 1.5     | •                         | •          | •     |                  |
| L honis  |                                                      | (2 x 2GB)         |     | Lhasha   |                     | 0        |         |                           |            |       |                  |
| Hynix    | HMT112U6BFR8C-H9                                     | 1GB               | 55  | Hynix    | H5TQTG83BFK         | 9        | -       | •                         | •          | •     | ·                |
| Hynix    | HMT12U01FR0A-H9                                      | 2GB               | 22  | Hynix    |                     | -        | -       | •                         | •          | •     | <u>.</u>         |
| Hynix    | HMT125060F16C-119                                    | 2GD<br>2GR        |     | Hynix    | HSTC1G83TER         | -        | -       |                           |            |       |                  |
| KINGMAX  | FLED45E-B8KG9                                        | 1GR               | 55  | KingMay  | KERSENGRE-ANX-15A   | -        | -       |                           | · ·        |       | <u>.</u>         |
| KINGSTON | KVR1333D3N9/1G                                       | 1GD               | SS  | Kingston | D1288JFI DPGD9U     | -        | 1.5     | •                         | •          | •     | •                |
| KINGSTON | KVR1333D3E95/4G                                      | 4GB               | DS  | SAMSUNG  | K4B2G0846B-HCH9     |          | 1.5     | •                         | •          | •     |                  |
| KINGSTON | KVR1333D3N9/4G                                       | 4GB               | DS  | SAMSUNG  | K4B2G0846B-HCH9     | 9        | 1.5     | •                         | •          | •     |                  |
| MICRON   | MT8JTF12864AZ-1G4F1                                  | 1GB               | SS  | MICRON   | 9FF22 D9KPT         | 9        | -       | •                         | •          | •     | •                |
| MICRON   | MT8JTF12864AZ-1G4F1                                  | 1GB               | SS  | MICRON   | D9KPT               | 9        | -       | •                         | •          |       |                  |
| MICRON   | MT9JSF12872AZ-1G4F1                                  | 1GB               | SS  | MICRON   | D9KPT(ECC)          | 9        | -       | •                         | ·          | •     | •                |
| MICRON   | MT16JF25664AZ-1G4F1                                  | 2GB               | DS  | MICRON   | D9KPT               | 9        | -       | •                         | •          | •     |                  |
| MICRON   | MT16JTF25664AZ-1G4F1                                 | 2GB               | DS  | MICRON   | 9FF22 D9KPT         | 9        | -       | •                         | •          | •     | •                |
| MICRON   | MT18JSF25672AZ-1G4F1                                 | 2GB               | DS  | MICRON   | D9KPT(ECC)          | 9        | -       | •                         | •          | •     |                  |
| OCZ      | OCZ3RPX1333EB2GK                                     | 1GB               | SS  | -        | -                   | -        | -       | •                         | •          |       |                  |
| OCZ      | OCZ3RPX1333EB2GK                                     | 2GB<br>(2 x 1GB)  | 55  | NANYA    | -                   | 6-5-5    | 1.85    | ·                         |            |       |                  |
| 007      | 0C73G1333LV3GK                                       | 3GB               | SS  | -        | -                   | 9-9-9    | 1.65    |                           |            |       |                  |
| 0.02     | 00250155521501                                       | (3 x 1GB)         | 55  |          |                     |          | 1.05    |                           |            |       |                  |
| OCZ      | OCZ3P1333LV3GK                                       | 3GB               | SS  | -        | -                   | 7-7-7    | 1.65    | •                         | •          | ·     | •                |
| 007      | 007301333300                                         | (3 X IGB)         | DC  |          |                     | 7770     |         |                           |            |       |                  |
| 002      | 0C73G1333/GK                                         | 1GD<br>AGR        | 20  | -        | -                   | 0        | - 17    | •                         |            |       |                  |
| UCL      |                                                      | (2 x 2GB)         | 03  | -        | -                   | 2        | 1./     | •                         |            |       |                  |
| OCZ      | OCZ3G1333ULV4GK                                      | 4GB               | DS  | -        | -                   | 8-8-8    | 1.65    | •                         |            |       |                  |
| 0.67     | 007201222101                                         | (2 x 2GB)         |     |          |                     | -        |         |                           |            |       |                  |
| UCZ      | UCZ3P13334GK                                         | 4GB<br>(2 x 2GR)  | DS  | -        | -                   | /        | 1.8     |                           | •          | ·     |                  |
| 007      | OC73P1333I V4GK                                      | 4GB               | DS  | -        | -                   | 7-7-7    | 1.65    | •                         | •          |       |                  |
|          | (355 /GIV                                            | (2 x 2GB)         | 25  |          |                     |          |         |                           |            |       |                  |

# Rampage III GENE マザーボード:QVL (メモリー推奨ベンダーリスト) DDR3-1333MHz

| ベンダー             | パーツNo.              | サイズ              | SS<br>/DS | チップ<br>ブランド | チップNO.          | タイミング    | 電圧   | メモリー<br>(オプショ | 、<br>スロットサ<br>ョン) | ポート |    |
|------------------|---------------------|------------------|-----------|-------------|-----------------|----------|------|---------------|-------------------|-----|----|
|                  |                     |                  | 10.5      |             |                 |          |      | 2枚            | 3枚                | 4枚  | 6枚 |
| ocz              | OCZ3P1333LV6GK      | 6GB<br>(3 x 2GB) | DS        | -           | -               | 7-7-7    | 1.65 | •             | •                 | •   |    |
| ocz              | OCZX1333LV6GK(XMP)  | 6GB<br>(3 x 2GB) | DS        | NA          | -               | 8-8-8    | 1.6  | •             | •                 | •   | ·  |
| PSC              | AL7F8G73D-DG1       | 1GB              | SS        | PSC         | A3P1GF3DGF      | -        | -    | •             | •                 | •   | •  |
| PSC              | AL8F8G73D-DG1       | 2GB              | DS        | PSC         | A3P1GF3DGF      | -        | -    | •             | •                 | •   | •  |
| SAMSUNG          | M378B2873DZ1-CH9    | 1GB              | SS        | SAMSUNG     | K4B1G0846D      | 9        | -    | •             | •                 | •   | •  |
| SAMSUNG          | M378B2873EH1-CH9    | 1GB              | SS        | SAMSUNG     | K4B1G0846E      | -        | -    | •             | •                 | •   | •  |
| SAMSUNG          | M378B2873FHS-CH9    | 1GB              | SS        | SAMSUNG     | K4B1G0846F      | -        | -    | •             | •                 | •   | •  |
| SAMSUNG          | M391B2873DZ1-CH9    | 1GB              | SS        | SAMSUNG     | K4B1G0846D(ECC) | 9        | -    | •             | •                 | •   | •  |
| SAMSUNG          | M378B5673DZ1-CH9    | 2GB              | DS        | SAMSUNG     | K4B1G0846D      | 9        | -    | •             | •                 | •   |    |
| SAMSUNG          | M378B5673FH0-CH9    | 2GB              | DS        | SAMSUNG     | K4B1G0846F      | -        | -    | •             | •                 | •   | •  |
| SAMSUNG          | M391B5673DZ1-CH9    | 2GB              | DS        | SAMSUNG     | K4B1G0846D(ECC) | 9        | -    | •             | •                 | •   | •  |
| SAMSUNG          | M378B5273BH1-CH9    | 4GB              | DS        | SAMSUNG     | K4B2G0846B-HCH9 | 9        | -    | •             | •                 | •   | •  |
| SAMSUNG          | M378B5273CH0-CH9    | 4GB              | DS        | SAMSUNG     | K4B2G0846C      |          | -    | •             | •                 | •   | •  |
| Transcend        | JM1333KLU-1G        | 1GB              | SS        | Transcend   | TK243EDF3       | 9        | -    | •             | •                 | •   |    |
| Transcend        | JM1333KLU-2G        | 2GB              | DS        | Transcend   | TK243EAF3       | 9        | -    | •             | •                 | •   |    |
| Asint            | SLY3128M8-EDJ       | 1GB              | SS        | Asint       | DDRIII1208-DJ   | -        | -    | •             | •                 | •   |    |
| Asint            | SLY3128M8-EDJE      | 1GB              | SS        | ELPIDA      | J1108BASE-DJ-E  | -        | -    | •             | •                 | •   |    |
| Asint            | SLZ3128M8-EDJ       | 2GB              | DS        | Asint       | DDRIII1208-DJ   | -        | -    | •             | •                 | •   |    |
| Asint            | SLZ3128M8-EDJE      | 2GB              | DS        | ELPIDA      | J1108BASE-DJ-E  | -        | -    | •             | •                 |     | •  |
| ASUS             | N/A                 | 1GB              | DS        | -           | -               | -        | -    | •             | •                 | •   | •  |
| ATP              | AQ28M64A8BJH9S      | 1GB              | SS        | SAMSUNG     | K4B1G0846E      | -        | -    | •             | •                 | •   |    |
| ATP              | AQ28M72D8BJH9S      | 1GB              | SS        | SAMSUNG     | K4B1G0846D(ECC) | -        | -    | •             | •                 | •   |    |
| ATP              | AQ56M64B8BJH9S      | 2GB              | DS        | SAMSUNG     | K4B1G0846D      | -        | -    | •             | •                 | •   | •  |
| ATP              | AQ56M72E8BJH9S      | 2GB              | DS        | SAMSUNG     | K4B1G0846D(ECC) | -        | -    | •             | •                 | •   | •  |
| BUFFALO          | FSX1333D3G-1G       | 1GB              | SS        | -           | -               | -        | -    | •             | •                 | •   | •  |
| BUFFALO          | FSH1333D3G-T3G(XMP) | 3GB<br>(3 x 1GB) | SS        | -           | -               | 7-7-7-20 | -    | •             | •                 | •   |    |
| BUFFALO          | FSX1333D3G-2G       | 2GB              | DS        | -           | -               | -        | -    | •             | •                 | •   |    |
| EK Memory        | EKM324L28BP8-I13    | 4GB<br>(2 x 2GB) | DS        | -           | -               | 9        | -    | •             | •                 | •   | •  |
| Elixir           | M2Y2G64CB8HA9N-CG   | 2GB              | DS        | -           | -               | -        | -    | •             | •                 | •   | •  |
| Elixir           | M2Y2G64CB8HC9N-CG   | 2GB              | DS        | -           | -               | -        | -    | •             | •                 | •   | •  |
| Patriot          | PDC32G1333LLK       | 1GB              | SS        | PATRIOT     | -               | 7        | 1.7  | •             | •                 | •   |    |
| Patriot          | PVT33G1333ELK       | 3GB<br>(3 x 1GB) | SS        | -           | -               | 9-9-9-24 | 1.65 |               | •                 | •   |    |
| Patriot          | PSD31G13332         | 1GB              | DS        | Patriot     | PM64M8D3BU-15   | -        | -    | •             |                   | •   |    |
| Patriot          | PGS34G1333LLKA      | 4GB<br>(2 x 2GB) | DS        | -           | -               | 7-7-7-20 | 1.7  | •             | •                 | •   | •  |
| Patriot          | PVS34G1333ELK       | 4GB<br>(2 x 2GB) | DS        | -           | -               | 9-9-9-24 | 1.5  | •             |                   |     |    |
| Patriot          | PVT36G1333ELK       | 6GB<br>(3 x 2GB) | DS        | -           | -               | 9-9-9-24 | 1.65 | •             | •                 | •   | ·  |
| PQI              | MFACR423PA0105      | 2GB              | DS        | PQI         | PQC32808E15R    | -        | -    | •             |                   | •   |    |
| Silicon<br>Power | SP001GBLTU1333S01   | 1GB              | SS        | NANYA       | NT5CB128M8AN-CG | -        | -    | •             | •                 | •   | •  |
| Silicon<br>Power | SP001GBLTU133S02    | 1GB              | SS        | S-POWER     | IOYT3E0         | 9        | -    | •             | •                 | •   | ·  |
| Silicon<br>Power | SP002GBLTU133S02    | 2GB              | DS        | S-POWER     | IOYT3E0         | 9        | -    | ·             | ·                 | ·   |    |

# Rampage III GENE マザーボード:QVL (メモリー推奨ベンダーリスト) DDR3-1067MHz

| ベンダー      | パーツNo.               | サイズ | SS  | チップ      | チップNO.                  | タイミ | 電圧  | メモリー<br>(オプショ | スロットサ<br>コン) | ポート |    |
|-----------|----------------------|-----|-----|----------|-------------------------|-----|-----|---------------|--------------|-----|----|
|           |                      |     | 103 | 777F     |                         |     |     | 2枚            | 3枚           | 4枚  | 6枚 |
| Crucial   | CT12864BA1067.8FF    | 1GB | SS  | MICRON   | D9KPT                   | 7   | -   | •             | •            | •   |    |
| Crucial   | CT12864BA1067.8SFD   | 1GB | SS  | MICRON   | D9JNL                   | 7   | -   | •             | •            | •   |    |
| Crucial   | CT12872BA1067.9FF    | 1GB | SS  | MICRON   | D9KPT(ECC)              | 7   | -   | •             | •            | •   | •  |
| Crucial   | CT25664BA1067.16FF   | 2GB | DS  | MICRON   | D9KPT                   | 7   | -   | •             | •            | •   | •  |
| Crucial   | CT25664BA1067.16SFD  | 2GB | DS  | MICRON   | D9JNL                   | 7   | -   | •             | •            | •   | •  |
| Crucial   | CT25672BA1067.18FF   | 2GB | DS  | MICRON   | D9KPT(ECC)              | 7   | -   | •             | •            | •   |    |
| ELPIDA    | EBJ10UE8BAW0-AE-E    | 1GB | SS  | ELPIDA   | J1108BABG-DJ-E          | 7   | -   | •             | •            | •   | •  |
| ELPIDA    | EBJ10UE8EDF0-AE-F    | 1GB | SS  | ELPIDA   | J1108EDSE-DJ-F          | -   | -   | •             | •            | •   | •  |
| Elpida    | EBJ11RD8BAFA-AE-E    | 1GB | DS  | ELPIDA   | J5308BASE-AC-<br>E(ECC) | 7   | -   | •             | •            | •   | •  |
| ELPIDA    | EBJ11UD8BAFA-AG-E    | 1GB | DS  | ELPIDA   | J5308BASE-AC-E          | 8   | -   | •             | •            | •   |    |
| ELPIDA    | EBJ21UE8BAW0-AE-E    | 2GB | DS  | ELPIDA   | J1108BABG-DJ-E          | 7   | -   | •             | •            | •   | •  |
| ELPIDA    | EBJ21UE8EDF0-AE-F    | 2GB | DS  | ELPIDA   | J1108EDSE-DJ-F          | -   | -   | •             | •            | •   |    |
| Hynix     | HMT112U6AFP8C-G7N0   | 1GB | SS  | HYNIX    | H5TQ1G83AFPG7C          | 7   | -   | •             | •            | •   |    |
| Hynix     | HYMT112U64ZNF8-G7    | 1GB | SS  | HYNIX    | HY5TQ1G831ZNFP-<br>G7   | 7   | -   | •             | •            |     |    |
| Hynix     | HMT125U6AFP8C-G7N0   | 2GB | DS  | HYNIX    | H5TQ1G83AFPG7C          | 7   | -   | •             | •            | •   | •  |
| Hynix     | HYMT125U64ZNF8-G7    | 2GB | DS  | HYNIX    | HY5TQ1G831ZNFP-<br>G7   | 7   | -   | ·             | •            | •   |    |
| KINGSTON  | KVR1066D3N7/1G       | 1GB | SS  | KINGSTON | D1288JEKAPA7U           | 7   | 1.5 | •             | •            | •   | •  |
| KINGSTON  | KVR1066D3N7/2G       | 2GB | DS  | KINGSTON | D1288JEKAPGA7U          | 7   | 1.5 | •             | •            | •   | •  |
| KINGSTON  | KVR1066D3N7/2G       | 2GB | DS  | ELPIDA   | J1108BABG-DJ-E          | -   | 1.5 | •             | •            | •   |    |
| KINGSTON  | KVR1066D3N7/4G       | 4GB | DS  | SAMSUNG  | K4B2G0846B-HCF8         | -   | 1.5 |               |              | •   | •  |
| MICRON    | MT8JTF12864AZ-1G1F1  | 1GB | SS  | MICRON   | 8ZF22 D9KPV             | 7   | -   | •             | •            | •   | •  |
| MICRON    | MT8JTF12864AZ-1G1F1  | 1GB | SS  | MICRON   | D9KPT                   | 7   | -   | •             | •            | •   |    |
| MICRON    | MT9JSF12872AZ-1G1F1  | 1GB | SS  | MICRON   | D9KPT(ECC)              | 7   | -   | •             | •            | •   | •  |
| MICRON    | MT16JTF25664AZ-1G1F1 | 2GB | DS  | MICRON   | 8ZF22 D9KPV             | 7   | -   | •             | •            | •   | •  |
| MICRON    | MT16JTF25664AZ-1G1F1 | 2GB | DS  | MICRON   | D9KPT                   | 7   | -   | •             | •            | •   | •  |
| MICRON    | MT18JSF25672AZ-1G1F1 | 2GB | DS  | MICRON   | D9KPT(ECC)              | 7   | -   | •             | •            | •   |    |
| SAMSUNG   | M378B5273BH1-CF8     | 4GB | DS  | SAMSUNG  | K4B2G0846B-HCF8         | 8   | 1.5 | •             |              |     | •  |
| Transcend | TS128MLK64V1U        | 1GB | SS  | ELPIDA   | J1108BASE-AE-E          | 7   | -   | •             | •            | •   | •  |
| Elixir    | M2Y2G64CB8HA9N-BE    | 2GB | DS  | -        | -                       | -   | -   | •             | •            | •   | •  |
| Elixir    | M2Y2G64CB8HC5N-BE    | 2GB | DS  | Elixir   | N2CB1G80CN-BE           | -   | -   | •             | •            | •   | •  |
| Elixir    | M2Y2G64CB8HC9N-BE    | 2GB | DS  | -        | -                       | -   | -   | •             | •            | •   | •  |
| WINTEC    | 3DU3191A-10          | 1GB | DS  | Qimonda  | IDSH51-03A1F1C-10F      | 7   | -   | •             | •            |     |    |

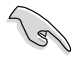

メモリースロット×6

- メモリー2枚:デュアルチャンネルメモリー構成としてメモリー2枚をスロットA1とスロット B1に取り付けることが可能。
- メモリー3枚:トリプルチャンネルメモリー構成として3枚のメモリーをオレンジのスロット (A1、B1、C1)に取り付けることが可能。
- メモリー4枚:トリプルチャンネルメモリー構成として4枚のメモリーをオレンジのスロット (A1、B1、C1)とブラックのスロット(A2)に取り付けることが可能。
- メモリー6枚:トリプルチャンネルメモリー構成として6枚のメモリーをオレンジのスロット とブラックのスロットに取り付けることが可能。

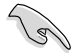

- 弊社の技術開発により、本マザーボードはHyper DIMMに対応しています。
- Hyper DIMMのサポートはご利用になるCPUの個々のSpec に依存します。
- 詳細はASUS Web サイト (http://www.asus.co.jp)の最新の推奨ペンダーリスト(QVL) をご参照ください。

# 2.4.3 メモリーを取り付ける

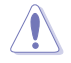

メモリーや、その他のシステムコンポーネントを追加、または取り外す前に、コンピューターの 電源プラグを抜いてください。プラグを差し込んだまま作業すると、マザーボードとコンポーネ ントが損傷する原因となります。

手順

- 1. フックを外側に押して、メモリースロット のロックを解除します。
- メモリーのノッチがメモリースロットキー に一致するように、メモリーをスロットに 合わせます。

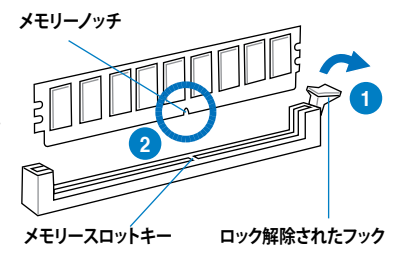

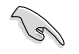

メモリーは取り付ける向きがあります。間違った向きでメモリーを無理にスロットに差し込む と、メモリーが損傷する原因となります。

 メモリーの両端を指で支え、フックが所 定の場所に戻りメモリーが正しく取り付 けられるまで、メモリーをスロットにし っかり押し込みます。

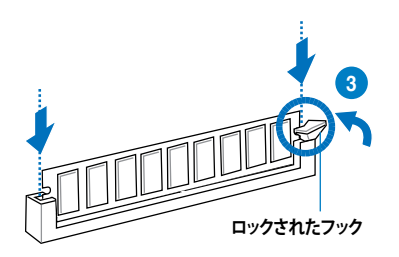

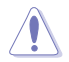

ノッチの破損を避けるため、メモリーは常にスロットに対して垂直に差し込んでください。

### 2.4.4 メモリーを取り外す

- 1. フックを外側に押してメモリーのロック を解除します。
- 2. スロットからメモリーを取り外します。

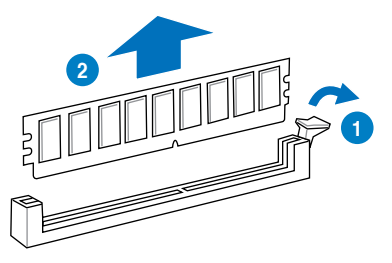

# 2.5 拡張スロット

拡張カードを取り付ける場合は、このページに書かれている拡張スロットに関する説明をお読み ください。

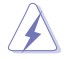

拡張カードの追加や取り外しを行う前に、電源コードを抜いてください。電源コードを接続した まま作業をすると、負傷や、マザーボードコンポーネントの損傷の原因となります。

### 2.5.1 拡張カードを取り付ける

手順

S

- 1. 拡張カードを取り付ける前に、拡張カードに付属するマニュアルを読み、カードに必要なハ ードウェアの設定を行ってください。
- 2. コンピューターのケースを開けます(マザーボードをケースに取り付けている場合)。
- カードを取り付けるスロットのブラケットを取り外します。ネジは後で使用するので、大切に 保管してください。
- カードの端子部分をスロットに合わせ、カードがスロットに完全に固定されるまでしっかり 取り付けます。
- 5. カードをネジでケースに固定します。
- 6. ケースを元に戻します。

### 2.5.2 拡張カードを設定する

拡張カードを取り付けた後、ソフトウェアの設定を行い拡張カードを使用できるようにします。

- 1. システムの電源をオンにし、必要であればBIOSの設定を変更します。BIOSの設定に関する 詳細は、Chapter3をご参照ください。
- 2. IRQ (割り込み要求)番号をカードに合わせます。次ページの表をご参照ください。
- 3. 拡張カード用のソフトウェアドライバをインストールします。

PCIカードを共有スロットに挿入する際は、ドライバが IRQの共有をサポートすること、または、 カードが IRQ割り当てを必要としないことを確認してください。IRQを要求する2つのPCIグル ープが対立し、システムが不安定になりカードが動作しなくなることがあります。詳細は次項の 表をご参照ください。

# 2.5.3 割り込み割り当て

# 標準の割り込み割り当て

| IRQ | 優先順位 |                       |
|-----|------|-----------------------|
| 0   | 1    | システムタイマー              |
| 1   | 2    | キーボードコントローラ           |
| 2   | -    | IRQ#9 にリダイレクト         |
| 4   | 12   | 通信ポート(COM1)*          |
| 5   | 13   | PCI ステアリング用 IRQ ホルダー* |
| 6   | 14   | 予約済み                  |
| 7   | 15   | 予約済み                  |
| 8   | 3    | システムCMOS/リアルタイムクロック   |
| 9   | 4    | PCI ステアリング用 IRQ ホルダー* |
| 10  | 5    | PCI ステアリング用 IRQ ホルダー* |
| 11  | 6    | PCI ステアリング用 IRQ ホルダー* |
| 12  | 7    | 予約済み                  |
| 13  | 8    | 数値データプロセッサー           |
| 14  | 9    | プライマリ IDE チャンネル       |

\* 上記のIRQは PCI デバイスで使用されています。

### 本マザーボード用のIRQ割り当て IOH

|              | 24 | 25 | 26 | 27 | 28 | 29 | 30 | 31 |
|--------------|----|----|----|----|----|----|----|----|
| PCIE16_1     | 共有 | -  | -  | -  | -  | -  | -  | -  |
| PCIE16_2     | -  | -  | -  | -  | -  | -  | 共有 | -  |
| Marvell 9128 | -  | -  | -  | -  | 共有 | -  | -  | -  |
| NEC USB 3.0  | -  | -  | -  | -  | -  | 共有 | -  | -  |

# ICH

|                   | Α  | В | С  | D  | E  | F  | G  | н  |
|-------------------|----|---|----|----|----|----|----|----|
| PCIE1_1           | 共有 |   | -  | -  | -  | -  | -  | -  |
| Intel 82657V      | -  | - | 共有 | -  | -  | -  | _  | -  |
| PCI_1             | -  | - | -  | -  | 共有 | -  | -  | -  |
| USBコントローラー1       | -  | - | -  | -  | -  | _  | _  | 共有 |
| USBコントローラー2       | -  | - | -  | 共有 | -  | _  | _  | -  |
| USBコントローラー3       | -  | - | 共有 | -  | -  | _  | _  | -  |
| USBコントローラー4       | 共有 | - | -  | -  | -  | _  | _  | -  |
| USBコントローラー5       | -  | - | -  | -  | -  | 共有 | _  | -  |
| USBコントローラー6       | -  | - | -  | 共有 | -  | _  | _  | -  |
| USB 2.0コントローラー1   | -  | - | -  | -  | -  | _  | _  | 共有 |
| USB 2.0コントローラー2   | -  | - | 共有 | -  | -  | _  | _  | -  |
| SATAコントローラー1      | -  | - | -  | -  | 共有 | _  | _  | -  |
| SATAコントローラー2      | -  | - | -  | -  | 共有 | _  | _  | -  |
| VIA VT2020(オーディオ) | -  | - | -  | -  | -  | _  | 共有 | -  |

# 2.5.4 PCI スロット

LAN カード、SCSI カード、USBカード等のPCI 規格準拠のカードをサポートしています。スロットの 位置は下の写真を参考にしてください。

### 2.5.5 PCI Express x4 スロット

PCI Express 規格準拠の PCI Express x4 ネットワークカード、SCSI カード等をサポートしています。スロットの位置は下の写真を参考にしてください。

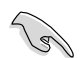

PCle x4 デバイスはPCle x16 スロットではなく、PCle x4 スロットに優先的に取り付けてください。

# 2.5.6 PCI Express 2.0 x16 スロット

本マザーボードにはPCI Express 2.0 x16 スロットが2基搭載されており、PCI Express 規格準拠の PCI Express x16 2.0 ビデオカードを取り付けることができます。スロットの位置は下の写真を参 考にしてください。

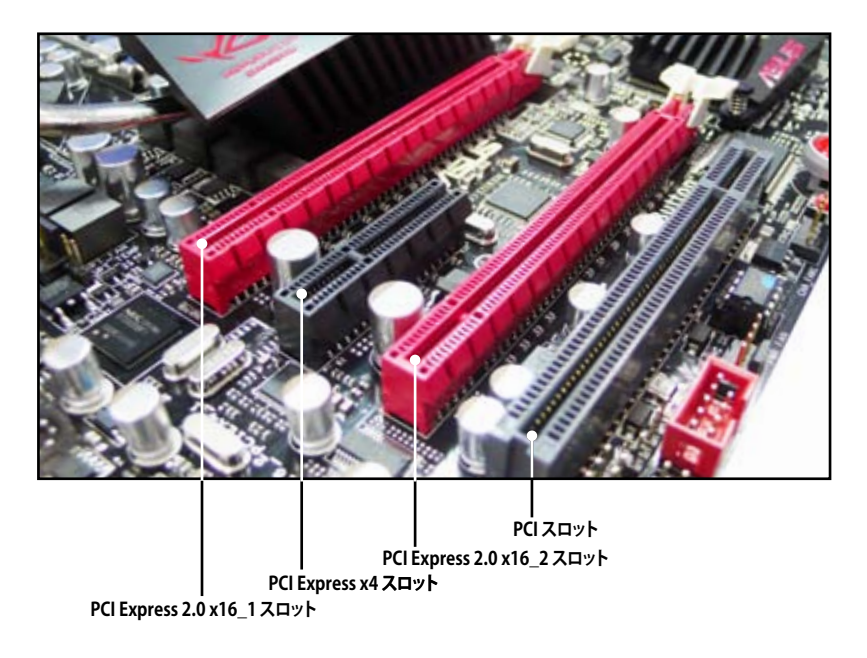

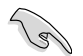

- ・ パフォーマンスの観点から、シングルVGAモードでは、PCI Express x16 ビデオカードを PCIe 2.0 x16\_1 スロットに取り付けることを推奨します。
- パフォーマンスの観点から、CrossFireX™ モードでPCI Express x16 ビデオカードを使用する場合、PCIe 2.0 x16\_1 スロットとPCIe 2.0 x16\_2 スロットをご使用ください。
- ・ CrossFireX™モードでは、十分な電源装置をご用意ください。(詳細:ページ 2-40 参照)
- ・ 複数のビデオカードを使用する場合は、熱管理の観点からケースファンをマザーボードコネクターCHA\_FAN1/2 に接続してください。(詳細:ページ 2-38参照)

# 2.6 ジャンパ

### Clear RTC RAM (3ピン CLRTC\_SW)

このジャンパは、バックパネルのclr CMOS スイッチを有効にするジャンパです。CMOS RTC RAMのデータを消去することにより、システム設定パラメータをクリアできます。バックパネル I/Oにある clr CMOSスイッチで、パスワード等のシステムセットアップ情報を簡単に削除すること ができます。

RTC RAMをクリアする手順

- 1. バックパネル I/Oの clr CMOSスイッチを押し下げます。
- 2. 起動中に<Del>キーを押してBIOS セットアップを開き、データを再入力します。

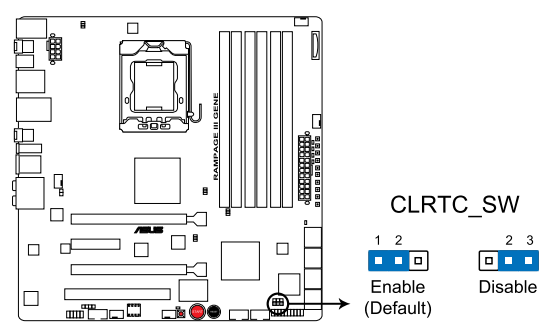

#### **RAMPAGE III GENE Clear RTC RAM**

### clr CMOSスイッチの動作

| システム電源の状態 | G3* | S5* | S0 (DOS mode) | S0 (OS mode) | <b>S</b> 1 | <b>S</b> 3 | <b>S</b> 4 |
|-----------|-----|-----|---------------|--------------|------------|------------|------------|
| CMOSのクリア  | •   | •   | • **          |              |            |            |            |

\*G3:+5VSB 電源を使用しない電源オフ(AC電源ロス)、S5:+5VSB 電源を使用する電源オフ \*\*システムは即座にシャットダウンします。

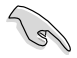

clr CMOS スイッチはCLRTC\_SW のジャンパが無効の位置にある場合は機能しませんが、 S0 モード (DOSモード) のシャットダウン機能は利用可能です。

- ・ CMOSクリア後は必ず元のBIOS 設定を再入力してください。
- CPUのオーバークロックによりシステムがハングした場合は、C.P.R. (CPU Parameter Recall)機能をご利用いただけます。システムを停止して再起動すると、BIOSは自動的に CPUのパラメータ設定を初期設定値にリセットします。メモリータイミングまたはチップセットの電圧をオーバークロックしてシステムがハングし、電源ボタンが利用できない場合 は、ch CMOSスイッチを押し下げるとシステムがシャットダウンしCMOSを同時にクリアします。

#### 2. QPI\_LL(3ピン QPI\_LL\_SW)

このジャンパはオーバークロック時にQPI 電圧の値が低下しすぎるのを防ぎます。QPI 電圧の低下は、システムの誤作動の原因となります。この機能を有効にするには、このジャンパをピン 2—3 にセットし、無効にする場合はピン 1—2 にセットしてください。

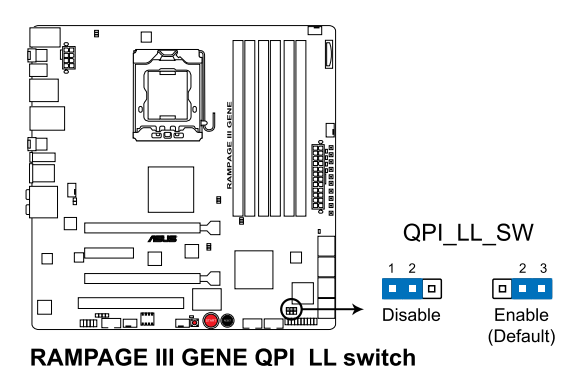

# 2.7 コネクター

# 2.7.1 バックパネルコネクター

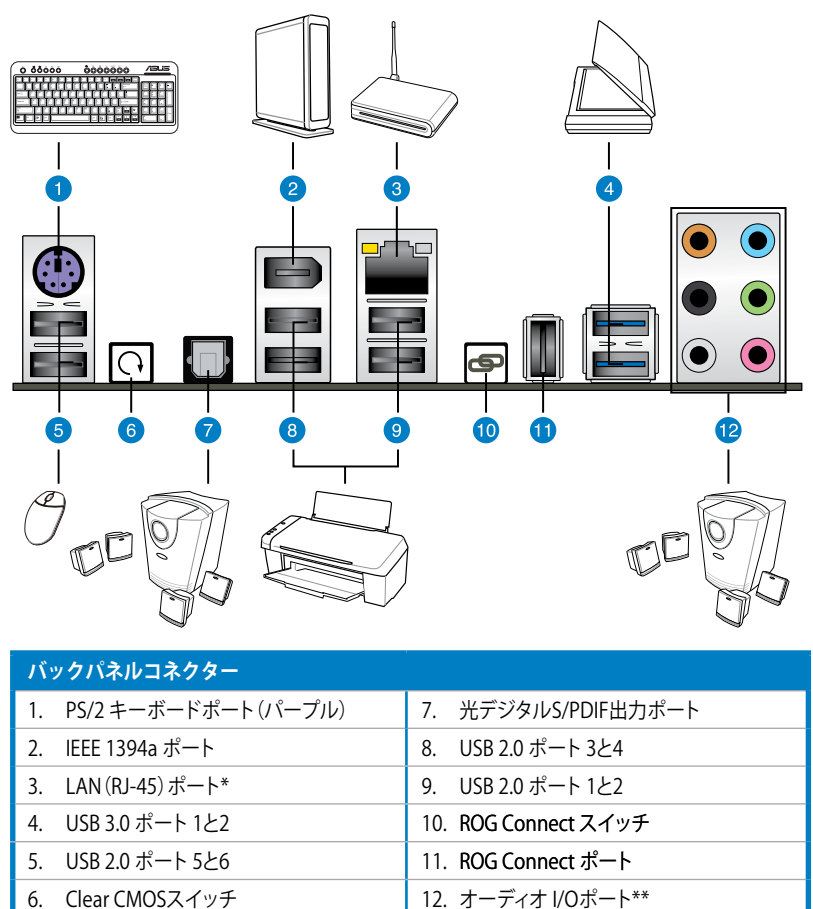

Clear CMOSスイッチ 6.

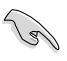

USB 3.0 ポートはWindows OSでのみサポートされています。また、USB 3.0 ポートを使用する 際は、事前にUSB 3.0 ドライバーのインストールが必要となります。

### \* LANポートLED

| Activity/Link | スピードLED | 説明        | ACT/LINK スピード |
|---------------|---------|-----------|---------------|
| OFF           | OFF     | ソフトオフ     |               |
| イエロー点滅        | OFF     | 電源ON/OFF時 |               |
| イエロー点滅        | オレンジ    | 100 Mbps  |               |
| イエロー点滅        | グリーン    | 1 Gbps    | LANホート        |

### \*\* オーディオ構成表

| ポート    | ヘッドセット<br>2チャンネル | 4チャンネル          | 6チャンネル          | 8チャンネル          |
|--------|------------------|-----------------|-----------------|-----------------|
| ライトブルー | ライン入力            | ライン入力           | ライン入力           | ライン入力           |
| ライム    | ライン出力            | フロントスピーカ<br>一出力 | フロントスピー<br>カー出力 | フロントスピーカ<br>一出力 |
| ピンク    | マイク入力            | マイク入力           | マイク入力           | マイク入力           |
| オレンジ   | -                | -               | センター/サブ<br>ウーファ | センター/サブウ<br>ーファ |
| ブラック   | -                | リアスピーカー出<br>力   | リアスピーカー<br>出力   | リアスピーカー出<br>力   |
| グレー    | -                | -               | -               | サイドスピーカー<br>出力  |

# 2.7.2 オーディオ I/O接続

オーディオ 1/0ポート

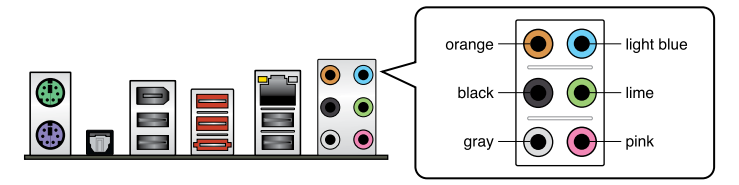

# ヘッドホンとマイクを接続

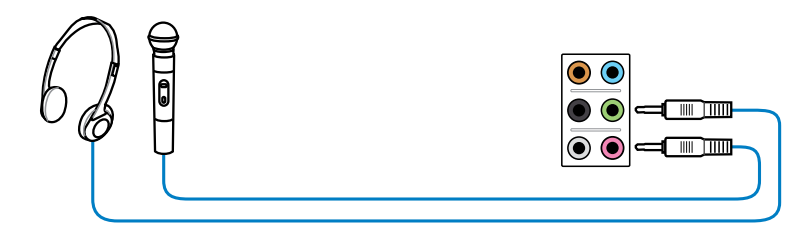

# ステレオスピーカーに接続

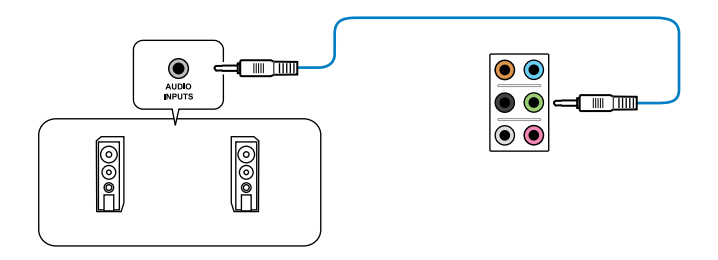

# 2.1 チャンネルスピーカーに接続

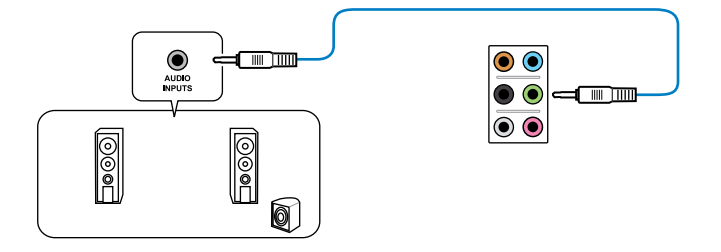

# 4.1 チャンネルスピーカーに接続

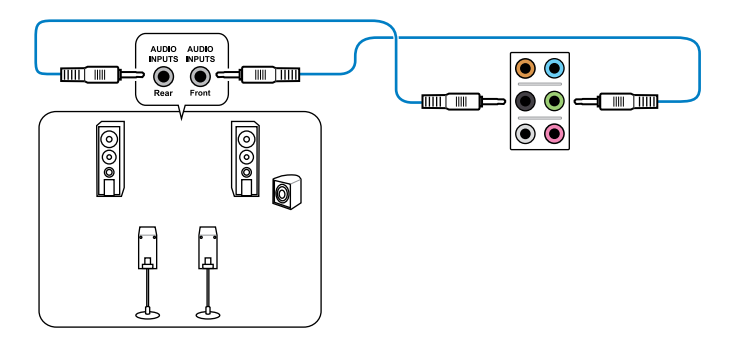

# 5.1 チャンネルスピーカーに接続

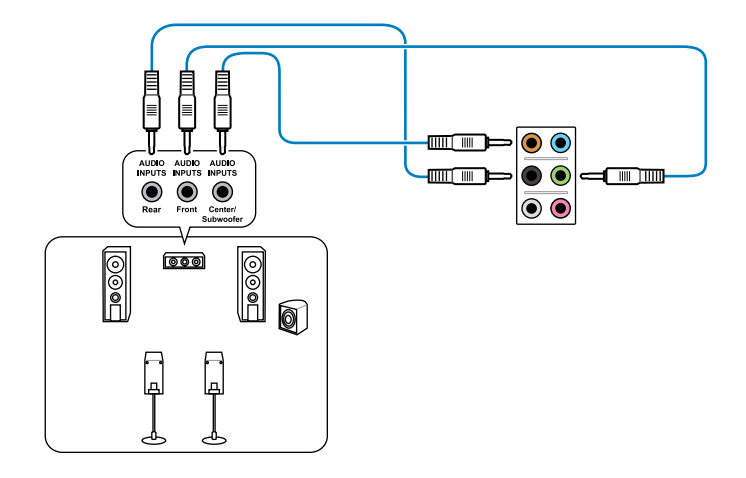

# 7.1 チャンネルスピーカーに接続

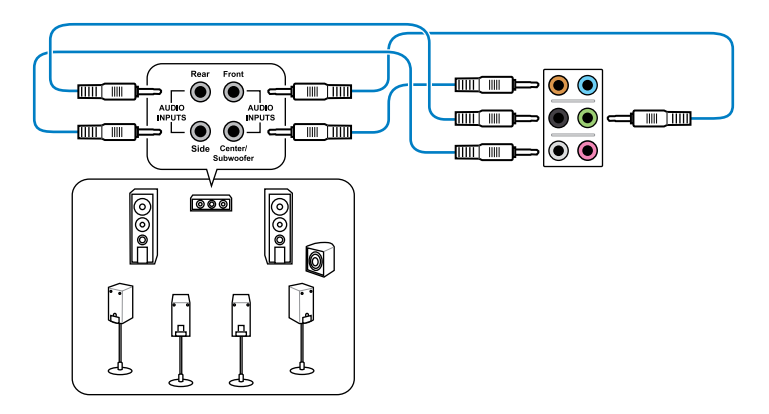

# 2.7.3 内部コネクター

### 1. ICH10R Serial ATAコネクター (7ピン SATA 1-6 [グレー])

これらコネクターは Serial ATA ケーブル用で、Serial ATA ハードディスクドライブと光学ディスクドライブに使用します。

Serial ATA HDDを取り付けた場合は、Intel<sup>®</sup> Matrix Storage Technology 対応のIntel<sup>®</sup> ICH10R RAIDコントローラーを使用して、RAID 0、1、5、10を構築することができます。

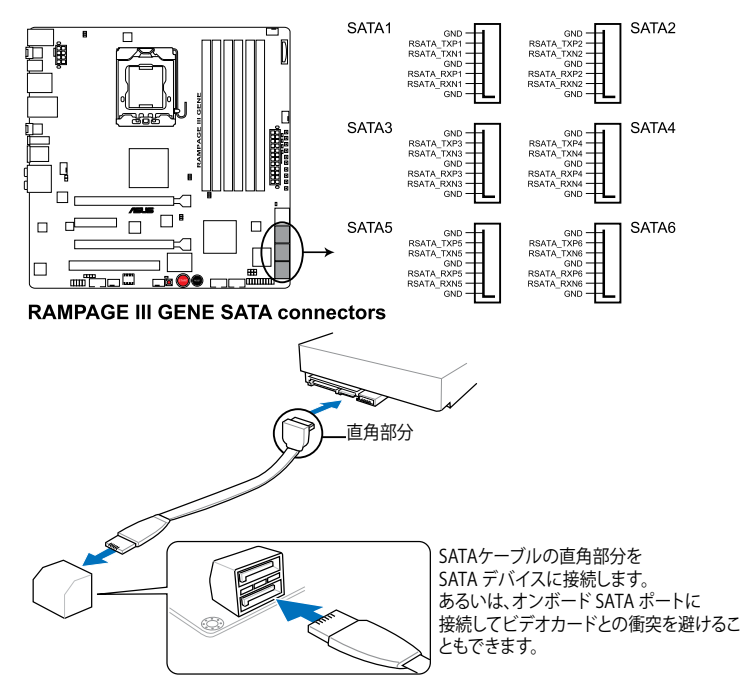

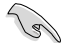

- これらコネクターは初期設定で[Standard IDE mode] に設定されています。このモード 設定でSerial ATA 起動用、またはデータ用のハードディスクドライブを接続できます。 これらのコネクターで Serial ATA RAID セットを構築する場合は、 BIOS の「Configure SATA as」の項目を [RAID] に設定してください。詳細はセクション「3.4.5 記憶装置の設 定」をご参照ください。
- RAIDを構築する際には、セクション「4.4 RAID」、またはマザーボードのサポートDVDに収録されているマニュアルをご参照ください。
- Serial ATA HDDを使用する場合はWindows<sup>®</sup> XP Service Pack2以降のOSをインストール する必要があります。Windows<sup>®</sup> XP Service Pack2以降のOSをご利用の場合は Serial ATA RAIDの利用が可能です。
- ホットプラグ機能とNCQを使用する場合は、BIOSの「Configure SATA as」の項目を [AHCI]に設定してください。詳細はセクション「3.4.5 記憶装置の設定」をご参照ください。

#### 2. Marvell' Serial ATA 6.0 Gb/s コネクター (7ピン SATA\_6G\_1/2 [レッド])

Serial ATA 6.0 Gb/s ケーブルを使用し、Serial ATA 6.0 Gb/s ハードディスクドライブを接続 します。

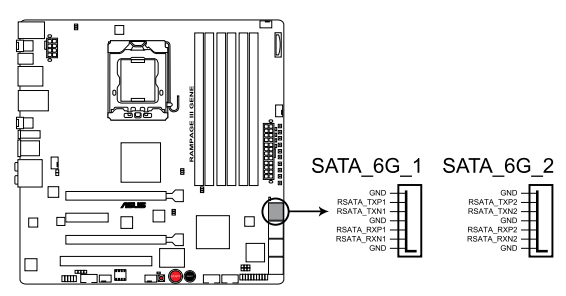

**RAMPAGE III GENE SATA connectors** 

- これらコネクターは初期設定でIDEモードに設定されています。ホットプラグとNCQを 使用する場合、BIOSの「Marvell SATAGG Controller」の項目を [AHCI Mode] に設定して ください。詳細はセクション「3.6.3 オンボードデバイス設定構成」をご参照ください。
- Serial ATAをご利用の場合は、Windows<sup>®</sup> XP Service Pack 2 以降を適用済みの Windows OSをインストールしてください。
- POST時に <Ctrl> + <M> を押すと、RAIDMarvell RAID ユーティリティが起動します。このユーティリティではRAIDの構築/削除ができます。
- Marvell SATAコントローラーで作成したRAIDにWindows OSをインストールする場合は、 サポートDVDでRAIDドライバーディスクを作成し、OSのインストール時にドライバーをロ ードする必要があります。 32/64bit Windows XP OSでは、まず**Marvell shared library driver** をロードし、その後で

Marvell 91xx SATA Controller Driver をロードします。 Windows Vista / Windows 7 OSでは、Marvell 91xx SATA Controller Driverのみロード します。

#### USBコネクター(10-1 ピン USB78、USB910) 3.

USB 2.0 ポート用のコネクターです。USBケーブルをこれらのコネクターに接続します。 このコネクターは最大 480 Mbps の接続速度を持つ USB 2.0 規格に準拠しています。

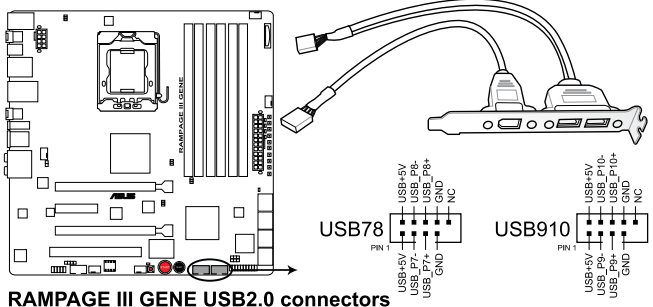

1394 ケーブルをUSBコネクターに接続しないでください。マザーボード故障の原因となります。

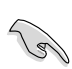

ご使用のケースがフロントパネルUSBポートをサポートしている場合、まずフロントパネル USBケーブルをこのコネクターに接続します。USBケーブルをASUS Q-Connector (USB、ブル ー)に接続し、O-Connector(USB)をオンボードUSBコネクターに取り付けると接続が短時間 で行えます。

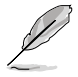

USBケーブルは別売りです。

#### 4. IEEE 1394a ポートコネクター (10-1 ピン IE1394\_2)

IEEE 1394a ポート用です。IEEE 1394a ケーブルをこのコネクターに接続します。

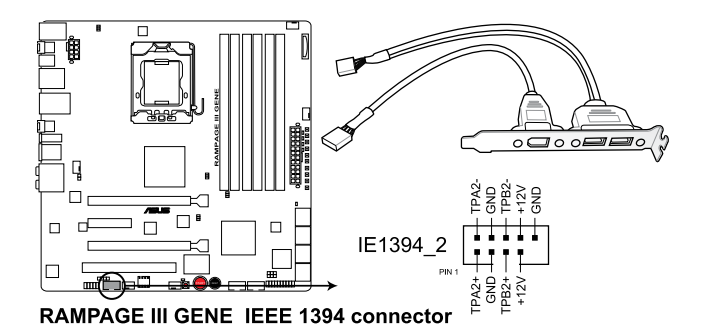

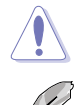

USBケーブルを IEEE 1394a コネクターに接続しないでください。マザーボードが損傷する原因 となります。

IEEE 1394a ケーブルは別売りです。

#### 5. デジタルオーディオコネクター(4-1 ピン SPDIF\_OUT)

S/PDIFポート追加用のコネクターです。S/PDIF出力モジュールを接続します。

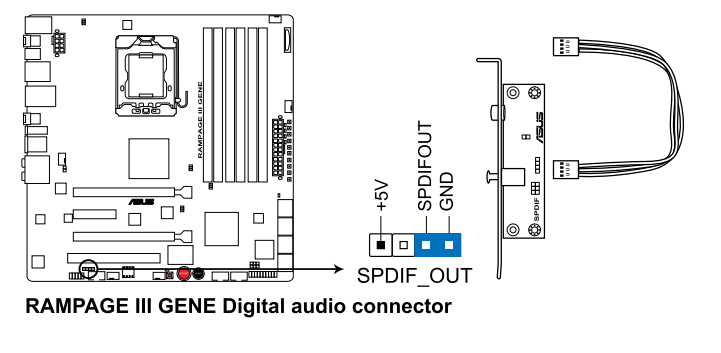

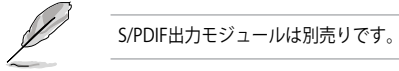

#### 6. フロントパネルオーディオコネクター (10-1 ピン AAFP)

ケースのフロントパネルオーディオI/Oモジュール用コネクターで、HDオーディオ及び AC'97オーディオをサポートしています。オーディオ I/Oモジュールケーブルの一方をこのコ ネクターに接続します。

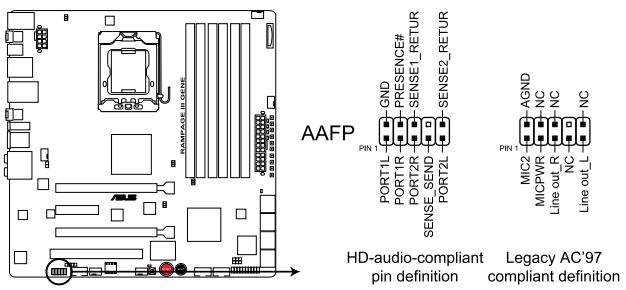

**RAMPAGE III GENE Analog front panel connector** 

- HDオーディオ機能を最大限に活用するため、HDフロントパネルオーディオモジュールを 接続することをお勧めします。
- HDフロントパネルオーディオモジュールを接続するには、BIOSで「Front Panel Type」の 項目を [HD Audio] に設定します。AC'97フロントパネルオーディオモジュールを接続する には、この項目を [AC97] に設定します。初期設定は [HD Audio] に設定されています。

.

 CPUファン、ケースファン、電源ファン、オプションファンコネクター (4ピン CPU\_FAN、4ピン CHA\_FAN1-2、4ピン PWR\_FAN、4ピン OPT\_FAN)
各ファンコネクターは+12Vで、350 mA~2000 mA (最大24W)またはトータルで1A~7A( 最大84W)の冷却ファンをサポートします。ファンケーブルをマザーボードのファンコネク ターに接続し、各ケーブルの黒いワイヤがコネクターのアースピンに接続されていること を確認します。

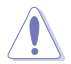

ケース内に十分な空気の流れがないと、マザーボードコンポーネントが損傷する恐れがあります。組 み立ての際にはシステムの冷却ファン(吸/排気ファン)を必ず搭載してください。また、吸/排気ファン の電源をマザーボードから取得することで、エアフローをマザーボード側で効果的にコントロールす ることができます。また、これはジャンパピンではありません。ファンコネクターにジャンパキャップを 取り付けないでください。

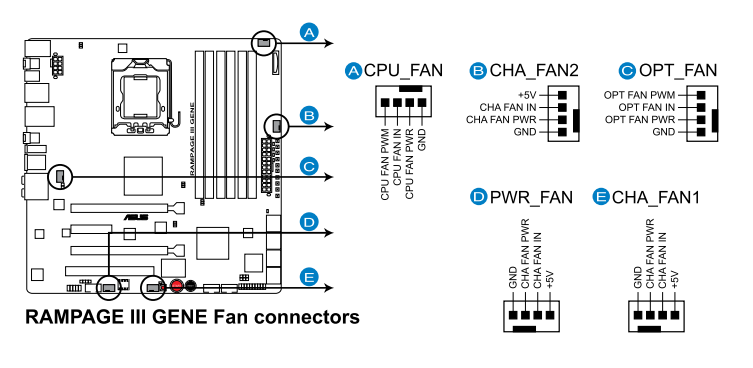

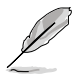

ビデオカードを2枚以上取り付ける場合は、システムの温度上昇を防ぐため、ケースファンケー ブルをマザーボードのOPT\_FANと表示のあるコネクターに接続することをお勧めします。

#### 8. サーマルセンサーケーブルコネクター (2ピン OPT\_TEMP)

温度モニター用のコネクターです。サーマルセンサーケーブルを接続し、ケーブルのもうー 方を温度をモニターしたいデバイスに接続します。オプションファンを併用するとより効果 的な冷却システムの構築ができます。

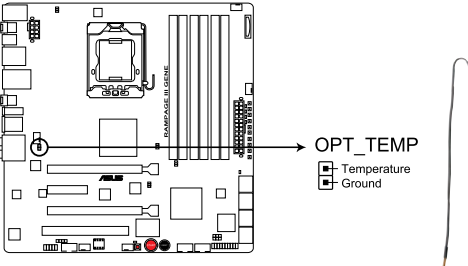

RAMPAGE III GENE Thermal sensor cable connector

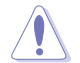

このコネクターにサーマルセンサーケーブルを接続する場合は、BIOSの「OPT FAN overheat protection」の項目を有効にしてください。詳細はページ 3-34 をご参照ください。

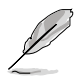

サーマルセンサーケーブルは別売りです。

### 9. ATX電源コネクター (24ピン EATXPWR、8ピン EATX12V)

ATX電源プラグ用のコネクターです。電源プラグは正しい向きでのみ、取り付けられるよう に設計されています。正しい向きでしっかりと挿し込んでください。

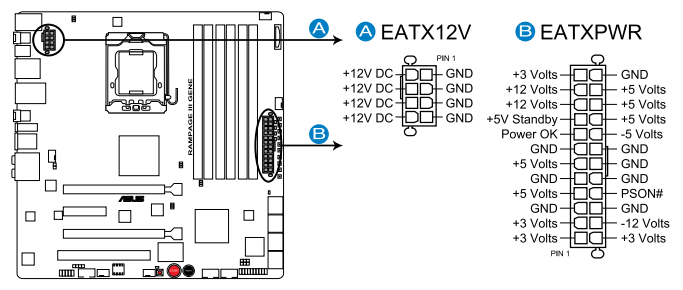

**RAMPAGE III GENE ATX power connectors** 

- システムの快適なご利用のために、容量600W以上のATX 12V 2.0 (またはそれ以上) 規格の電源ユニットを使用することをお勧めします。
- 8ピンEATX12V電源プラグを必ず接続してください。接続しないとシステムが起動しなくなります。
- 大量に電力を消費するデバイスを使用する場合は、高出力の電源ユニットの使用をお勧めします。電源ユニットの能力が不十分だと、システムが不安定になる、またはシステムが起動できなくなる等の問題が発生する場合があります。
- システムに最低限必要な電源が分からない場合は、 <u>http://support.asus.com/PowerSupplyCalculator/PSCalculator.aspx?SLanguage=ja-jp</u>の「電源用ワット数計算機」をご参照ください。

19

#### 10. システムパネルコネクター (20-8 ピン PANEL)

このコネクターはケースに付属する各機能に対応しています。

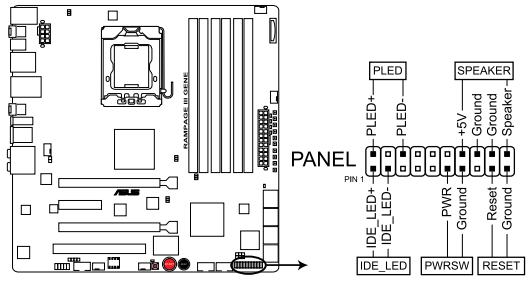

**RAMPAGE III GENE System panel connector** 

#### システム電源LED(2ピン PLED)

システム電源LED用です。ケース電源LEDケーブルを接続してください。システムの電源 LEDはシステムの電源をオンにすると点灯し、システムがスリープモードに入ると点滅しま す。

#### HDDアクティビティ LED (2ピン IDE\_LED)

HDDアクティビティ LED用です。HDDアクティビティ LEDケーブルを接続してください。IDE LEDは、HDD内データの読み書きが行われているときに点灯、または点滅します。

 ビープスピーカー(4ピン SPEAKER)
ケース取り付けのビープスピーカー用です。スピーカーはその鳴り方でシステムの不具合を 報告し、警告を発します。

#### ・ ATX 電源ボタン/ソフトオフボタン(2ピン PWRSW)

システムの電源ボタン用です。電源ボタンを押すとシステムの電源がオンになります。また BIOSの設定によってはシステムをスリープモードまたはソフトオフモードにすることができ ます。システムがオンになっているときに電源スイッチを押すと、システムの電源はオフに なります。

リセットボタン(2ピン RESET)

ケースに付属のリセットボタン用です。システムの電源をオフにせずにシステムを再起動します。

#### 11. ASUS Q-Connector (システムパネル)

ASUS Q-Connector でケースフロントパネルケーブルの取り付け/取り外しが以下の手順で簡単 に行えます。下は取り付け方法です。

フロントパネルケーブルを 1. ASUS O-Connector に接続します。 向きはQ-Connector上にある表示を参考に し、フロントパネルケーブルの表示と一致す IDE\_LED+ IDE LED るように接続してください。 ケーブル先端コネクター部分の表記は、 PWR POWER SW ケースの製造元により異なります。 Ground RESET SW Reset . Ground ASUS Q-Connector をシステムパネルコネ 2. クターに取り付けます。マザーボードの表 示と一致するように取り付けてください。 SV SV Ш POWER RESET 巴 Г Ground Reset ten -PWR Ground BB T 3. フロントパネル機能が有効になりました。 右は Q-connector を取り付けた写真です。 SV SV ĒD POWER RESET Ш r Reset Ground LED-PWR Ground В 끰 1.1.1.1

# 2.7.4 オンボードスイッチ

本マザーボードに搭載されたスイッチで、パフォーマンスを微調整することができます。このスイ ッチはシステムパフォーマンスを頻繁に変更するオーバークロックユーザー、ゲーマーに理想的 なソリューションです。

#### 1. 電源スイッチ(Power-on switch)

システムの電源をONにする、またはウェイクアップすることができます。

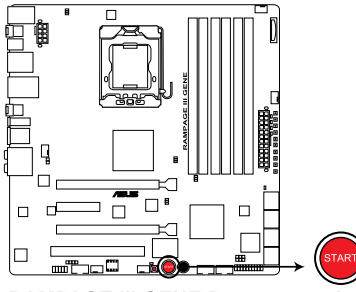

**RAMPAGE III GENE Power on switch** 

2. リセットスイッチ

このスイッチを押すと、システムが再起動します。

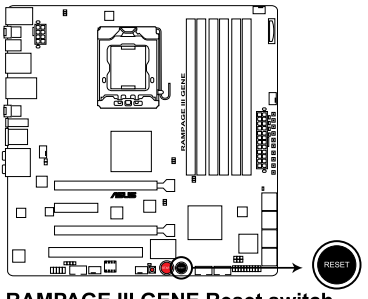

RAMPAGE III GENE Reset switch

### 3. GOボタン

POSTの前にGOボタンを押すと、MemOK! が有効になります。OS環境で素早く1回押すと、 プリセットプロファイル(GO\_Button ファイル)がロードされます。このプロファイルは一時 的なオーバークロック用です。

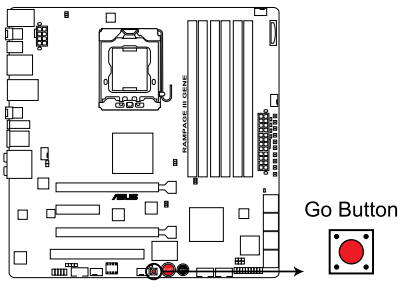

**RAMPAGE III GENE GO BUTTON** 

# 2.7.5 Probelt

ROG Probelt を使用すれば、ワンタッチで正確なオーバークロック設定の確認が可能です。表示 方法が明確で分かりやすく、マルチテスターを簡単に計測ポイントに接続できるため、オーバーク ロック時でも、手早く正確に計測することができます。

Probelt の位置は下の写真でご確認ください。

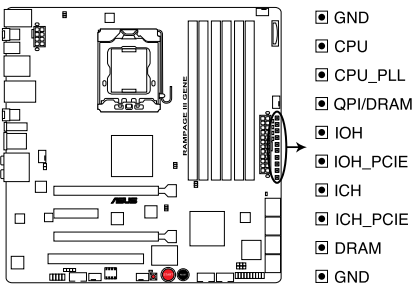

**RAMPAGE III GENE Probelt** 

# Probelt を使用する

マルチテスターで計測点に接続します(図参照)。

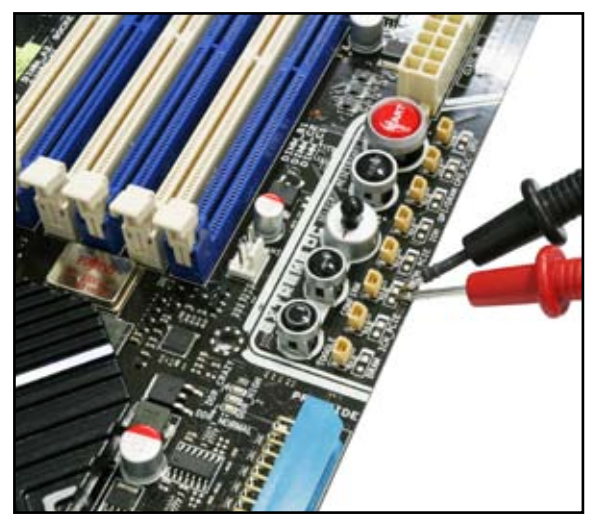

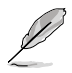

本書に記載の図や写真は参考用です。実際のものはモデルにより異なります。

# 2.8 初めて起動する

- 1. すべての接続が終了したら、システムケースのカバーを元に戻してください。
- 2. すべてのスイッチをオフにしてください。
- 3. 電源コードをケース背面の電源コネクターに接続します。
- 4. 電源コードをコンセントに接続します。
- 5. 以下の順番でデバイスの電源をオンにします。
  - a. モニター
  - b. 外部デバイス類(デイジーチェーンの最後のデバイスから)
  - c. システム電源
- 6. システムの電源をオンにすると、システム前面パネルケースのシステム電源LEDが点灯します。ATX電源装置を搭載したシステムの場合、ATX電源ボタンを押すとシステムLEDが点灯します。モニターが「グリーン」規格に準拠している場合や、電源スタンバイ機能を搭載している場合、システムの電源をオンにすると、モニターのLEDが点灯もしくはオレンジからグリーンに切り替わります。

次にシステムは、起動時の自己診断テスト (POST) を実行します。テストを実行している間、 BIOSがビープ音を出すか、スクリーンにメッセージが表示されます。電源をオンにしてから 30秒以内に何も表示されない場合は、電源オンテストの失敗です。ジャンパ設定と接続を 確認してください。問題が解決されない場合は、販売店にお問い合わせください。

| BIOS ビープ                           | 説明                                                        |
|------------------------------------|-----------------------------------------------------------|
| 短いビーブ1回                            | VGA 検出<br>BIOS の「Quick Boot」設定が [Disabled] の時<br>キーボード未検出 |
| 長いビープ1回+短いビープ2回、<br>数秒後同じパターンで繰り返し | メモリー未検出時                                                  |
| 長いビープ1回+短いビープ3回                    | VGA 未検出時                                                  |
| 長いビープ1回+短いビープ4回                    | ハードウェアコンポーネントエラー                                          |

7. 電源をオンにした直後に、<Delete>キーを押すとBIOS設定に入ります。Chapter 3の指示 に従ってください。

# 2.9 コンピューターをオフにする

### 2.9.1 OSシャットダウン機能を使用する

Windows<sup>®</sup> Vista<sup>™</sup>/Win<sup>®</sup>7をご使用の場合:

- 1. スタートボタンをクリックし、「シャットダウン」を選択します。
- 2. Windows<sup>®</sup>がシャットダウンした後、電源装置がオフになります。

Windows<sup>®</sup> XP をご使用の場合:

- 1. スタートボタンをクリックし、「シャットダウン」を選択します。
- 2. 「電源を切る」をクリックし、コンピューターの電源をオフにします。
- 3. Windows<sup>®</sup>がシャットダウンした後、電源装置がオフになります。

### 2.9.2 電源スイッチのデュアル機能を使用する

システムがオンになっている間、電源スイッチを押してから4秒以内に離すとシステムはBIOS設定によりスリープモードまたはソフトオフモードに入ります。電源スイッチを4秒以上押すと、BIOS設定には関わらず、システムはソフトオフモードに入ります。 (詳細:Chapter 3「**3.6 電源メニュー**」参照)
BIOS Setup メニューでのシステム設定の変更方法とBIOSパラメータの詳細

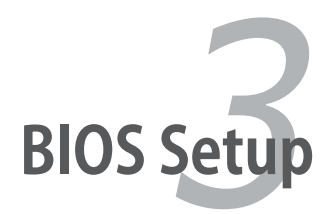

# Chapter

| 3.1 | BIOS管理更新             |  |
|-----|----------------------|--|
| 3.2 | BIOS Setup プログラム     |  |
| 3.3 | Extreme Tweaker メニュー |  |
| 3.4 | メインメニュー              |  |
| 3.5 | 拡張メニュー               |  |
| 3.6 | 電源メニュー               |  |
| 3.7 | ブートメニュー              |  |
| 3.8 | ツールメニュー              |  |
| 3.9 | 終了メニュー               |  |
|     |                      |  |

3

# 3.1 BIOS 管理更新

次のユーティリティを使って、マザーボードのベーシックインプット/アウトプットシステム(BIOS)の管理更新を行います。

- 1. ASUS Update (Windows® 環境でBIOSを更新)
- 2. ASUS EZ Flash 2 (フロッピーディスク/USB フラッシュディスクを使用)
- 3. ASUS CrashFree BIOS 3 (BIOS がダメージを受けた場合、ブート可能なUSBフラッシュドラ イブ/サポートDVDを使用してBIOSを更新)

ユーティリティの詳細については、このページ以降の各説明を参照してください。

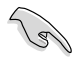

BIOSを復旧できるように、オリジナルのマザーボードBIOSファイルをUSBフラッシュディスクに コピーしてください。BIOSのコピーにはASUS Update を使用します。

#### 3.1.1 ASUS Update

ASUS Update は、Windows<sup>®</sup> 環境でマザーボードのBIOS を管理、保存、更新するユーティリティです。以下の機能を実行することができます。

- ・ マザーボードのBIOSファイルを保存する
- インターネットから最新のBIOS ファイルをダウンロードする
- 最新のBIOSファイルにBIOSを更新する
- インターネットから直接BIOSを更新する
- BIOSのバージョン情報を表示する

このユーティリティはマザーボードに付属しているサポートDVD からインストールします。

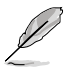

ASUS Update でインターネットを使用した機能を使用するためには、インターネット接続が必要です。

#### ASUS Update をインストールする

手順

- 1. 光学ドライブにサポートDVDをセットします。ドライバメニューが表示されます。
- 2. Utility タブをクリックし、「Install ASUS Update VX.XX.XX」をクリックします。
- 3. ASUS Update ユーティリティがシステムにインストールされます。

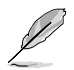

このユーティリティを使用してBIOSを更新する場合は、すべての Windows® アプリケーションを終了してください。

# インターネットを通してBIOSを更新する

手順

1. 「スタートメニュー」→「すべてのプログラム」→「ASUS」→「AsusUpdate」→ 「AsusUpdate」をクリックします。ASUS Update ユーティリティを起動すると、ASUS Update メインウィンドウが表示されます。

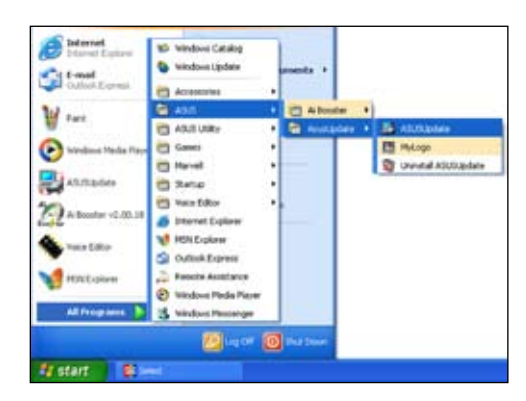

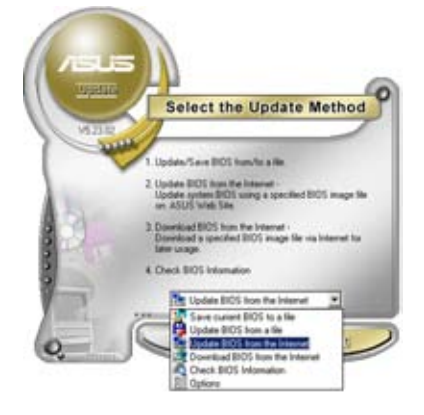

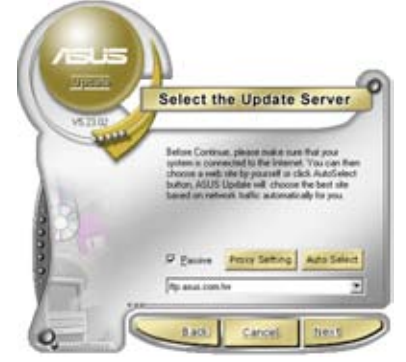

- ドロップダウンメニューから、 「Update BIOS from the internet」を選択 し、「Next」をクリックします。
- 最寄りの ASUS FTPサイトを選択する か、「Auto Select」をクリックし、 「Next」をクリックします。

- 4. ダウンロードしたい BIOS バージョンを選択し、「Next」をクリックします。
- 5. 画面の指示に従って、更新プロセスを完了 します。

ASUS Update ユーティリティはインター ネットから最新版に更新することができ ます。すべての機能を利用できるように、 常に最新版をご使用ください。

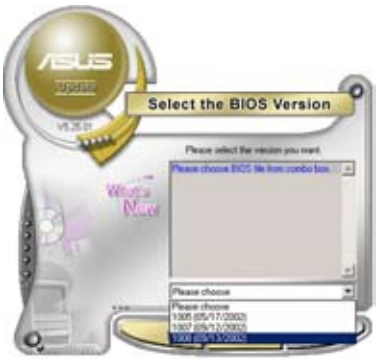

## BIOSファイルからBIOSを更新する

手順

- 「スタートメニュー」→「すべてのプログラム」→「ASUS」→「ASUSUpdate」→ 「AsusUpdate」をクリックして、ASUS Update ユーティリティを起動すると、ASUS Update メインウィンドウが表示されます。
- 2. ドロップダウンメニューから「**Update BIOS from a file**」を選択し、「**Next**」をクリックしま す。

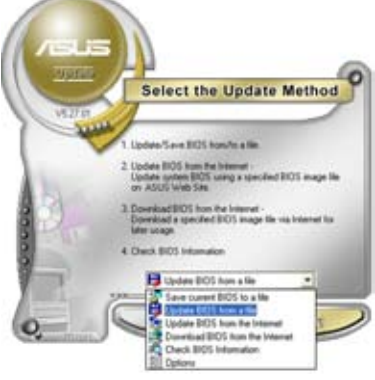

- OpenダイアログからBIOSファイルを探し、 「**Open**」をクリックします。
- 4. 画面の指示に従い、更新プロセスを完了します。

| Look in 3          | 24 Flagy (A.)  | - + 61 | c) []. |
|--------------------|----------------|--------|--------|
|                    |                |        |        |
| RAMPAGEIIIGENE.RUM |                |        |        |
|                    |                |        |        |
|                    |                |        |        |
|                    |                |        | _      |
| Filegane           | RAMPAGEIIIGENE |        | Ωpen   |

## 3.1.2 ASUS EZ Flash 2

ASUS EZ Flash 2 はDOSベースのユーティリティを使うことなく、BIOSを短時間で更新します。このユーティリティは内蔵のBIOSチップですので、システム起動時の自己診断テスト(POST)中に、 <Alt> + <F2>を押すことで起動することができます。

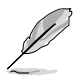

このユーティリティをご利用になる前に、最新のBIOSをASUSのサイトからダウンロードしてください。(http://www.asus.co.jp)

EZ Flash 2 を使用して BIOS を更新する手順

- 1. 最新のBIOSファイルを保存したUSBフラッシュドライブをシステムにセットし、EZ Flash 2 を 下のいずれかの方法で起動します。
  - POST 中に <Alt> + <F2> を押し、下の画面が表示させます。
  - BIOS Setup ププログラムで、Tools メニューに進みEZ Flash2 を選択して < Enter> を 押します。

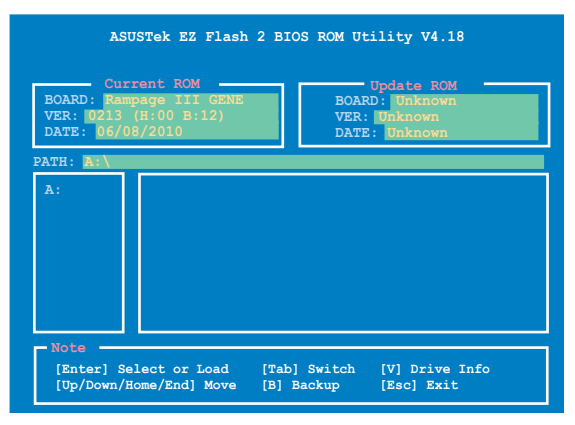

 <Tab>を使ってBIOSファイルを保存したドライブを選択し<Enter>を押します。BIOSファ イルが検出されるとEZ Flash 2 が自動的にBIOSをアップデートし、システムが再起動され ます。

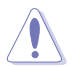

.

FAT 32/16フォーマットのUSBフラッシュドライブで、シングルパーティションの場合のみ です。

BIOS更新中にシステムのシャットダウンやリセットを行わないでください。システム起動 エラーの原因となります。

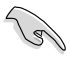

BIOS更新後はシステムの互換性/安定性の観点から、必ずBIOSの初期設定値をロードしてください。ロードの際は、終了メニューの「Load Setup Defaults」を選択します。詳細は本マニュアル「3.9 終了メニュー」をご参照ください。

# 3.1.3 ASUS CrashFree BIOS 3

ASUS CrashFree BIOS 3 はBIOSの自動復旧ツールで、BIOS更新時に障害を起こした場合や破損したBIOSファイルを復旧します。破損したBIOSファイルはサポートDVD、または BIOSファイルを保存したUSBフラッシュドライブで更新することができます。

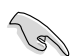

サポートDVDに収録のBIOSファイルは最新のものではない場合もあります。最新バージョンの BIOSは弊社のサイトで公開しております。USBフラッシュドライブにダウンロードしてで使用くだ さい。(http://www.asus.co.jp)

## BIOS を復旧する

手順

- 1. システムの電源をオンにします。
- 2. BIOSファイルを保存したUSBフラッシュドライブ/サポートDVDをシステムにセットします。
- BIOSファイルを保存したUSBフラッシュドライブ/サポートDVDの検出が始まります。検出されると、BIOSファイルを読み込み、破損したBIOSファイルを更新します。
- 4. 復旧作業が終了したらシステムをOFFにし、システムをONにします。
- 5. BIOS Setup のBIOS設定を復旧するように指示が表示されます。システムの互換性/安定性の観点から、<F2>を押し、BIOSの初期設定値をロードすることをお勧めします。

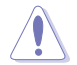

BIOS更新中にシステムのシャットダウンやリセットを行わないでください。システム起動エラーの原因となります。

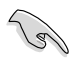

BIOS更新後はシステムの互換性/安定性の観点から、必ずBIOSの初期設定値をロードしてください。ロードの際は、終了メニューの「Load Setup Defaults」を選択します。詳細は本マニュアル「3.9 終了メニュー」をご参照ください。

# 3.2 BIOS Setup プログラム

本マザーボードはプログラム可能なファームウェアを2つ搭載しており、「3.1 BIOS管理更新」で 説明した付属ユーティリティを使用してBIOSの更新をすることが可能です。

BIOS Setup プログラムは、マザーボードを取り付けた時や、システムの再構成をした時、または"Run Setup"を促された時に使用します。本項では、この機能を使用してコンピューターの設定をする方法を説明します。

BIOS Setup プログラムを使用するように指示されていない場合でも、コンピューターの設定を変更することができます。例えば、セキュリティパスワード機能を有効にする、または、電源管理設定を変更することができます。これらの設定を変更するためには、コンピューターがこれらの変更を認識し、ファームウェアチップのCMOS RAMに記録できるように、BIOS Setup プログラムを使用してコンピューターの設定を変更する必要があります。

マザーボードのファームウェアにはBIOS Setup プログラムが搭載されています。BIOS Setup プログラムはコンピューターを起動するときに実行することができます。起動時の自己診断テスト (POST)の間に<Del>キーを押すとBIOS Setup プログラムが起動します。

POSTの終了後にBIOS Setup プログラムを実行したい場合は、<Ctrl+Alt+Delete>を押すか、ケースのリセットボタンを押してシステムを再起動します。システムをオフにし、それからまたオンにすることによって再起動することもできます。ただし、これは最初の2つの方法が失敗した場合の最後の手段として行ってください。

これらの操作後に再びPOST画面が表示されたら、POST画面が出ている間に<Del>を押してBIOS Setup ユーテリティーに入ります。

BIOS Setup プログラムは簡単に使用できるように設計されています。メニュー画面から、ナビゲ ーションキーを使用してさまざまなサブメニューをスクロールする、使用可能なオプションから設 定を選択することができます。

- このマザーボードのBIOSの初期設定値はほとんどの環境で、最適なパフォーマンスを実現できるように設定されています。BIOS設定を変更した後システムが不安定になったら、 初期設定値をロードしてください。初期設定値に戻すには、終了メニューの「Load Setup Defaults」を選択します。(詳細は「3.9 終了メニュー」をご参照ください)
  - 本書に掲載したBIOSの画面は一例であり、実際に表示される内容と異なる場合があります。
  - ・ 最新のBIOSはASUS Web サイト(http://www.asus.co.jp)からダウンロードしてください。

#### 3.2.1 BIOSメニュー画面

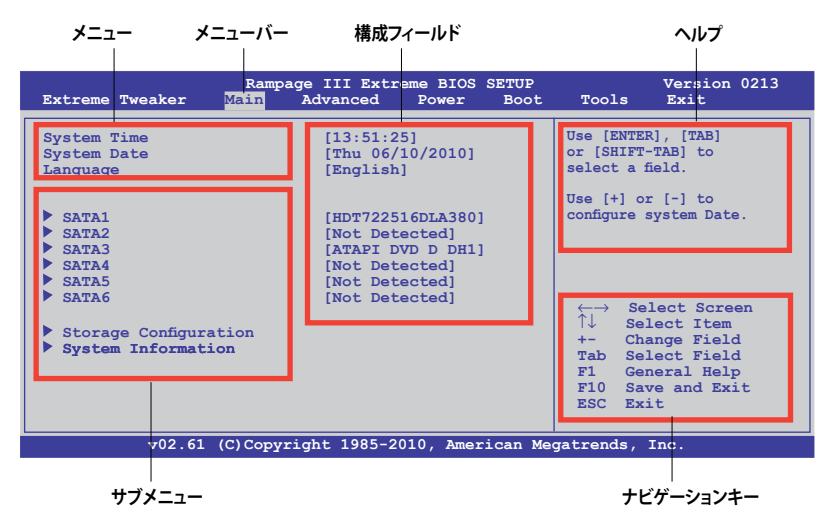

#### 3.2.2 メニューバー

スクリーン上部のメニューバーには次の項目があり、主な設定内容は以下のとおりです。

| Extreme Tweaker | オーバークロックの設定           |
|-----------------|-----------------------|
| Main            | 基本システム設定の変更           |
| Advanced        | 拡張システム設定の変更           |
| Power           | 拡張電源管理(APM/ACPI)設定の変更 |
| Boot            | システム起動設定の変更           |
| Tools           | 独自機能の設定オプション          |
| Exit            | 終了オプションと初期設定値のロード     |

#### 3.2.3 ナビゲーションキー

BIOS メニュー画面の右下には、メニューの操作をするためのナビゲーションキーの説明が表示 されています。ナビゲーションキーを使用してメニューの項目を選択し、設定を変更します。

掲載したBIOSの画面は一例であり、実際に表示される内容と異なる場合があります。

## 3.2.4 メニュー

メニューバーをハイライト表示すると、そのメニューの設定項目が表示されます。例えば、メイン を選択するとメインのメニューが表示されます。

メニューバーの他の項目 (Advanced、Power、Boot、Exit) には、それぞれのメニューがあります。

#### 3.2.5 サブメニュー

サブメニューが含まれる項目の前には、黒い三角形が付いています。サブメニューを表示するためには、項目を選択し < Enter>を押します。

#### 3.2.6 構成フィールド

構成フィールドには設定された値が表示されています。設定の変更が可能な項目は、フィールドの値を変更することができます。ユーザーによる変更が可能でない項目は、選択することができません。

各値は括弧で囲まれており、選択するとハイライト表示されます。フィールドの値を変更するには、選択し < Enter> を押してオプションのリストを表示させます。

#### 3.2.7 ポップアップウィンドウ

項目を選択し <**Enter**> を押すと、設定可能なオ プションと共にポップアップウィンドウが表示さ れます。

#### 3.2.8 スクロールバー

設定項目が画面に収まりきらない場合は、スクロ ールバーがメニュー画面の右側に表示されます。 上/下矢印キー、または <Page Up>/<Page Down> キーで、スクロールすることができます。

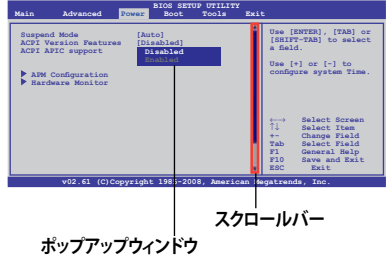

#### 3.2.9 ヘルプ

メニュー画面の右上には、選択した項目の簡単な説明が表示されます。

# 3.3 Extreme Tweaker メニュー

Extreme Tweaker メニューでは、オーバークロックに関連する設定を行います。

Extreme Tweaker メニューで設定値を変更する際はご注意ください。不正な値を設定するとシステム誤作動の原因となります。

次の各項目の初期設定値は取り付けたCPUとメモリーにより異なります。

| Rampage<br>Extreme Tweaker Main Ad                                                                                                  | III GENE<br>vanced                    | BIOS SETU<br>Power | P<br>Boot | Tool                                                                                  | Version 0213<br>s Exit                                       |
|----------------------------------------------------------------------------------------------------|---------------------------------------|--------------------|-----------|---------------------------------------------------------------------------------------|--------------------------------------------------------------|
| Configure System Performance So<br>Target CPU Frequency: 2793MHZ<br>Target DRAM Frequency: 1066MH<br>QPI Loadline Calibration: Disc | ettings<br>Z<br>abled                 |                    |           | Sync 1                                                                                | node                                                         |
| Tuning Mode<br>CPU Level Up                                                                                                    | [Extreme<br>[Auto]                    | oc]                |           |                                                                                       |                                                              |
| Ai Overclock Tuner<br>CPU Ratio Status: (Min:12, Max<br>CPU Ratio Setting<br>CPU Turbo Power Limit                                  | [Auto]<br>:63)<br>[Auto]<br>[Disabled | IJ                 |           |                                                                                       |                                                              |
| <ul> <li>CPU Configuration</li> <li>DRAM Frequency</li> <li>UCLK Frequency</li> <li>QPI Link Data Rate</li> </ul>                   | [Auto]<br>[Auto]<br>[Auto]            |                    |           | $\begin{array}{c} \longleftrightarrow \\ \uparrow \downarrow \\ +- \\ F1 \end{array}$ | Select Screen<br>Select Item<br>Change Field<br>General Help |
| Memory Configuration Protect<br>DRAM Timing Control                                                                                 | [Disabled                             | l]                 | V         | F10<br>ESC                                                                            | Save and Exit<br>Exit                                        |

スクロールすると残りの項目が表示されます。

| EPU II Phase Control<br>CPU Loadline Calibration<br>CPU Differential Amplitude<br>IOH Voltage OCP<br>QPI Voltage OCP<br>QPI Voltage OCP<br>Please key in numbers<br>Extreme OV<br>CPU Temperature: 20°C/122<br>CPU Voltage 1.2<br>CPU Voltage 1.2<br>CPU Voltage 1.2<br>QPI/DRAM Core Voltage 1.2<br>QPI/DRAM Core Voltage 1.2<br>IOH PCIE Voltage 1.2<br>ICH Voltage 1.2<br>ICH Voltage 1.2<br>ICH Voltage 1.2<br>ICH Voltage 1.2<br>ICH Voltage 1.2<br>ICH Voltage 1.2<br>ICH Voltage 1.2<br>ICH Voltage 1.2<br>ICH Voltage 1.4<br>DRAM Bus Voltage 1.4<br>DRAM REF Voltages | [Full Phase]<br>[Auto]<br>[Enabled]<br>[Enabled]<br>[Enabled]<br>[Enabled]<br>or select voltage!<br>[Disabled]<br>F<br>[Absolute (VID)]<br>230 [Auto]<br>251 [Auto]<br>251 [Auto]<br>251 [Auto]<br>253 [Auto]<br>254 [Auto]<br>255 [Auto]<br>255 [Auto]<br>256 [Auto]<br>257 [Auto]<br>259 [Auto]<br>250 [Auto]<br>250 [Auto |                                       |
|----------------------------------------------------------------------------------------------------|----------------------------------------------------------------------------------------------------|---------------------------------------|
| ******* Spread Spectrum (                                                                                                    | Control ******                                                                                                    | $\leftarrow  ightarrow$ Select Screen |
| CPU Spread Spectrum                                                                                                    | [Auto]                                                                                                    | <b>↑↓ Select Item</b>                 |
| CPU Clock Skew                                                                                                    | [Auto]                                                                                                    | +- Change Option                      |
| IOH Clock Skew                                                                                                    | [Auto]                                                                                                    | F1 General Help                       |
|                                                                                                    |                                                                                                    | FIU Save and Exit<br>ESC Exit         |
|                                                                                                    |                                                                                                    |                                       |
|                                                                                                    |                                                                                                    |                                       |
| v02.61 (C)Copy                                                                                                    | right 1985-2010, American M                                                                                                    | egatrends, Inc.                       |
|                                                                                                    |                                                                                                    |                                       |

# 3.3.1 Tuning Mode [Extreme OC]

このモードは、Extreme Tweaker メニューのBIOSモードを切り替えます。「Extreme OC」モードは 上級者向けのBIOSモードで、細かい設定ができ、パフォーマンスを微調整することができます。 「Gaming」モードはゲーマー向けの設定で、細かい設定はできませんが、簡単な設定でパフォー マンスを簡単に上げることができます。 設定オプション[Extreme OC] [Gaming]

#### 3.3.2 CPU Level Up [Auto]

選択したCPUレベルに応じて関連するパラメータが自動的に設定されます。手動で詳細設定する 場合は、レベルを選択後「Ai Overclock Tuner」を [Manual] に設定します。 設定オプション[Auto] [i7-950-3.06G] [i7-965-3.20G]

## 3.3.3 Ai Overclock Tuner [Auto]

CPUのオーバークロックオプションを選択して、CPUの内部周波数を設定することができます。オプションは以下のとおりです。

| Manual             | オーバークロックの値を手動で設定します。                                                                                                    |
|--------------------|----------------------------------------------------------------------------------------------------|
| Auto               | システムに最適な設定をロードします。                                                                                                    |
| Х.М.Р.             | eXtreme Memory Profile (X.M.P.) に対応するメモリーモジュール<br>を取り付ける場合、この項目を選択してご使用のメモリーモジュー<br>ルがサポートするプロファイルを選択してください。システムパフ<br>ォーマンスが向上します。 |
| CPU Level Up       | 選択したCPUレベルに応じて、関連するパラメータを自動調節し<br>ます。                                                                                              |
| Memory Level Up    | 選択したメモリレベルに応じて、関連するパラメータを自動調節<br>します。                                                                                              |
| ROG Memory Profile | メモリ用プロファイルの選択ができ、関連するパラメータを自<br>動調節します。                                                                                            |

#### eXtreme Memory Profile [Profile #1]

Ai Overclock Tunerを[X.M.P.]に設定すると表示されます。ご使用のメモリーモジュールがサポートするX.M.P.モードを選択することが可能です。 設定オプション[Profile #1] [Profile #2]

### **ROG Memory Profile [Speedy]**

「Ai Overclock Tuner」を [ROG Memory Profile] にすると表示されます。ご使用のメモリーモジ ュールがサポートするX.M.P.モードを選択することが可能です。 設定オプション[Speedy] [Flying] [Lightning]

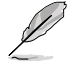

この項目の設定を変更するとシステムが不安定になる場合があります。メモリー用のプロファイルを選択すると、DDRタイミングも自動的に調節されます。

# 3.3.4 CPU Ratio Setting [Auto]

CPUコアクロックとFSB周波数の倍率を設定します。数値の調整は <+> <-> キーで調節します。設定範囲はCPUモデルにより異なります。

### 3.3.5 CPU Turbo Power Limit [Enabled]

CPU Turbo Power Limit 機能の有効/無効を設定します。Turbo モードの倍率を維持するには、 C1E機能とTM機能を無効にしてください。 設定オプション[Disabled] [Enabled]

## 3.3.6 CPU Configuration

BIOSが自動的に検出するCPU関連の情報が表示されます。詳細は「3.5 拡張メニュー」をご参照ください。

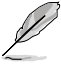

次の2項目は「Ai Overclock Tuner」を [X.M.P] または [Manual] にすると表示されます。

# 3.3.7 BCLK Frequency [XXX]

CPUの動作周波数を調節します。数値の調節は <+> <-> キー、または数字キーで直接入力します。

設定範囲は 100~500です。

### 3.3.8 PCIE Frequency [XXX]

PCI Express 周波数を設定します。 数値の調節は <+> <> キー、または数字キーで直接入力します。 設定範囲は 100 ~ 200です。

### 3.3.9 DRAM Frequency [Auto]

DDR3 動作周波数を設定します。

設定オプション[Auto] [DDR3-800MHz] [DDR3-1066MHz] [DDR3-1333MHz] [DDR3-1600MHz] [DDR3-1866MHz] [DDR3-2133MHz] [DDR3-2400MHz]

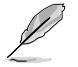

ロックされたCPUで設定可能な周波数は [DDR3-800MHZ] または [DDR3-1066MHZ] だけです。

# 3.3.10 UCLK Frequency [Auto]

UCLK (Uncore Clock Ratio)を調節します。

設定オプション[Auto] [1600MHz] [1733MHz] [1866MHz] [2000MHz] [2133MHz] [2266MHz] [2400MHz] [2533MHz] [2666MHz] [2800MHz] [2933MHz] [3066MHz] [3200MHz] [3333MHz] [3466MHz] [3600MHz] [3733MHz] [3866MHz] [4000MHz] [4133MHz] [4266MHz] [4400MHz] [4533MHz] [4666MHz] [4800MHz] [4933MHz] [5066MHz] [5200MHz] [5333MHz] [5466MHz]

# 3.3.11 QPI Link Data Rate [Auto]

QPI リンクデータ転送速度を設定します。 設定オプション[Auto] [Slow Mode] [4800MT/s] [5866MT/s] [6400MT/s]

# 3.3.12 Memory Configuration Protect [Disabled]

メモリー構成をロックするかどうかを選択します。 設定オプション[Enabled] [Disabled]

# 3.3.13 DRAM Timing Control

次のいくつかの項目の設定オプションは、実際に取り付けたメモリーによって異なります。

# 1st Information: 9-9-9-24-4-74-10-7-20-0

値は、以下の項目の設定状態によって変化します。

<u>CAS# Latency 9 [Auto]</u> 設定オプション[Auto] [3 DRAM Clock] [4 DRAM Clock] – [10 DRAM Clock] [11 DRAM Clock]

<u>RAS# to CAS# Delay 9 [Auto]</u> 設定オプション[Auto] [3 DRAM Clock] – [15 DRAM Clock]

<u>RAS# PRE Time 9 [Auto]</u> 設定オプション[Auto] [3 DRAM Clock] – [15 DRAM Clock]

<u>RAS# ACT Time 24 [Auto]</u> 設定オプション[Auto] [3 DRAM Clock] [4 DRAM Clock] – [30 DRAM Clock] [31 DRAM Clock]

<u>RAS# to RAS# Delay 4 [Auto]</u> 設定オプション[Auto] [1 DRAM Clock] – [7 DRAM Clock]

<u>REF Cycle Time 74 [Auto]</u> 設定オプション[Auto] [30 DRAM Clock] [36 DRAM Clock] [48 DRAM Clock] [60 DRAM Clock] [72 DRAM Clock] [82 DRAM Clock] [88 DRAM Clock] [90 DRAM Clock] [100 DRAM Clock] [110 DRAM Clock] [124 DRAM Clock] [132 DRAM Clock] [140 DRAM Clock] [150 DRAM Clock] [160 DRAM Clock] <u>WRITE Recovery Time 10 [Auto]</u> 設定オプション[Auto] [1 DRAM Clock] – [15 DRAM Clock]

<u>READ to PRE Time 7 [Auto]</u> 設定オプション[Auto] [3 DRAM Clock] – [15 DRAM Clock]

<u>FOUR ACT WIN Time 20 [Auto]</u> 設定オプション[Auto] [1 DRAM Clock] – [63 DRAM Clock]

<u>Back-To-Back CAS# Delay 0 [Auto]</u> 設定オプション[Auto] [4 DRAM Clock] – [32 DRAM Clock]

#### 2nd Information: 1N-57-0-0

値は、以下の項目の設定状態によって変化します。

<u>Timing Mode 1N [Auto]</u> 設定オプション[Auto] [1N] [2N] [3N]

<u>Round Trip Latency on CHA 57 [Auto]</u> 設定オプション[Auto] [30] – [100]

<u>Round Trip Latency on CHB 0 [Auto]</u> 設定オプション[Auto] [30] – [100]

<u>Round Trip Latency on CHC 0 [Auto]</u> 設定オプション[Auto] [30] – [100]

#### 3rd Information: 5-5-16-10-10-11-7-6-4-7-7-4

値は、以下の項目の設定状態によって変化します。

<u>WRITE to READ Delay(DD) 5 [Auto]</u> 設定オプション[Auto] [1 DRAM Clock] – [8 DRAM Clock]

<u>WRITE to READ Delay(DR) 5 [Auto]</u> 設定オプション[Auto] [1 DRAM Clock] – [8 DRAM Clock]

<u>WRITE to READ Delay(SR) 16 [Auto]</u> 設定オプション[Auto] [10 DRAM Clock] – [22 DRAM Clock]

<u>READ to WRITE Delay(DD) 10 [Auto]</u> 設定オプション[Auto] [2 DRAM Clock] – [14 DRAM Clock]

<u>READ to WRITE Delay(DR) 10 [Auto]</u> 設定オプション[Auto] [2 DRAM Clock] – [14 DRAM Clock]

<u>READ to WRITE Delay(SR) 11 [Auto]</u> 設定オプション[Auto] [2 DRAM Clock] – [14 DRAM Clock]

<u>READ to READ Delay(DD) 7 [Auto]</u> 設定オプション[Auto] [2 DRAM Clock] – [9 DRAM Clock] <u>READ to READ Delay(DR) 6 [Auto]</u> 設定オプション[Auto] [2 DRAM Clock] – [9 DRAM Clock]

<u>READ to READ Delay(SR) 4 [Auto]</u> 設定オプション[Auto] [4 DRAM Clock] [6 DRAM Clock]

<u>WRITE to WRITE Delay(DD) 7 [Auto]</u> 設定オプション[Auto] [2 DRAM Clock] – [9 DRAM Clock]

<u>WRITE to WRITE Delay(DR) 7 [Auto]</u> 設定オプション[Auto] [2 DRAM Clock] – [9 DRAM Clock]

<u>WRITE to WRITE Delay(SR) 4 [Auto]</u> 設定オプション[Auto] [4 DRAM Clock] [6 DRAM Clock]

# 3.3.14 EPU II Phase Control [Full Phase]

EPU II フェーズを選択します。 設定オプション[Auto] [Normal] [Full Phase]

# 3.3.15 CPU Load-Line Calibration [Auto]

CPU Load-Line モードを選択します。 設定オプション[Auto] [Disabled] [Enabled]

## 3.3.16 CPU Differential Amplitude [Auto]

AMPの設定を変更することで、ベースクロックのオーバークロック性能が向上する場合があります。 設定オプション[Auto] [700mV] [800mV] [900mV] [1000mV]

# 3.3.17 IOH Voltage OCP [Enabled]

IOH過電流保護機能の有効/無効を設定します。

## 3.3.18 DRAM Voltage OCP [Enabled]

DRAM 過電流保護機能の有効/無効を設定します。

# 3.3.19 QPI Voltage OCP [Enabled]

QPI 過電流保護機能の有効/無効を設定します。

## 3.3.20 Extreme OV [Disabled]

[Enabled]Extreme OV 機能を有効にします。[Disabled]この機能を無効にします。

# 3.3.21 CPU Voltage Control [Absolute (VID)]

CPU電圧モードを選択します。 設定オプション[Absolute (VID)] [Relative (Dynamic)]

# 3.3.22 CPU Voltage [Auto]

CPU電圧を設定します。

設定範囲は 0.85000V~2.30000Vで、0.00625V刻みで調節します。

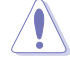

CPU Vcore 電圧の設定を行う前にCPUの説明書をご参照ください。設定値が高すぎるとCPUの 損傷、低すぎるとシステム不安定の原因となることがあります。

# 3.3.23 CPU PLL Voltage [Auto]

CPU PLL電圧を設定します。 設定範囲は 1.20575V~2.05375Vで、0.01325V刻みで調節します。

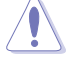

CPU PLL電圧を 2.00V以上に設定すると、CPUが故障する恐れがあります。

# 3.3.24 QPI/DRAM Core Voltage [Auto]

QPI/DRAM Core 電圧を設定します。 設定範囲は 1.20000V~2.50000Vで、0.00625V刻みで調節します。

## 3.3.25 IOH Voltage [Auto]

IOH電圧を設定します。 設定範囲は 1.11300V~2.19950Vで、0.01325V刻みで調節します。

## 3.3.26 IOH PCIE Voltage [Auto]

IOH電圧を設定します。 設定範囲は 1.51050V~2.78250Vで、0.01325V刻みで調節します。

## 3.3.27 ICH Voltage [Auto]

ICH電圧を設定します。 設定範囲は 1.11300V~2.00075Vで、0.01325V刻みで調節します。

## 3.3.28 ICH PCIE Voltage [Auto]

ICH電圧を設定します。 設定範囲は 1.51050V~2.05375Vで、0.01325V刻みで調節します。

# 3.3.29 DRAM Bus Voltage [Auto]

DRAM 電圧を設定します。 設定範囲は 1.20575V~2.50425Vで、0.01325V刻みで調節します。

### 3.3.30 DRAM REF Voltages

## DRAM DATA REF Voltage on CHA/B/C [Auto]

Channel A/B/CのDRAM DATAリファレンス電圧を設定します。倍率を変更するとDRAMオーバー クロック性能が向上する場合があります。 設定範囲は -157.5mV~+200mVで、12.5mV刻みで調節します。

## DRAM CTRL REF Voltage on CHA/B/C [Auto]

Channel A/B/CのDRAMコントロールリファレンス電圧を設定します。倍率を変更するとDRAMオ ーバークロック性能が向上する場合があります。 設定範囲は -157.5mV~+200mVで、12.5mV刻みで調節します。

## 3.3.31 CPU Spread Spectrum [Auto]

[Disabled] ベースクロックオーバークロック性能を上げます。 [Auto] EMIを制御します。

### 3.3.32 PCIE Spread Spectrum [Auto]

[Disabled] PCIEオーバークロック性能を上げます。

[Auto] EMI を制御します。

### 3.3.33 CPU Clock Skew [Auto]

この項目を調節することで、ベースクロックオーバークロック性能が向上する場合があります。 設定オプション[Auto] [Normal] [Delay 100ps]–[Delay 1500ps]

### 3.3.34 IOH Clock Skew [Auto]

この項目を調節することで、ベースクロックオーバークロック性能が向上する場合があります。 設定オプション[Auto] [Normal] [Delay 100ps]–[Delay 1500ps]

# 3.4 メインメニュー

BIOS Setup プログラムに入ると、メインメニューが表示され、システム情報の概要が表示されます。また、システム時間やBIOS言語の設定も可能です。

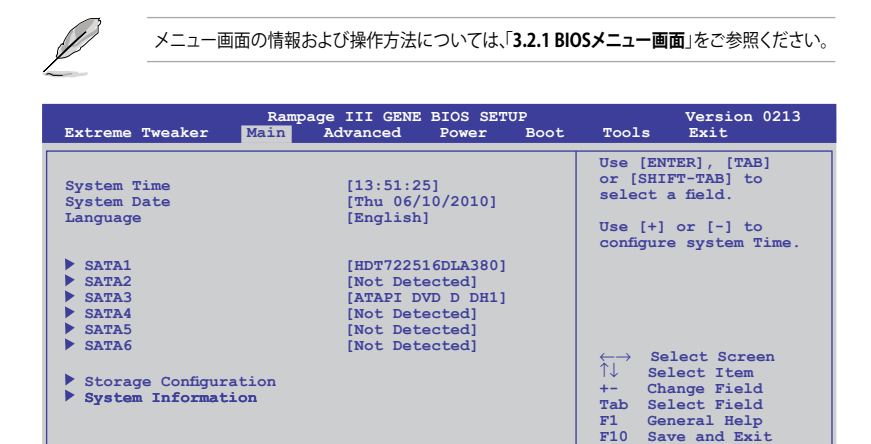

v02.61 (C)Copyright 1985-2010, American Megatrends, Inc.

ESC Exit

## 3.4.1 System Time [xx:xx:xx]

システム時間を設定します。

### 3.4.2 System Date [Day xx/xx/xxxx]

システムの日付を設定します。

### 3.4.3 Language [English]

BIOSで表示する言語を選択することができます。 設定オプション[繁體中文] [簡体中文] [日本語] [Français] [Deutsch] [English]

# 3.4.4 SATA 1–6

BIOS Setup を起動する間、自動的に Serial ATA デバイスを検出します。デバイスを選択し、< **Enter**>を押すと SATAデバイスの情報が表示されます。

| Rampage I<br><mark>Main</mark>                                                                                                    | III GENE BIOS SETUP                                                             | Version 0213                                                                                                    |
|----------------------------------------------------------------------------------------------------|---------------------------------------------------------------------------------|----------------------------------------------------------------------------------------------------|
| SATA 1<br>Device :Hard Disk<br>Vendor :HDT722516DLA380<br>Size :164.7GB<br>LBA Mode :Supported<br>Block Mode:16Sectors<br>PIO Mode :4<br>Async DMA :WultiWord DMA-2<br>Ultra DMA :Ultra DMA-5 |                                                                                 | Select the type<br>of device connected<br>to the system.                                                                                                    |
| SMART Monitoring:Supported<br>Type<br>LBA/Large Mode<br>Block(Multi-Sector Transfer)M<br>PIO Mode<br>DMA Mode<br>SMART Monitoring<br>32Bit Data Transfer                                      | [Auto]<br>[Auto]<br>[Auto]<br>[Auto]<br>[Auto]<br>[Auto]<br>[Auto]<br>[Enabled] | <ul> <li>←→ Select Screen</li> <li>↑↓ Select Item</li> <li>+→ Change Field</li> <li>F1 General Help</li> <li>F10 Save and Exit</li> <li>ESC Exit</li> </ul> |
| v02.61 (C)Copyright                                                                                                    | : 1985-2010, American Meg                                                       | gatrends, Inc.                                                                                                    |

BIOSは、Device、Vendor、Size、LBA Mode、Block Mode、PIO Mode、Async DMA、Ultra DMA、 SMART Monitoring の各値を自動的に検出します。これらの項目の値は変更することはできません。また、システムにSATAデバイスが接続されていない場合は [Auto] と表示されます。

## Type [Auto]

取り付けたSATAデバイスのタイプを選択します。

| [Not Installed] | SATA デバイスを取り付けていない場合は、この項目を選択します。              |
|-----------------|------------------------------------------------|
| [Auto]          | 適切な SATA デバイスタイプが自動的に選択されます。                   |
| [CDROM]         | 光学ドライブを特定して構成する場合、この項目を選択します。                  |
| [ARMD]          | デバイスがZIP、LS-120、MOドライブのいずれかである場合、[ARMD] (ATAPI |
|                 | リムーバブルメディアデバイス)を選択します。                         |

#### LBA/Large Mode [Auto]

LBA (Logical Block Addressing) モードの有効/無効を設定します。

[Auto] 自動的にデバイスがLBAモードをサポートしているかどうかを検出し、サポート している場合はLBAモードが有効になります。

[Disabled] この機能を無効にします。

## Block (Multi-Sector Transfer) M [Auto]

マルチセクタ転送の有効/無効を設定します。

[Auto] [Auto] に設定すると、デバイスがマルチセクタ転送機能をサポートしていれ ば、デバイス間のデータ転送をマルチセクタで行います。

[Disabled] [Disabled] に設定すると、デバイス間のデータ転送は1セクタごとに行います。

#### PIO Mode [Auto]

[Auto] PIO(Programmed input/output)モードを自動的に選択し、これにより 異なるデータ転送速度に対応します。

[0] [1] - [4] PIOモードを0、1、2、3、4に設定します。

### DMA Mode [Auto]

DMA (Direct Memory Access) は、ハードウェアとメモリーの間のデータ転送を直接行うため、CPUへの負荷を抑えます。

DMA モードには、SDMA(single-word DMA)、MDMA (multi-word DMA)、UDMA (Ultra DMA) があり、[Auto] に設定すると、DMAモードが自動的に選択されます。 設定オプション: [SWDMA1] [SWDMA2] [MWDMA0] [MWDMA1] [MWDMA2] [UDMA0] [UDMA1] [UDMA2] [UDMA3] [UDMA4] [UDMA5]

## SMART Monitoring [Auto]

[Auto] S.M.A.R.T (Smart Monitoring, Analysis & Reporting Technology)を自動的 に選択します。

[Enabled] S.M.A.R.T 機能を有効にします。

[Disabled] S.M.A.R.T 機能を無効にします。

#### 32Bit Data Transfer [Enabled]

[Enabled] IDE Controller の設定により、ハードディスクからの2つの16bit 読み込みを1 つの32bit ダブルワード転送としてプロセッサーに転送します。これによりデー タのやり取りの回数が減り、PCIバスがより効果的に使用されます。

[Disabled] この機能を無効にします。

# 3.4.5 記憶装置の設定

SATAデバイスの設定を行います。設定を変更したい項目を選択し < Enter>を押します。

| Rampag<br><mark>Main</mark>                          | e III GENE BIOS SETUP | Version 0213        |
|------------------------------------------------------|-----------------------|---------------------|
| Storage Configuration                                |                       | Options             |
| SATA Configuraton<br>Configure SATA as               | [Enhanced]<br>[IDE]   | Disabled<br>Enabled |
| Hard Disk Write Protect<br>IDE Detect Time Out (Sec) | [Disabled]<br>[35]    |                     |

### SATA Configuration [Enhanced]

設定オプション: [Disabled] [Compatible] [Enhanced]

<u>Configure SATA as [IDE]</u> PCHがサポートするSerial ATA コネクターの構成を設定することができます。 設定オプション: [IDE] [RAID] [AHCI]

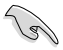

- Serial ATA ハードディスクドライブを Parallel ATAハードディスクドライブとして利用する 場合は、初期設定値の [IDE] を変更する必要はありません。
- Serial ATA ハードディスクドライブでAHCI (Advanced Host Controller Interface) を利用 する場合はこの項目を [AHCI] に設定します。AHCI を有効にすると、オンボードストレージ ドライバによりSerial ATA に関連する詳細機能が有効になります。これにより、ランダムな 負荷に対してドライブ内部でコマンドの順序を最適化できるようになるため、ストレージ のパフォーマンスが向上します。
- Serial ATA ハードディスクドライブで RAID 0、RAID 1、RAID 5、RAID 10、Intel<sup>®</sup> Matrix Storage Technology を構築する場合は、この項目を [RAID]にします。

### Hard Disk Write Protect [Disabled]

ハードディスクにライトプロテクトを設定します。BIOSからのアクセスしか行わない場合に 使用します。 設定オプション: [Disabled] [Enabled]

### IDE Detect Time Out (Sec) [35]

ATA/ATAPI デバイス検出用のタイムアウト時間を設定します。 設定オプション: [0] [5] [10] [15] [20] [25] [30] [35]

# 3.4.6 AHCI Configuration

AHCIの設定を行います。このメニューは「SATA Configuration」メニューの「Configure SATA as」の項目を[AHCI]にすると表示されます。

| Rampage III GENE BIOS SETUP<br><mark>Main</mark>                                                                    | Version 0213        |
|----------------------------------------------------------------------------------------------------|---------------------|
| AHCI Settings                                                                                                    | Some SATA CD/DVD in |
| AHCI CD/DVD BOOT TIMe OUT [35]                                                                                      | wait ready longer.  |
| <ul> <li>SATA Port2 [Not Detected]</li> <li>SATA Port3 [Not Detected]</li> </ul>                                    |                     |
| <ul> <li>SATA Port4 [Not Detected]</li> <li>SATA Port5 [Not Detected]</li> <li>SATA Port5 [Not Detected]</li> </ul> |                     |
| <ul> <li>SATA Port4 [Not Detected]</li> <li>SATA Port5 [Not Detected]</li> <li>SATA Port6 [Not Detected]</li> </ul> |                     |

### AHCI CD/DVD Boot Time out [35]

AHCIモデルのSATA CD/DVDデバイスのブートタイムアウト値を設定します。 設定オプション[0] [5] [10] [15] [20] [25] [30] [35]

## SATA Port1-6 [XXXX]

SATAデバイスの自動検出結果を表示します。

| Ramp<br><mark>Main</mark>      | age III GENE BIOS SETUP | Version 0213                           |
|--------------------------------|-------------------------|----------------------------------------|
| SATA Port1                     |                         | Select the type                        |
| Device :Not Detected           |                         | of devices connected<br>to the system. |
| SATA Port1<br>SMART Monitoring | [Auto]<br>[Enabled]     | -                                      |

<u>SATA Port1 [Auto]</u> システムに接続したデバイスのタイプを選択します。 設定オプション[Auto] [Not Installed]

<u>SMART Monitoring [Enabled]</u> SMART (Self-Monitoring Analysis & Reporting Technology) 機能の設定をします。 設定オプション[Disabled] [Enabled]

# 3.4.7 システム情報

システム仕様の概要です。BIOSはCPUの仕様、システムメモリー等の情報を自動的に検出します。

| Rampage III GENE BIOS SETUP<br>Main                                                                                    | Version 0213                                                                                                    |
|----------------------------------------------------------------------------------------------------|----------------------------------------------------------------------------------------------------|
| BIOS Information<br>Version : 0206<br>Build Date: 05/13/10                                                             |                                                                                                    |
| Processor<br>Type : Intel(R) Core(TM) i7 CPU 930 @ 3.20GHz<br>Speed : 3200MHz<br>System Memory<br>Usable Size : 2040MB |                                                                                                    |
|                                                                                                    | <ul> <li>←→ Select Screen</li> <li>↑↓ Select Item</li> <li>+- Change Field</li> <li>F1 General Help</li> <li>F10 Save and Exit</li> <li>ESC Exit</li> </ul> |
| v02.61 (C)Copyright 1985-2010, American Me                                                                             | gatrends, Inc.                                                                                                    |

# 3.5 拡張メニュー

CPUとその他のシステムデバイスの設定を変更します。

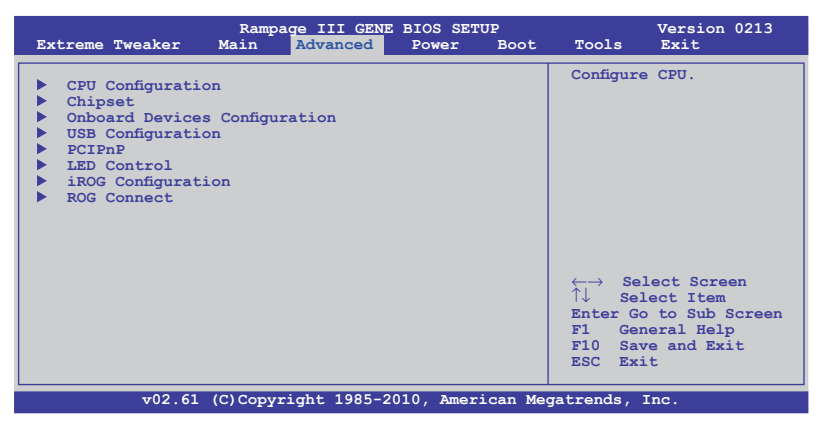

# 3.5.1 CPUの設定

BIOSが自動的に検出するCPU関連の情報です。

この画面に表示される項目は、取り付けたCPUにより異なります。 9 Rampage III GENE BIOS SETUP Version 0213 Advanced Configure advanced CPU settings Sets the ratio between CPU Core Clock and the Manufacturer: Intel FSB Frequency. Brand String: Genuine Intel (R) CPU 000 @ 3.20GHz NOTE: If an invalid Frequency :3.20GHz BCLK Speed :133MHz Cache L1 :256 KB Cache L2 :1024 KB Cache L3 :8192 KB ratio is set in CMOS then actual and setpoint values may differ. Ratio Status: (Min:12, Max:63) Ratio Actual Value:24 NOTE: Please key in ratio numbers directly CPUID :106A4 Select Screen CPU Ratio Setting [Auto]  $\overleftarrow{\uparrow\downarrow}$ C1E Support [Enabled] Select Item F1 General Help F10 Save and Exit Hardware Prefetcher [Enabled] F1 Adjacent Cache Line Prefetch [Enabled] ESC Exit Intel(R) Virtualization Tech [Enabled] [Enabled] CPU TM Function Execute Disable Bit [Enabled] v02.61 (C)Copyright 1985-2010, American Megatrends, Inc.

スクロールすると非表示の部分が表示されます。

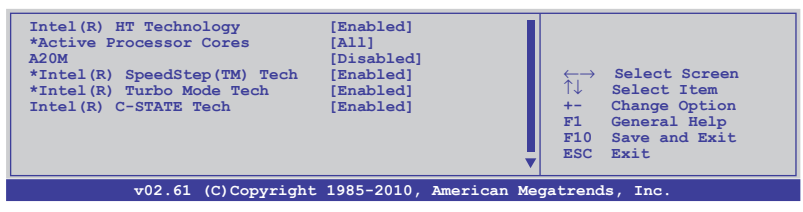

# CPU Ratio Setting [Auto]

CPUコアクロックとCPUの動作周波数の倍率を設定します。数値の調整は <+> <-> キーで調節し ます。設定範囲はCPUモデルにより異なります。

### C1E Support [Disabled]

[Enabled] C1E サポートを有効にします。Enhanced Halt Sate を有効にするには、この項目を有効にします。
 [Disabled] この機能を無効にします。

#### Hardware Prefetcher [Enabled]

[Enabled] Hardware Prefetcher 機能を有効にします。L2 cache (MLC) Streamer Prefetcher を有効にし特定のアプリケーションのパフォーマンスを上げるに は、この項目を有効にします。

[Disabled] この機能を無効にします。

#### Adjacent Cache Line Prefetcher [Enabled]

[Enabled] Adjacent Cache Line Prefetcher 機能を有効にします。L2 cache (MLC) Streamer Prefetcher を有効にし特定のアプリケーションのパフォーマンスを 上げるには、この項目を有効にします。

[Disabled] この機能を無効にします。

#### Intel(R) Virtualization Tech [Enabled]

[Enabled] Intel<sup>®</sup> Virtualization Technology はハードウェアプラットフォームで複数の OSを別々に、かつ同時に動作させることで、1つのシステムを仮想的に複数の システムとして動作させます。

[Disabled] この機能を無効にします。

#### **CPU TM Function [Enabled]**

[Enabled] オーバーヒートしたCPUのクロックを抑えることで冷却を図ります。 [Disabled] この機能を無効にします。

#### **Execute-Disable Bit Capability [Enabled]**

- [Enabled] No-Execution Page Protection テクノロジを有効にします。
- [Disabled] XD機能フラグが常にゼロ(0)に戻ります。

#### Intel(R) HT Technology [Enabled]

- [Enabled] Intel Hyper-Threading Technologyを有効にします。
- [Disabled] 有効なCPUコア1つにつき、スレッド1つのみが有効になります。

#### **Active Processor Cores [All]**

- [All] プロセッサーパッケージのすべてのCPUコアを有効にします。
- [1] プロセッサーパッケージのCPUコアを1つ有効にします。
- [2] プロセッサーパッケージのCPUコアを2つ有効にします。

# A20M [Disabled]

[Enabled] レガシーOSとAPでは、この項目を有効にする必要がある場合があります。 [Disabled] この機能を無効にします。

#### Intel(R) SpeedStep (TM) Tech [Enabled]

[Enabled] CPUスピードはOSで制御されます。

[Disabled] CPUは初期設定のスピードで動作します。

#### Intel(R) Turbo Mode Tech [Enabled]

[Enabled] プロセッサーのコアを特定の条件下で表示された周波数よりも高速で動作させます。

[Disabled] この機能を無効にします。

#### Intel(R) C-STATE Tech [Disabled]

[Enabled] アイドリングモードでCPUの電力をセーブします。この設定はC-State Technology対応CPUを取り付ける場合にのみ有効です。

[Disabled] この機能を無効にします。

#### C State package limit setting [Auto]

「Intel (R) C-STATE Tech」を [Enabled]にするとこの項目が表示されます。BIOSの場合はこの項目を[Auto]にしてください。ご使用のCPUがサポートする C-Stateモードを自動検出します。 設定オプション: [Auto] [C1] [C3] [C6]

# 3.5.2 チップセット

チップセットの詳細設定を行います。項目を選択し、<Enter>を押すと設定オプションが表示されます。

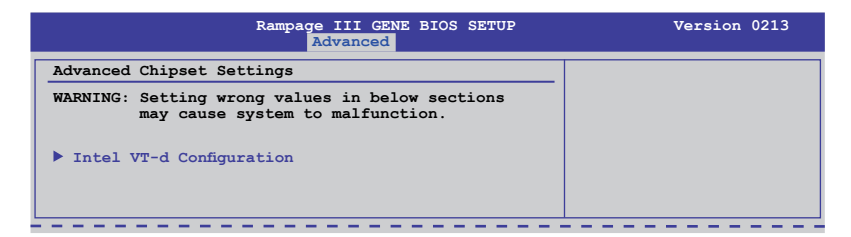

#### **Intel VT-d Configuration**

|                          | Rampage III GENE BIOS SETUP<br>Advanced | Version 0213                    |
|--------------------------|-----------------------------------------|---------------------------------|
| Intel VT-d Configuration |                                         | Intel Virtualization            |
| Intel VT-d               | [Disabled]                              | Technology for<br>Directed I/O. |
|                          |                                         |                                 |

Intel VT-d [Disabled]

検出された I/O用に Intel Virtualization テクノロジの有効/無効を設定します。

#### 3.5.3 オンボードデバイス設定構成

| Rampage<br>Ad                                                                                                    | III GENE BIOS SETUP                                                                                   | Version 0213                                                                                                    |
|----------------------------------------------------------------------------------------------------|----------------------------------------------------------------------------------------------------|----------------------------------------------------------------------------------------------------|
| Onboard Device Configuration                                                                                                    |                                                                                                    | Get your best                                                                                                    |
| Onboard Device                                                                                                    | [Standard]                                                                                            | overclocking record!<br>"Onboard Device" is                                                                                                    |
| High Definition Audio<br>Front Panel Type<br>SPDIF OUT Mode Setting<br>GbE Controller<br>GbE LAN Boot<br>GbE Wake Up From S5<br>Onboard 1394 Controller<br>Onboard USB 3.0 Controller | [Enabled]<br>[HD Audio]<br>[SPDIT]<br>[Enabled]<br>[Disabled]<br>[Enabled]<br>[IDE Mode]<br>[Enabled] | to disable all the<br>unnecessary devices<br>when you want to reach<br>your best overclocking<br>record. But it will<br>keep 1 lan port alive<br>to submit your score. |

## **Onboard Device** [Standard]

オーバークロックテスト時に使用しないオンボードデバイスを全て無効にすることで、ベンチマー クスコアを伸ばすことができます。ただし、LANポートのうち1つはスコアをオンラインで送信する ため、無効になりません。 設定オプション[Standard] [Disabled]

## High Definition Audio [Enabled]

[Enabled] High Definition Audio コントローラーを有効にします。 [Disabled] このコントローラーを無効にします。 Front Panel Type [HD Audio] フロントパネルオーディオコネクター (AAFP) モードを AC'97にします。 [AC97] [HD Audio] フロントパネルオーディオコネクター (AAFP) モードをHDオーディオにします。

SPDIF OUT Mode Setting [SPDIF]

SPDIF OUTモードをSPDIFにします。 [SPDIF]

[HDMI] SPDIF OUTモードをHDMI にします。

#### GbE Controller [IDE Mode]

[Disabled] GbEコントローラーを無効にします。 [Enabled]

GbEコントローラーを有効にします。

#### GbE LAN Boot [Disabled]

この項目は上の項目を有効にすると表示されます。

[Enabled] GbE LAN Boot ROMを有効にします。

[Disabled] GbE LAN Boot ROMを無効にします。

GbE Wake Up From S5 [Disabled]

この項目は上の項目を有効にすると表示されます。

[Enabled] S5からの GbEウェイクアップ機能を有効にします。

[Disabled] S5からの GbEウェイクアップ機能を無効にします。

## Onboard 1394 Controller [Enabled]

[Enabled] オンボード 1394 コントローラーを有効にします。 [Disabled] このコントローラーを無効にします。

#### Marvell SATA6G Controller [IDE Mode]

 [Disabled] Marvell SATA6G コントローラーを無効にします。
 [IDE Mode] SATA/ハードディスクドライブをParallel ATA/ハードディスクドライブとして使用 する際にこのオプションを選択します。
 [AHCI Mode] Serial ATA ハードディスクドライブでAHCI (Advanced Host Controller Interface)を利用する場合はこの項目を [AHCI] に設定します。AHCI を有効に すると、オンボードストレージドライバによりSerial ATA に関連する詳細機能が 有効になります。これにより、ランダムな負荷に対してドライブ内部でコマンド の順序を最適化できるようになるため、ストレージのパフォーマンスが向上し ます。

#### Onboard USB 3.0 Controller [Enabled]

| [Enabled]  | オンボードUSB 3.0コントローラーを有効にします。 |
|------------|-----------------------------|
| [Disabled] | このコントローラーを無効にします。           |

# 3.5.4 USB設定

USB関連の機能を変更することができます。項目を選択し < Enter> を押して設定オプションを表示させてください。

| Rampage III GENE BIOS SETUP<br>Advanced                                                                                                    | Version 0213        |
|----------------------------------------------------------------------------------------------------|---------------------|
| USB Configuration                                                                                                    | Options             |
| USB Devices Enabled:<br>2 Hubs                                                                                                    | Disabled<br>Enabled |
| USB Functions [Enabled]<br>USB 2.0 Controller [Enabled]<br>USB 2.0 Controller Mode [HiSpeed]<br>BIOS EHCI Hand-off [Enabled]<br>Legacy USB Support [Auto] |                     |

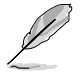

「USB Devices Enabled」の項目には自動検出した値が表示されます。USB デバイスが検出されない場合は「None」と表示されます。

## USB Functions [Enabled]

[Enabled] [Disabled] USB Host Controller を有効にします。 USB Host Controller を無効にします。

次の項目は「USB Functions」を [Enabled] に設定すると表示されます。

## USB 2.0 Controller [Enabled]

[Enabled] USB 2.0 Controllerを有効にします。 [Disabled] このコントローラーを無効にします。

#### USB 2.0 Controller Mode [HiSpeed]

[FullSpeed] USB 2.0 Controller をフルスピード (12Mbps) に設定します。 [HiSpeed] USB 2.0 Controller をハイスピード (480Mbps) に設定します。

#### BIOS EHCI Hand-off [Enabled]

 [Enabled]
 EHCI ハンドオフ機能のない OS でも問題なく動作させることができます。

 [Disabled]
 この機能を無効にします。

#### Legacy USB Support [Auto]

[Auto] 起動時にUSBデバイスを検出します。USB デバイスが検出されると、USBコント ローラーのレガシーモードが有効になり、検出されないとレガシーUSB のサポ ートは無効になります。

[Enabled] レガシーOS用にUSBデバイスのサポートを有効にします。

[Disabled] この機能を無効にします。

# 3.5.5 PCIPnP

PCI/PnP デバイスの設定を変更します。

| Rampage III GENE BIOS SETUP<br>Advanced                                             | Version 0213                                   |
|-------------------------------------------------------------------------------------|------------------------------------------------|
| Advanced PCI/PnP Settings                                                           | NO: lets the BIOS                              |
| WARNING: Setting wrong values in below sections<br>may cause system to malfunction. | configure all the<br>devices in the<br>system. |
| Plug And Play O/S [No]                                                              |                                                |

## Plug And Play O/S [No]

[Yes]

**y U/S [NO]** [Yes] にし、Plug and Play OSをインストールしている場合は、起動に不要な Plug and Play デバイスは全てOSにより構成されます。

[No] システム内の全てのデバイスはBIOSにより構成されます。

# 3.5.6 LED Control

オンボードLEDの詳細設定を行います。

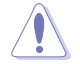

このメニューの設定変更の際はご注意ください。誤った数値を設定するとシステム誤作動の原因となります。

|                                                                                                   | Rampage III GENE BIOS SETUP<br>Advanced           | Version 0213                                                                           |
|---------------------------------------------------------------------------------------------------|---------------------------------------------------|----------------------------------------------------------------------------------------|
| LED Control                                                                                       |                                                   | All LED Control                                                                        |
| All LED Control<br>Voltiminder LED<br>CPU LED Selection<br>IOH LED Selection<br>ICH LED Selection | [Enabled]<br>[Enabled]<br>[CPU]<br>[IOB]<br>[ICH] | ←→ Select Screen<br>↑↓ Select Item<br>F1 General Help<br>F10 Save and Exit<br>ESC Exit |
| v02.61 (                                                                                          | C)Copyright 1985-2010, America                    | n Megatrends, Inc.                                                                     |

# All LED Control [Enabled]

オンボードLEDのコントロールの有効/無効を設定します。 設定オプション[Enabled] [Disabled]

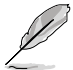

次の各項目は「All LED Control」を [Enabled] にすると表示されます。

## Voltiminder LED [Enabled]

オンボードVoltiminder LEDの有効/無効を設定します。 設定オプション[Enabled] [Disabled]

# **CPU LED Selection [CPU]**

オンボード CPU LEDの表示を、CPU 電圧[CPU]、CPU PLL 電圧 [CPU PLL]、QPI/DRAMコア電圧 [QPI/DRAM Core] の間で切り替えます。 設定オプション[CPU] [CPU PLL] [QPI/DRAM Core]

## IOH LED Selection [IOH]

オンボード IOH LEDの表示を、IOH 電圧 [IOH]、IOH PCIE 電圧 [IOH PCIE] の間で切り替えます。 設定オプション[IOH] [IOH PCIE]

## ICH LED Selection [ICH]

オンボード ICH LED の表示を ICH 電圧 [ICH]、ICH PCIE 電圧 [ICH PCIE] の間で切り替えます。 設定オプション[ICH] [ICH PCIE]

# 3.5.7 iROG Configuration

| Rampage III GENE BIOS SETUP<br>Advanced                                                         | Version 0213                                                                                                    |
|-------------------------------------------------------------------------------------------------|----------------------------------------------------------------------------------------------------|
| iROG Configuration<br>iROG ID Number Information<br>iROG_1 ID_Number: 13<br>iROG_2 ID_Number: 2 | iROG Timer Keeper<br>System will record<br>using time every 1<br>minute                                                            |
| iROG Timer Keeper [Last State]<br>Current Operation time:<br>Total Operation time:              |                                                                                                    |
|                                                                                                 | <ul> <li>←→ Select Screen</li> <li>↑↓ Select Item</li> <li>F1 General Help</li> <li>F10 Save and Exit</li> <li>ESC Exit</li> </ul> |
| v02.61 (C)Copyright 1985-2010. American Me                                                      | gatrends. Inc.                                                                                                    |

## iROG Timer Keeper [Last State]

iROG Time Keeper の動作モードを設定します。 設定オプション[Last State] [Disabled] [Enabled]

# 3.5.8 ROG Connect

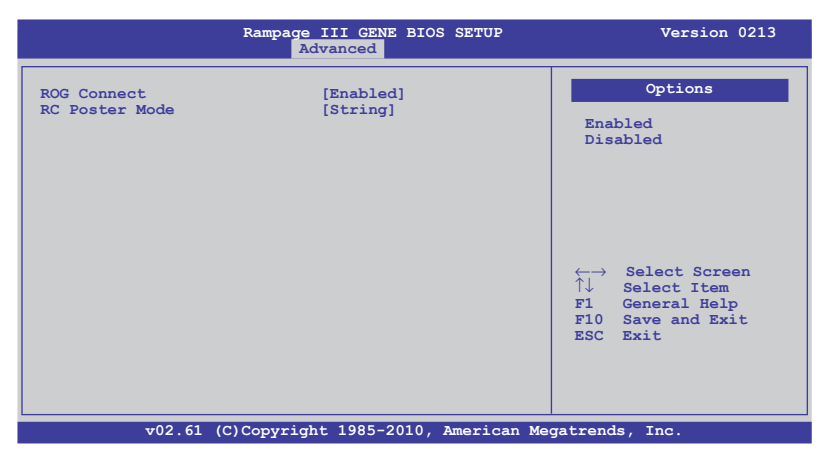

#### **ROG Connect [Enabled]**

ROG Connect 機能の有効/無効を設定します。 設定オプション:[Enabled] [Disabled]

### **RC Poster Mode [String]**

RC Poster の表示形式を選択します。この機能はPOST実行中にシステムの状態をモニターする 機能です。 設定オプション: [String] [Code]

# 3.6 電源メニュー

ACPIとAPM機能の設定の変更を行います。項目を選択し、<**Enter**>を押すと設定オプションが表示されます。

| Extreme Tweaker                                                                                              | Rampage III GENE<br>Main Advanced                 | BIOS SETUP<br>Power Boot | Version 0213<br>Tools Exit                                                                                                    |
|----------------------------------------------------------------------------------------------------|---------------------------------------------------|--------------------------|----------------------------------------------------------------------------------------------------|
| Suspend Mode<br>Repost Video on S3<br>ACPI 2.0 Support<br>EuP Ready<br>APM Configuration<br>Hardware Monitor | [Auto]<br>Resume [No]<br>[Disable<br>[Enable<br>] | d]<br>]<br>d]            | Select the ACPI state<br>used for System<br>Suspend.<br>←→ Select Screen<br>↑↓ Select Item<br>+- Change Option<br>F1 General Help<br>F10 Save and Exit<br>ESC Exit |
| v02.61 (                                                                                                    | C)Copyright 1985-2                                | 010, American Meg        | gatrends, Inc.                                                                                                    |

#### 3.6.1 Suspend Mode [Auto]

システムのサスペンドに使用される、ACPI (Advanced Configuration and Power Interface)の状態を選択します。

[S1 (POS) only] ACPI サスペンドモードをS1/POS (Power On Suspend) に設定します。

- [S3 only] ACPI サスペンドモードをS3/STR (Suspend To RAM) に設定します。
- [Auto] システムで自動的にACPI サスペンドモードを設定します。

#### 3.6.2 Repost Video on S3 Resume [No]

S3/STR レジュームでVGA BIOS POST を呼び出すかを設定します。

[No] S3/STR レジュームでVGA BIOS POST を呼び出しません。

[Yes] S3/STR レジュームでVGA BIOS POST を呼び出します。

#### 3.6.3 ACPI 2.0 Support [Disabled]

[Disabled] ACPI 2.0 基準に適合させるための、ACPI テーブルのリストを拡張しません。

[Enabled] 基準に適合させるために、ACPI テーブルのリストを拡張します。
# 3.6.4 ACPI APIC Support [Enabled]

APIC が、ACPI をサポートするかどうかを設定します。

[Disabled] APIC (Advanced Programmable Interrupt Controller) でのACPI (Advanced Configuration and Power Interface) のサポートを無効にします。

[Enabled] RSDTポインタリストにACPI APICテーブルのポインタが追加されます。

### 3.6.5 EuP Ready [Disabled]

[Disabled] EuP(Energy Using Products) Ready 機能を無効にします。

[Enabled] EuPの条件を満すよう、S5 状態時になるとBIOSが特定の電源をOFFにします。 [Enabled] にすると、WOL、WO\_USB、オーディオLEDとオンボードLEDの電源 がS5状態でOFFになります。

### 3.6.6 APMの設定

| Rampage III GENE BIOS SETUP<br>Advanced                                                                                                    | Version 0206                                                                                                    |
|----------------------------------------------------------------------------------------------------|----------------------------------------------------------------------------------------------------|
| APM Configuration                                                                                                    |                                                                                                    |
| Restore on AC Power Loss [Power Off]<br>Power On By RTC Alarm [Disabled]<br>Power On By PCI Devices [Disabled]<br>Power On By PCIE Devices [Disabled]<br>Power On By PS/2 Keyboard [Disabled] | Options<br>Power Off<br>Power On<br>Last State                                                                                                    |
|                                                                                                    | <ul> <li>←→ Select Screen</li> <li>↑↓ Select Item</li> <li>+- Change Options</li> <li>F1 General Help</li> <li>F10 Save and Exit</li> <li>ESC Exit</li> </ul> |
| v02.61 (C)Copyright 1985-2010, American M                                                                                                    | egatrends, Inc.                                                                                                    |

### Restore On AC Power Loss [Power Off]

| [Power Off] 電力が遮断された場合、その後、通電したときは電源はOFFのままとなります | [Power Off ] | 電力が遮断された場合、その後、通電したときは電源はOFFのままとなります。 |
|--------------------------------------------------|--------------|---------------------------------------|
|--------------------------------------------------|--------------|---------------------------------------|

[Power On] 電力が遮断された場合、その後、通電したときは電源はONとなります。

[Last State] 電力が遮断された場合、その後、通電したときは電源は遮断される直前の状態 に戻ります。

### Power On By RTC Alarm [Disabled]

ウェイクアップイベントを作成する RTC を設定します。この項目を [Enabled] に設定すると、アラームの日時がユーザー設定可能になります。

[Disabled] RTCによるウェイクアップを行いません。 [Enabled] 「RTC Alarm Date (Days) / System Time」が設定可能になり、数値の設定が 可能になります。

### Power On By PCI Devices [Disabled]

 
 [Disabled]
 PCI デバイスを使用したS 5 状態からPMEウェイクアップを行いません。

 [Enabled]
 PCI デバイスを使用したS 5 状態からPMEウェイクアップを行います。この機能 を利用するには、+5V SBリード線で最低 1 Aを供給するATX電源を必要とします。

### Power On By PCIE Devices [Disabled]

PCIE デバイスによるウェイクアップの有効/無効を設定します。

- [Disabled] PCIE デバイスによるウェイクアップを行いません。
- [Enabled] PCIE デバイスによるウェイクアップを行います。

### Power On By PS/2 Keyboard [Disabled]

PS/2 キーボードで電源をONにする機能の有効/無効を設定します。

[Disabled] PS/2 キーボードで電源をONにする機能を無効にします。

[Enabled] PS/2 キーボードの特定キーを押して電源をONにします。この機能を利用する には、+5V SBリード線で最低1Aを供給するATX電源を必要とします。

### 3.6.7 ハードウェアモニター

| Rampage III GENE BIOS SETUP<br>Advanced                                                                                | Version 0213                                                                                           |
|----------------------------------------------------------------------------------------------------|----------------------------------------------------------------------------------------------------|
| Hardware Monitor                                                                                                    |                                                                                                    |
| <ul> <li>Voltage Monitor</li> <li>Temperature Monitor</li> <li>Fan Speed Monitor</li> <li>Fan Speed Control</li> </ul> | <pre>Voltage Monitor </pre> C→ Select Screen  ↓ Select Item F1 General Help F10 Gave and Exit ESC Exit |
|                                                                                                    |                                                                                                    |
| v02.61 (C)Copyright 1985-2010, American Me                                                                             | gatrends, Inc.                                                                                         |

### **Voltage Monitor**

<u>CPU Voltage; CPU PLL Voltage; QPI/DRAM Core Voltage; IOH Voltage;</u> <u>IOH PCIE Voltage; ICH Voltage; DRAM Bus Voltage;</u> <u>3.3V Voltage; 5V Voltage; 12V Voltage</u> オンボードハードウェアモニターは電圧レギュレータを通して電圧出力を自動検出しその 値を表示します。

### **Temperature Monitor**

<u>CPU Temperature; MB Temperature; IOH Temperature; ICH Temperature;</u> <u>OPT TEMP1 Temperature [xxx@C/xxx@F]</u> オンボードハードウェアモニターはCPU、IOH/ICH、マザーボード、電源、また指定したデバ

イスの温度を自動検出しその値を表示します。なお、[lgnored] にすると表示されなくなり ます。

<u>IOH/ICH overheat protection [100°C]</u> IOH/ICHがオーバーヒートすると、システムを自動的にシャットダウンします。 設定オプション[Disabled] [70°C] [80°C] [90°C] [100°C]

<u>OPT TEMP1 overheat protection [100°C]</u> マザーボードに接続した各サーマルセンサーケーブルのいずれかが、ここで設定した温度 よりデバイスの温度が高いことを検出すると、システムをシャットダウンします。 設定オプション[Disabled] [70°C] [80°C] [90°C]

### **Fan Speed Monitor**

<u>CPU FAN; Chassis FAN1/2; POWER Fan Speed</u> <u>OPT FAN1 Speed [xxxxRPM] or [Ignored] / [N/A]</u> オンボードハードウェアモニターは CPUファン、ケースファン、電源ファン、オプションファン のスピードを自動検出し、RPMの単位で表示します。なお、マザーボードにファンが接続さ れていない場合は、[N/A] と表示されます。この項目はユーザー設定できません。

### **Fan Speed Control**

| Rampage                                                                                                 | III GENE BIOS SETUP                    | Version 0213                                    |
|----------------------------------------------------------------------------------------------------|----------------------------------------|-------------------------------------------------|
| Fan Speed Control           CPU Q-Fan Control           Chassis Q-Fan Control           OPTFanl Control | [Disabled]<br>[Disabled]<br>[Disabled] | Disable/Enable<br>Q-Fan functions of<br>CPU fan |
|                                                                                                    |                                        |                                                 |

#### CPU Q-Fan Control [Disabled]

CPU Q-Fan コントロール機能の有効/無効を設定します。

[Disabled] CPU Q-Fan コントローラーを無効にします。

[Enabled] CPU Q-Fan コントローラーを有効にします。

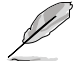

#### 次の項目は「CPU Q-Fan Control」を有効にすると表示されます。

#### CPU Fan Profile [Standard]

「CPU Q-Fan Control」を有効にすると表示されます。ASUS Q-Fan のパフォーマンスレベルを設定します。

- [Standard] CPUファンをCPU温度に合わせて自動的に調節します。
- [Silent] CPUファン速度を最低限に抑え、静音環境を実現します。
- [Turbo] CPUファン速度は最大になります。

Chassis Q-Fan Control [Disabled]

Chassis Q-Fan コントロール機能を設定します。

- [Disabled] ケースQ-Fan コントローラーを無効にします。
- [Enabled] ケースQ-Fan コントローラーを有効にします。

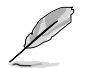

「Chassis Fan Profile」は「Chassis Q-Fan Function」機能を有効にすると表示されます。

#### Chassis Fan Profile [Standard]

「Chassis Q-Fan Control」を有効にすると表示されます。ケースファンのパフォーマンスレベルを設 定します。

[Standard] ケースファンをケースの温度に合わせて自動的に調節します。

[Silent] ケースファン速度を最低限に抑え、静音環境を実現します。

[Turbo] ケースファン速度は最大になります。

#### **OPTFAN1** Control [Disabled]

オプションファンのコントロールモードを選択します。[Duty Mode] にすると、 「OPTFan1 Duty」が設定可能になります。[User Mode] にすると「OPTFan1 Low Speed Temp」と「OPTFan1 Full Speed Temp」が設定可能になります。 設定オプション: [Disabled] [Duty Mode] [User Mode]

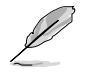

この機能を利用するには、サーマルセンサーケーブルをOPT\_TEMP1 コネクターに接続する必要があります。

#### OPTFan1 Duty [50%]

ファンのデューティサイクルを設定します。「OPTFan1 Control」を [Duty Mode] にすると表示されます。 設定オプション: [40%] [50%] [60%] [70%] [80%] [90%]

#### OPTFan1 Low Speed Temp [25°C]

オプションファンのスピードが最低速度に切り替わる温度を設定します。この項目は 「OPTFan1 Control」を [User Mode] にすると表示されます。 設定オプション: [25℃] [30℃] [35℃] [40℃]

#### OPTFan1 Full Speed Temp [60°C]

オプションファンのスピードが最高速度に切り替わる温度を設定します。この項目は 「OPTFan1 Control」を [User Mode] にすると表示されます。 設定オプション:[60℃] [70℃] [80℃] [90℃]

# 3.7 ブートメニュー

システムをブートする際のオプションを変更します。<Enter> を押してサブメニューを表示します。

| Rampage III GENE BIOS SETUP<br>Extreme Tweaker <b>Main Advanced Power <mark>Boot</mark></b> | Version 0213<br>Tools Exit                                                                                                    |
|---------------------------------------------------------------------------------------------|----------------------------------------------------------------------------------------------------|
| Boot Settings<br>Boot Device Priority<br>Boot Settings Configuration<br>Security            | Specifies the Boot<br>Device Priority<br>sequence.<br>A virtual floppy disk<br>drive (Floppy Drive B:<br>) may appear when you<br>set the CD-ROM drive<br>as the first boot<br>device. |
|                                                                                             | $\begin{array}{llllllllllllllllllllllllllllllllllll$                                                                                                    |
| v02.61 (C)Copyright 1985-2010. American Meg                                                 | atrends. Inc.                                                                                                    |

# 3.7.1 ブートデバイスの優先順位

|                                                                               | Rampage III GENE BIOS SETUP<br>Boot                | Version 0213                                                                                                    |
|-------------------------------------------------------------------------------|----------------------------------------------------|----------------------------------------------------------------------------------------------------|
| Boot Device Priority<br>1st Boot Device<br>2nd Boot Device<br>3rd Boot Device | [Hard Drive]<br>[Removable Dev.]<br>[ATAPI CD-ROM] | Specifies the boot<br>sequence from the<br>availabe devices.<br>A device enclosed in<br>parenthesis has been<br>disabled in the<br>corresponding type<br>menu. |
|                                                                               |                                                    | ←→ Select Screen ↑↓ Select Item Enter Go to Sub Screen F1 General Help F10 Save and Exit ESC Exit                                                              |
| v02.61 (C                                                                     | )Copyright 1985-2010, American Me                  | gatrends, Inc.                                                                                                    |

### 1st-xxth Boot Device [xxx Drive]

ブートさせるデバイスの優先順位を指定します。画面に表示されるデバイスの数は、 ブート可能なデバイスの数です。 設定オプション: [xxx Drive] [Disabled]

# 3.7.2 起動設定

| Ramp                                                                                                    | age III GENE BIOS SETUP                                          | Version 0213                                                                                                    |
|----------------------------------------------------------------------------------------------------|------------------------------------------------------------------|----------------------------------------------------------------------------------------------------|
| Boot Settings Configuration<br>Quick Boot<br>Full Screen Logo<br>Addon ROM Display Mode<br>Bootup Num-Lock<br>Wait for 'FI' if Error<br>Hit 'DEL' Message Display | n<br>[Enabled]<br>[Force BIOS]<br>[On]<br>[Enabled]<br>[Enabled] | Allows BIOS to skip<br>certain tests while<br>booting. This will<br>decrease the time<br>needed to boot the<br>system. |
|                                                                                                    |                                                                  |                                                                                                    |

### **Quick Boot [Enabled]**

Quick Boot 機能の有効/無効を設定します。

[Disabled]BIOSは全ての自己診断テスト (POST) の項目を実行します。[Enabled]起動中にいくつかのPOST項目をスキップして、システムの起動時間を短縮します。

### Full Screen Logo [Enabled]

フルクリーンロゴ表示機能の有効/無効を設定します。

| [Enabled] | フルスクリーンロゴを表示しません。 |
|-----------|-------------------|
| [Enabled] | フルスクリーンロゴを表示します。  |

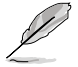

ASUS MyLogo3™ 機能をご利用になる場合は「Full Screen Logo」の項目を [Enabled] に設定 してください。

### AddOn ROM Display Mode [Force BIOS]

オプションROMの表示モードを設定します。 設定オプション:[Force BIOS] [Keep Current]

### Bootup Num-Lock [On]

電源をオンにしたときの、NumLockの状態を選択します。

[On] 電源をONにしたときの、NumLock機能をONにします。

[OFF] 電源をONにしたときの、NumLock機能をOFFにします。

### Wait for 'F1' If Error [Enabled]

[Enabled] に設定するとシステムはエラー発生時に<F1>キーを押すまで待機します。

### Hit 'DEL' Message Display [Enabled]

[**Enabled**] に設定すると、POST 中に「Press DEL to run Setup (Delete キーでBIOSメニューを表示)」というメッセージが表示されます。

# 3.7.3 セキュリティ

システムセキュリティ設定を変更します。項目を選択し、<Enter>を押すと設定オプションが表示されます。

| R                                              | ampage III GENE BIOS SETUP<br><mark>Boo</mark> | Version 0213                                                                                                    |
|------------------------------------------------|------------------------------------------------|----------------------------------------------------------------------------------------------------|
| Security Settings                              |                                                | <enter> to change<br/>password.</enter>                                                                         |
| Supervisor Password<br>User Password           | :Not Installed<br>:Not Installed               | <enter> again to<br/>disabled password</enter>                                                                  |
| Change Supervisor Pass<br>Change User Password | word                                           |                                                                                                    |
|                                                |                                                | ↔ Select Screen<br>↑↓ Select Item<br>Enter Go to Sub Screen<br>F1 General Help<br>F10 Save and Exit<br>ESC Exit |
| v02.61 (C)C                                    | opyright 1985-2010, American M                 | Megatrends, Inc.                                                                                                |

### **Change Supervisor Password**

管理者パスワードの設定または変更を行います。画面上部に表示されている「Supervisor Password」は、初期設定値は「Not Installed」になっています。パスワードを設定すると、「Installed」に変更されます。

管理者パスワードの設定手順

- 1. 「Change Supervisor Password」を選択し、<Enter>を押します。
- 「password box」で、6 文字以内の英数字からなるパスワードを入力し、<Enter>を押し ます。
- 3. パスワードの確認を要求されたら、もう一度パスワードを入力します。

パスワードの設定が完了すると、「Password Installed」というメッセージが表示されます。 管理者パスワードを変更する場合は、パスワードの設定と同じ手順で行います。

管理者パスワードの消去は、「Change Supervisor Password」を選択し、<Enter>を押します。 消去すると「Password Uninstalled」というメッセージが表示されます。

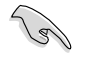

管理者パスワードを忘れた場合、CMOSリアルタイムクロック(RTC) RAMを消去してパスワードをクリアすることができます。RTC RAMを消去する方法については、「2.6. ジャンパ」のページを ご参照ください。 管理者パスワードを設定すると、他のセキュリティ設定を変更するための項目が表示されます。

| I                                                                                     | ampage III GENE BIOS SETU | P<br>Boot | Version 0213                                                 |
|---------------------------------------------------------------------------------------|---------------------------|-----------|--------------------------------------------------------------|
| Security Settings                                                                     |                           |           | <enter> to change</enter>                                    |
| Supervisor Password :Installed<br>User Password :Installed                            |                           |           | password.<br><enter> again to<br/>disabled password.</enter> |
| Change Supervisor Pass<br>User Access Level<br>Change User Password<br>Password Chack | Word<br>[Full Access]     |           |                                                              |
| Password check                                                                        | [Secup]                   |           |                                                              |

### User Access Level [Full Access]

BIOSメニューへのアクセス制限の選択。 設定オプション:[No Access] [View Only] [Limited] [Full Access]

| [No Access]   | BIOSメニューへのユーザーのアクセスを拒否します。 |
|---------------|----------------------------|
| [View Only]   | アクセスは許可しますが設定の変更はできません。    |
| [Limited]     | 日時など、限られた設定のみを変更することができます。 |
| [Full Access] | すべての項目を表示、変更することができます。     |

### **Change User Password**

ユーザーパスワードの設定または変更をします。画面上部に表示されている「User Password」は 初期設定値では「Not Installed」になっています。パスワードを設定すると、「Installed」に変更さ れます。

ユーザーパスワードの設定手順

- 1. 「Change User Password」を選択し、<Enter>を押します。
- 2. 「password box」で、6 文字以内の英数字からなるパスワードを入力し、<Enter>を押します。
- 3. パスワードの確認を要求されたら、もう一度パスワードを入力します。

パスワードの設定が完了すると、「Password Installed」というメッセージが表示されます。ユーザーパスワードを変更する場合は、設定と同じ手順で行います。

### Password Check [Setup]

この項目を[Setup] に設定すると、BIOSはBIOSメニューへのアクセス時に、ユーザーパスワードの 入力を要求します。[Always] に設定すると、BIOSはBIOSメニューへのアクセス時と、システムの起 動時に、ユーザーパスワードの入力を要求します。 設定オプション: [Setup] [Always]

# 3.8 ツールメニュー

スペシャル機能のオプション設定をします。項目を選択し <**Enter**> を押してサブメニューを表示 させます。

| Extreme Tweaker                                                                           | Rampao<br>Main | ge III GENE<br>Advanced | BIOS SETUP<br>Power | Boot   | Tools                                                                                                    | Version 0213<br>Exit                                                                      |
|-------------------------------------------------------------------------------------------|----------------|-------------------------|---------------------|--------|----------------------------------------------------------------------------------------------------|-------------------------------------------------------------------------------------------|
| ASUS EZ Flash 2                                                                           |                |                         |                     |        |                                                                                                    |                                                                                           |
| <ul> <li>ASUS O.C. Profile</li> <li>GO Button File</li> <li>Drīve Xpert Config</li> </ul> | uration        |                         |                     |        |                                                                                                    |                                                                                           |
|                                                                                           |                |                         |                     |        | $\begin{array}{c} \leftarrow \rightarrow \\ \uparrow \downarrow \\ \texttt{Enter} \\ \texttt{F1} \\ \texttt{F10} \\ \texttt{ESC} \end{array}$ | Select Screen<br>Select Item<br>Go to Sub Screen<br>General Help<br>Save and Exit<br>Exit |
| v02.61 (                                                                                  | C)Copyri       | .ght 1985-20            | LO, Americ          | an Meg | atrends                                                                                                    | , Inc.                                                                                    |

### 3.8.1 ASUS EZ Flash 2

ASUS EZ Flash 2 を起動します。<**Enter**>を押すと、確認メッセージが表示されます。左右矢 印キーを使って [**OK**] または [**Cancel**] を選択し <**Enter**> を押して選択を決定します。

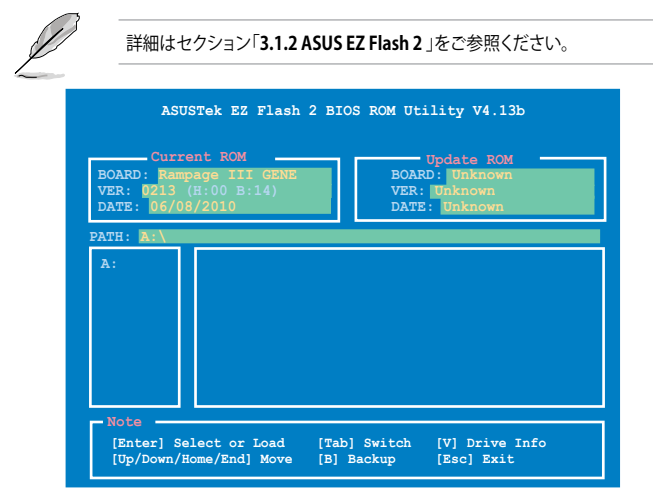

# 3.8.2 ASUS O.C. Profile

複数のBIOS設定を保存/ロードすることができます。

| Rampage III GENE BIOS SETUP                                                                                                    | Version 0213                                         |
|----------------------------------------------------------------------------------------------------|------------------------------------------------------|
| O.C. PROFILE Configuration                                                                                                    | Typing your profile                                  |
| O.C. Profile 1 Status : Not Installed<br>O.C. Profile 2 Status : Not Installed<br>O.C. Profile 3 Status : Not Installed<br>O.C. Profile 4 Status : Not Installed<br>O.C. Profile 5 Status : Not Installed<br>O.C. Profile 6 Status : Not Installed<br>O.C. Profile 7 Status : Not Installed | are acceptable.                                      |
| Add Your CMOS Profile.<br>Name: [Default-Profile]<br>Save To: [Uninstalled]<br>Load CMOS Profiles.<br>Load From: [Blank]<br>Start O.C. Profile                                                                                                    | $\begin{array}{llllllllllllllllllllllllllllllllllll$ |
| v02.61 (C)Copyright 1985-2010, American Me                                                                                                    | gatrends, Inc.                                       |

### Add Your CMOS Profile

現在のBIOSファイルをBIOSフラッシュに保存できます。「Name」の右のフィールドにファイル名 を入力して<Enter>を押し、「Save to」の右のフィールドでプロファイルナンバーを選択して、 CMOS設定を保存します。

### **Load CMOS Profiles**

BIOS Flash に保存したBIOS設定をロードすることができます。< Enter>を押してロードするファイルを選択します。

### Start O.C. Profile

ユーティリティを起動して CMOSを保存、ロードします。 < Enter> を押してユーティリティを起動します。

|                                     | ASUSTek O.C. Profil                          | e Utility V2.18b                                                |
|-------------------------------------|----------------------------------------------|-----------------------------------------------------------------|
| BOARD: Ra<br>VER: 0213<br>DATE: 06/ | mpage III GENE<br>%<br>08/2010               | Restore CMOS<br>BOARD: Unknown<br>VER: Unknown<br>DATE: Unknown |
| PATH: A:                            |                                              |                                                                 |
| Α:                                  |                                              |                                                                 |
| Note<br>[Enter] S<br>[Up/Down/      | Gelect or Load [Tab<br>(Home/End] Move [B] 1 | Switch [V] Drive Info<br>Backup [Esc] Exit                      |

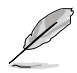

- このツールが利用できるのは、フロッピーディスクまたはFAT 32/16 でフォーマットされた USBフラッシュドライブで、シングルパーティションの場合のみです。
- BIOSの更新中はシステムのシャットダウンやリセットを行わないでください。システム起動 エラーの原因となります。
- BIOSファイル更新の際は、同一のメモリー/CPU構成でBIOSバージョンが同じBIOSファイルの使用をお勧めします。
- ・ ロードできるのはCMOファイルのみです。

# 3.8.3 GO\_Button File

GO\_Button ファイルの設定と、GO\_Button ファイルのロードを行います。

| Rampage III                                                                                                    | GENE BIOS SETUP                                                        | Version 0213<br>Cools                                                                                                    |
|----------------------------------------------------------------------------------------------------|------------------------------------------------------------------------|----------------------------------------------------------------------------------------------------|
| GO_Button File                                                                                                    |                                                                        | Save GO_Button File                                                                                                    |
| Current Settings<br>BCLK Speed :133MHz<br>PCIE Speed :100MHz<br>CPU Voltage :1.230V<br>CPU PLL Voltage :1.812V<br>QPI/DRAM Voltage :1.151V<br>IOH Voltage :1.151V<br>IOH VOLtage :1.11V<br>DRAM Voltage :1.601V<br>Frequency Controller<br>CPU Voltage<br>CPU FLL Voltage<br>QPI/DRAM Core Voltage<br>IOH Voltage<br>IOH FCIE Voltage<br>ICH Voltage | [Disabled]<br>[Auto]<br>[Auto]<br>[Auto]<br>[Auto]<br>[Auto]<br>[Auto] | <ul> <li>↔ Select Screen</li> <li>↑↓ Select Item</li> <li>+- Change Option</li> <li>FI General Help</li> <li>F10 Save and Exit</li> <li>ESC Exit</li> </ul> |
| v02.61 (C)Copyright 1                                                                                                    | 985-2010, American Me                                                  | gatrends, Inc.                                                                                                    |

スクロールすると非表示の部分が表示されます。

| ICH PCIE Voltage<br>DRAM Bus Voltage         | [Auto]<br>[Auto]       |                                                                               |                                                                                        |
|----------------------------------------------|------------------------|-------------------------------------------------------------------------------|----------------------------------------------------------------------------------------|
| Save Above Settings<br>Load Default Settings |                        | $\begin{array}{c}  \\ \uparrow \downarrow \\ +-\\ F1\\ F10\\ ESC \end{array}$ | Select Screen<br>Select Item<br>Change Option<br>General Help<br>Save and Exit<br>Exit |
| v02 61 (C) Copyright                         | 1985-2010, American Me | egatrend                                                                      | ls. Inc                                                                                |

### Frequency Controller; CPU Voltage; CPU PLL Voltage; QPI/DRAM Core Voltage; IOH Voltage; IOH PCIE Voltage; ICH Voltage; ICH PCIE Voltage; DRAM Bus Voltage

<+> <-> キーで各項目の数値を調節します。詳細は「3.3 Extreme Tweakerメニュー」をご参照 ください。

### **Save Above Settings**

特定の項目で設定変更した内容をGO\_Button ファイルとして保存します。

### **Load Above Settings**

ロードするGO\_Button ファイルを選択します。

## 3.8.4 Drive Xpert Configuration

| Rampage                                                                                            | III GENE BIOS SETUP                             | Version 0213<br>Tools                                                                                                    |
|----------------------------------------------------------------------------------------------------|-------------------------------------------------|----------------------------------------------------------------------------------------------------|
| Drive Xpert Configuration                                                                          |                                                 | BIOS2                                                                                                    |
| Drive Xpert Group:<br>Current Mode                                                                 | :Normal Mode                                    |                                                                                                    |
| Driver Xpert Mode Update:<br>Update To Super Speed<br>Update To EZ Backup<br>Update To Normal Mode | [Press Enter]<br>[Press Enter]<br>[Press Enter] |                                                                                                    |
| Drive Xpert Device(s) List:<br>▶ Port 0<br>▶ Port 1                                                | : [Not Detected]<br>: [Not Detected]            | <ul> <li>←→ Select Screen</li> <li>↑↓ Select Item</li> <li>+- Change Option</li> <li>F1 General Help</li> <li>F10 Save and Exit</li> <li>ESC Exit</li> </ul> |
| v02.61 (C)Copyrigh                                                                                 | t 1985-2010, American Me                        | egatrends, Inc.                                                                                                    |

### Update To Super Speed [Press Enter]

Super Speed機能に関する項目です。同型のSATAハードドライブ2台をマザーボードの SATA\_E1(オレンジ、ポート0)コネクターとSATA\_E2(ホワイト、ポート1)コネクターに接続し、 <Enter>キーを押します。

### Update To EZ Backup [Press Enter]

EZ Backup機能に関する項目です。同型のSATAハードドライブ2台をマザーボードのSATA\_E1(オレンジ、ポート0)コネクターとSATA\_E2(ホワイト、ポート1)コネクターに接続し、<Enter>キーを押します。

### Update To Normal Mode [Press Enter]

SATA\_E1(オレンジ、ポート0)コネクターとSATA\_E2(ホワイト、ポート1)コネクターを通常の SATAコネクターとして使用するための項目です。

### Port 0/1 [XXXXX]

BIOS Setup 起動中はBIOSは自動的にシステムに接続したIDE/SATAデバイスを検出します。これらの項目は検出した IDE/SATAデバイスの状態を表示します。

# 3.9 終了メニュー

BIOS設定の保存や取り消しのほか、初期設定値の読み込みを行います。

| Rampage III GENE BIOS SETUP<br>Main Extreme Tweaker Advanced Power Boot                 | Version 0213<br>Tools Exit                                                                                       |
|-----------------------------------------------------------------------------------------|----------------------------------------------------------------------------------------------------|
| Exit Options                                                                            | Exit system setup after saving the changes.                                                                      |
| Exit & Save Changes<br>Exit & Discard Changes<br>Discard Changes<br>Load Setup Defaults | F10 key can be used for this operation.                                                                          |
|                                                                                         | ←→ Select Screen<br>↑↓ Select Item<br>Enter Go to Sub Screen<br>F1 General Help<br>F10 Save and Exit<br>ESC Exit |
|                                                                                         | esturado Terr                                                                                                    |

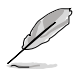

< Esc>を押してもこのメニューは終了しません。終了メニューからいずれかの項目を選択するか、< F10>を押して終了します。

### **Exit & Save Changes**

BIOSの設定が終了したら、「Exit」メニューからこのオプションを選択し、設定をCMOS RAM に保存して終了します。オンボード用のバックアップで搭載されているバッテリーは、コンピューターの電源がオフになっているときでもBIOSの設定内容を保存します。この項目を選択すると、確認ウィンドウが表示されます。「YES」を選択すると、変更を保存して終了します。

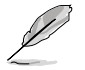

設定を保存せずに<**ESC**>でBIOSメニューを終了しようとすると、終了する前に変更を保存しますかと尋ねるメッセージが表示されます。その場合は<**Enter**>押して変更を保存します。

### **Exit & Discard Changes**

BIOSメニューで行った設定を保存したくないときに、この項目を選択します。ただし、システムの 日付、システム時間、パスワード以外の設定を変更した場合は、終了する前に確認のメッセージ が表示されます。

### **Discard Changes**

BIOSメニューで設定した変更を破棄し、以前保存したときの設定内容を復旧します。このオプションを選択した後には、確認のメッセージが表示されます。確認のメッセージの表示で「YES」を選択すると変更を取り消し、以前保存したときの設定内容がロードされます。

### **Load Setup Defaults**

セットアップメニューのそれぞれの値に、初期設定値をロードします。このオプションを選択するか、<F5>を押すと確認画面が表示されます。「YES」を選択して初期設定値をロードします。「Exit & Save Changes」を選択するか、他の変更を行ってから設定を保存します。

| Chapter | 3: BIOS | S Setup |
|---------|---------|---------|
|---------|---------|---------|

| 3 |  |
|---|--|
|   |  |
|   |  |
|   |  |
|   |  |
|   |  |
|   |  |
|   |  |
|   |  |
|   |  |
|   |  |
|   |  |
|   |  |
|   |  |
|   |  |
|   |  |
|   |  |
|   |  |
|   |  |
|   |  |
|   |  |
|   |  |
|   |  |
|   |  |
|   |  |
|   |  |
|   |  |
|   |  |
|   |  |
|   |  |
|   |  |
|   |  |

サポートDVDのコンテンツ

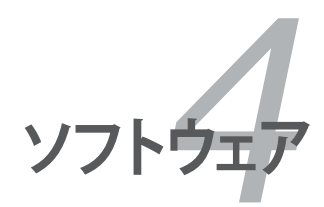

# Chapter

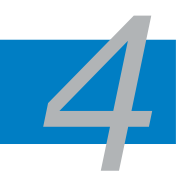

| 4.1 | OSをインストールする        |      |
|-----|--------------------|------|
| 4.2 | サポートDVD情報          | 4-1  |
| 4.3 | ソフトウェア情報           | 4-8  |
| 4.4 | RAID               | 4-18 |
| 4.5 | RAIDドライバーディスクを作成する | 4-25 |

# 4.1 OSをインストールする

このマザーボードは Windows<sup>\*</sup> XP/ 64bit XP/ Vista<sup>™</sup>/7 OSをサポートしています。ハードウェアの 機能を最大限に活用するために、OSを定期的にアップデートしてください。

ここで説明するセットアップ手順は一例です。詳細については、OSのマニュア ルをご参照ください。

 互換性とシステムの安定性のために、ドライバーをインストールする前に、 Windows\* XPは Service Pack 2 以降のサービスパック適用済みのOSであることをご確認ください。

# 4.2 サポートDVD情報

マザーボードに付属のサポートDVDには、マザーボードを利用するために必要なドライバー、ア プリケーション、ユーティリティが収録されています。

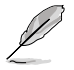

サポートDVDの内容は、予告なしに変更する場合があります。最新のものは、ASUS Webサイト(www.asus.co.jp)でご確認ください。

## 4.2.1 サポートDVDを実行する

サポートDVDを光学ドライブに入れます。OSの 自動再生機能 (Autorun) 機能が有効になっていれば、ドライバーメニューが自動的に表示されます。

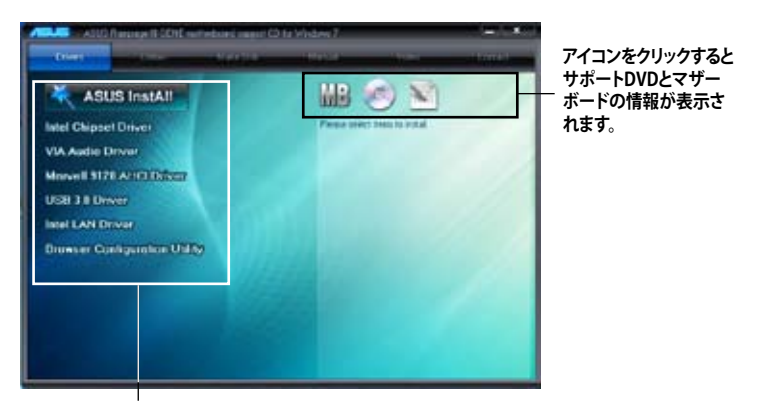

#### インストールする項目を選択

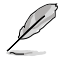

自動再生機能 (Autorun) が有効になっていない場合は、サポートDVDの BINフォルダから ASSETUP.EXE を探してください。ASSETUP.EXE をダブルクリックすると、ドライバーメニューが 表示されます。

### 4.2.2 ドライバーメニュー

Drivers メニューには、インストールが可能なドライバーが表示されます。必要なドライバーを上から順番にインストールしてご利用ください。

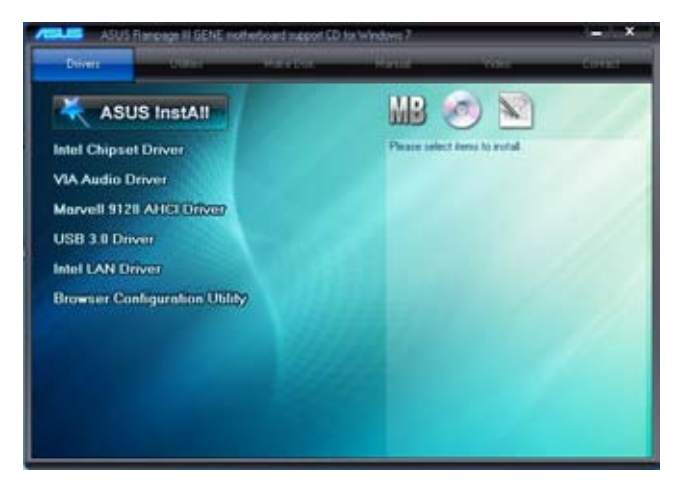

### **ASUS InstAll - Drivers Installation Wizard**

ASUS InstAll ドライバー用インストールウィザードを起動します。

**Intel Chipset Driver** Intel<sup>®</sup> チップセットドライバーをインストールします。

VIA Audio Driver VIA\*オーディオドライバーとアプリケーションをインストールします。

**Marvell 9128 AHCI Driver** Marvell<sup>®</sup> 9128 AHCI ドライバーをインストールします。

USB 3.0 Driver USB 3.0 ドライバーをインストールします。

Intel LAN Driver Intel<sup>®</sup> LAN ドライバーをインストールします。

# Browser Configuration Utility

Bbrowser Configuration ユーティリティをインストールします。

# 4.2.3 ユーティリティメニュー

マザーボードで使用できるアプリケーションやユーティリティをインストールします。

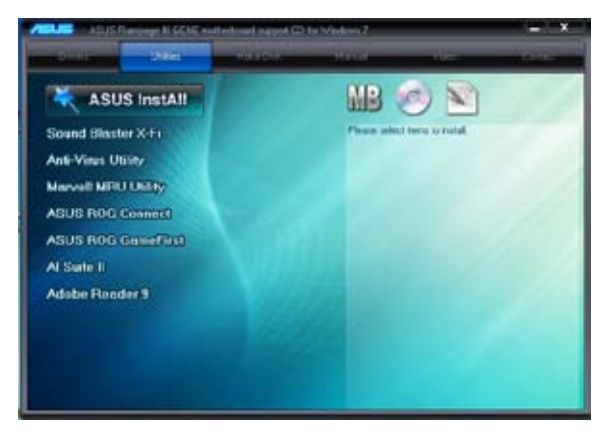

### **ASUS InstAll - Installation Wizard for Utilities**

インストールウィザードで全てのユーティリティをインストールします。

### Sound Blaster X-Fi (available only under Windows Vista/7)

Sound Blaster X-Fi ドライバーとユーティリティをインストールします。

### **Anti-Virus Utility**

コンピューター内のウイルスのスキャン/特定/駆除を行います。詳細はオンラインヘルプをご参照ください。

### **Marvell MRU Utility**

Marvell<sup>®</sup> MRU ユーティリティをインストールします。

### **ASUS ROG Connect**

ASUS ROG Connect ユーティリティをインストールします。

#### **ASUUS ROG GameFirst**

ASUS ROG GameFirst ユーティリティをインストールします。

#### **ASUS AI Suite II**

ASUS AI Suite IIをインストールします。

### Adobe Reader 9

PDF (Portable Document Format) ファイルの閲覧、プリントができるAdobe® Acrobat® Reader をインストールします。

### 4.2.4 Make disk メニュー

Intel RAIDドライバーディスクとMarvell RAIDドライバーディスクを作成します。

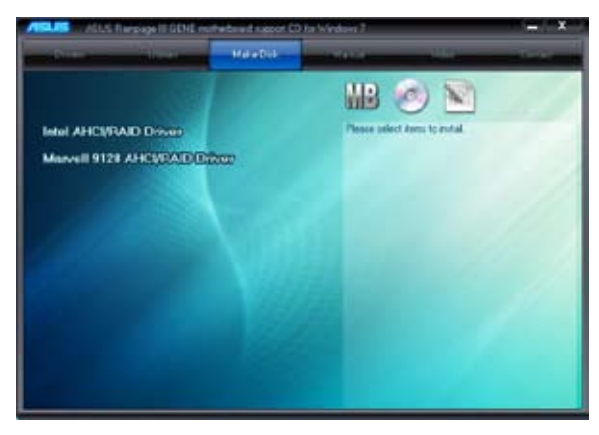

### Intel AHCI/RAID Driver

Intel AHCI/RAIDドライバーディスクを作成します。

### Marvell 9128 AHCI/RAID Driver

Marvell<sup>®</sup> 9128 AHCI/RAIDドライバーディスクを作成します。

### 4.2.5 マニュアルメニュー

サードパーティ製のコンポーネント、または各アプリケーションのユーザーマニュアルを見ることができます。

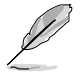

ほとんどのマニュアルファイルは PDF になっています。PDFファイルを見るには、Utilitiesタブ からAdobe® Acrobat® Reader をインストールしてください。

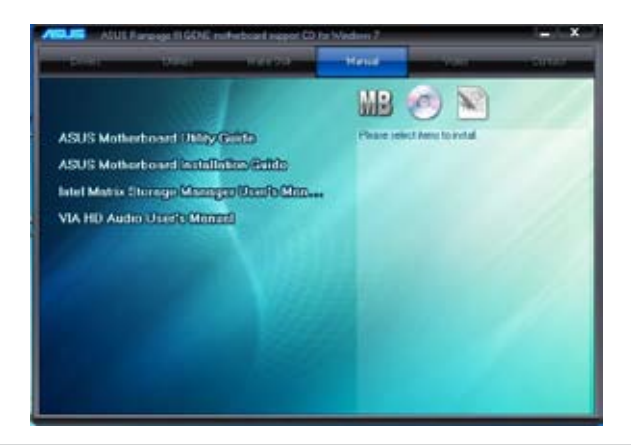

### 4.2.6 ビデオメニュー

このタブをクリックするとビデオクリップのリストが表示されます。「**THE BATTLE**」を選択すると、 2つのビデオクリップが表示され、ROGゲーマーと一般のゲーマーのパフォーマンスの違いを比 較することができます。

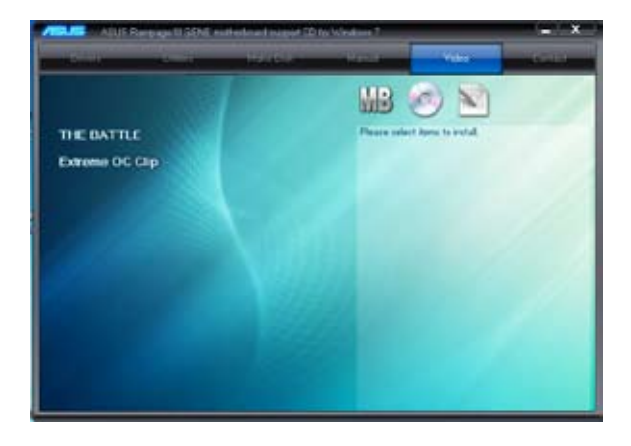

### 4.2.7 コンタクトインフォメーション

ASUSコンタクトインフォメーションが表示します。このコンタクトインフォメーションはマニュアルの表紙裏にも記載してあります。

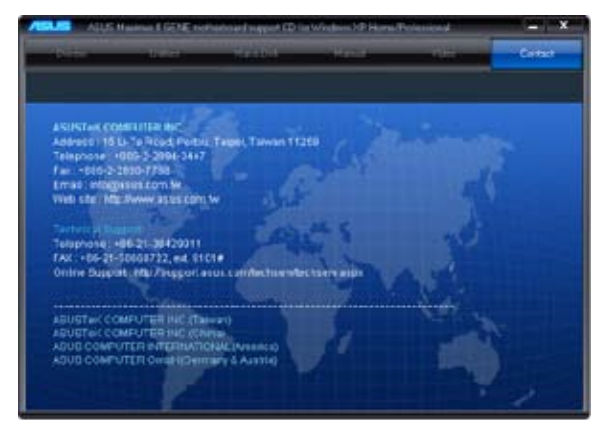

### 4.2.8 その他の情報

画面右上のアイコンです。マザーボード、サポートDVDの内容に関する追加情報です。

### マザーボード情報

マザーボードの全般仕様を表示します。

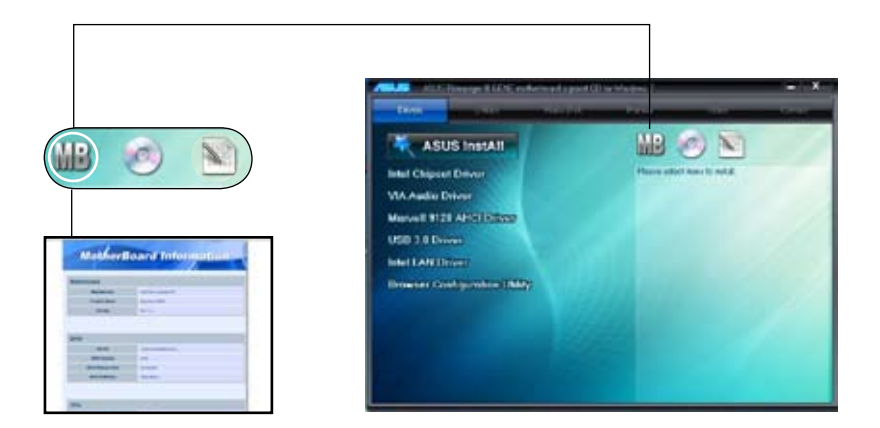

### DVDを参照する

サポートDVDのコンテンツを表示します。(グラフィカル形式)

| No Ell des fants fait<br>De Ell des fants fait de<br>O = O ∄ ∫ hant € fant<br>Liter Mi                                                                                                    | 581 <b>8</b><br>80+ |
|----------------------------------------------------------------------------------------------------|---------------------|
| Proceedings of the second second seco |                     |

# ファイルリスト

サポートDVDのコンテンツを表示します。(テキスト形式)

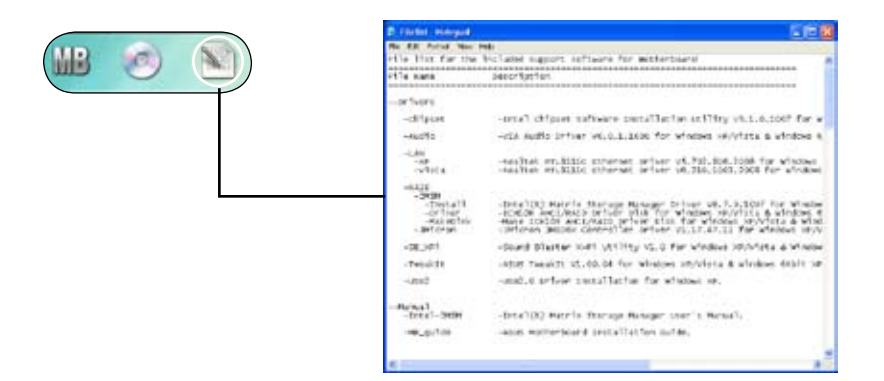

# 4.3 ソフトウェア情報

サポートDVDのほとんどのアプリケーションはウィザードを使って簡単にインストールすることができます。詳細はオンラインヘルプまたはアプリケーションのReadme ファイルをご参照ください。

### 4.3.1 ASUS AI Suite II

ASUS AI Suite II は各種ASUSユーティリティを簡単にインストールできるツールです。

### AI Suite IIをインストールする

手順

- 1. サポートDVDを光学ドライブに入れます。OSの自動再生機能 (Autorun) が有効になっていれば、ドライバーインストールタブが自動的に表示されます。
- 2. 「Utilities」タブ→「ASUS AI Suite II」の順にクリックします。
- 3. 画面の指示に従ってインストールを終了させます。

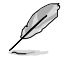

自動再生機能 (Autorun) が有効になっていない場合は、サポートDVDの BINフォルダから ASSETUP.EXE を探してください。ASSETUP.EXE をダブルクリックすると、ドライバーメニューが 表示されます。

### Al Suite II を起動する

Al Suite II をインストールすれば随時 Al Suite II を起動可能できます。

デスクトップから起動するには、「スタート」→「すべてのプログラム」→「ASUS」→「Al Suite II」→ 「Al Suite II v1.xx.xx」の順にクリックします。続いてSuite II のメイン画面が表示されます。

アプリケーションを起動したら、AI Suite II アイコンが Windows<sup>®</sup> タスクトレイに表示されます。このアイコンをクリックしてアプリケーションの終了やリセットを行います。

### Al Suite llを使う

各ボタンを押すことで、ユーティリティの起動、システムの監視、更新、システム情報の表示、カスタ マイズ設定等の操作/設定が可能です。

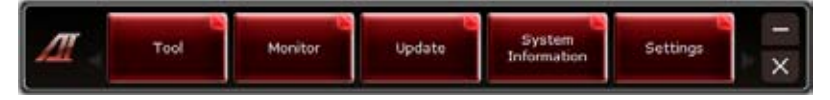

### 4.3.2 TurboV EVO

ASUS TurboV EVO のTurboVを使用すれば、 システムを効果的にオーバークロックできま す。AI Suite II をサポートDVDからインストー ルし、AI Suite II のメイン画面から「Tool」→ 「TurboV EVO」の順にクリックしTurboV EVOを起動します。

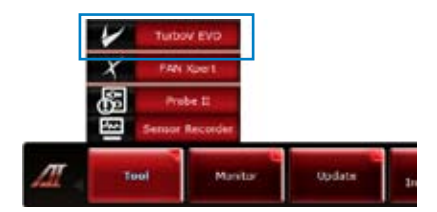

### Manual モード

このモードでは、BCLK周波数、CPU電圧、IMC電圧、DRAMバス電圧をWindows<sup>\*</sup>環境でオーバークロックすることができます。また、OSのシャットダウンや再起動は不要で、設定変更はすぐに適用されます。

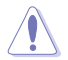

CPU電圧の調節を行う前にCPUの説明書をご参照ください。設定値が高すぎたり低すぎたりすると、CPUの損傷やシステム不安定の原因となります。

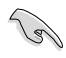

システム安定のため、このモードで行った設定変更はBIOSには保存されず、次回起動する際に も適用されません。設定変更後のオーバークロック設定を保存するには、「Save Profile」機能 で設定をプロファイルとして保存し、Windows が起動したら、そのプロファイルを手動でロード してください。

| TurboV            | CPU Lev | el Up             |      |    |            |        |       | СРО            |
|-------------------|---------|-------------------|------|----|------------|--------|-------|----------------|
| Profile           |         |                   | 137  | I  | Save Profi | le .   |       | CPU Frequency  |
| BCLK Frequency    | 133     | 133 (             | MHz) |    | -          |        |       | 168 (3 Mg      |
| CPU Votage        | 1.25    | 1.25              |      | 80 |            |        | . 181 | 133.4 × 12.0   |
| QPUDRAM Core Volt | 1.2     | 1.2               |      |    |            |        |       |                |
| DRAM Bus Voltage  | 1,5105  | 1.5105            |      | 11 | 100        |        |       | CPU Usage      |
|                   |         |                   |      |    |            |        |       | 0% 0%<br>0% 0% |
|                   | 05      | Default<br>ttings |      |    | Undo       | Apply  |       |                |
| TT Test           | ÷.      | and the second    |      |    | Undate:    | System |       | Cattions       |

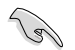

より効果的にオーバークロック設定を行うには、まずBIOS項目の設定変更を行い、その後このモードで微調整を行うことをお勧めします。

# **CPU Level Up**

CPU Level Up はWindows 環境で予め設定されたオーバークロック用プロファイルを使用して、オーバークロックを実行できるツールです。BIOS Setup を起動する必要はありません。

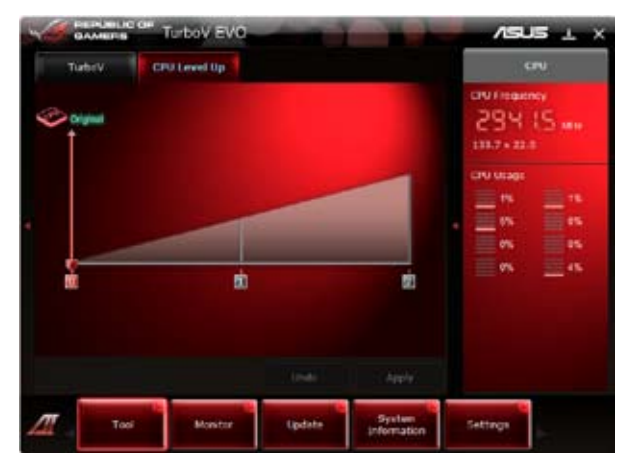

ポインターを移動し、CPUのレベルアップを行います。新しいCPU周波数設定を使用するには、「Apply」をクリックします。

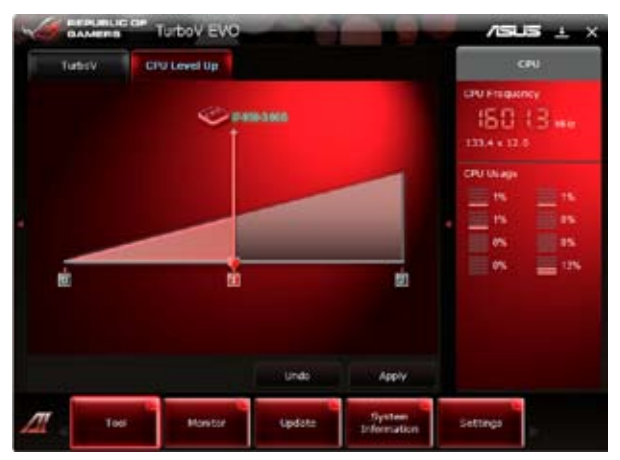

### 4.3.3 FAN Xpert

ASUS Fan Xpert は、システムの負荷と環境温度に応じて、効果的にCPUファンとケースファンのス ピードを調節することができます。オプションから設定を選択することにより、ファンスピードを臨 機応変にコントロールすることができます。

### Fan Xpert を起動する

AI Suite II をサポートDVDからインストール し、AI Suite II のメイン画面から「**Tool**」→ 「**Fan Xpert**」の順にクリックしFAN Xpert を 起動します。

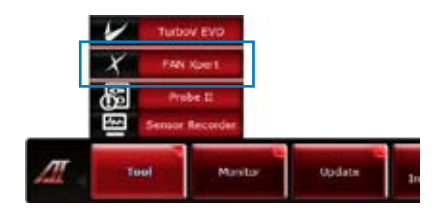

### **FAN Xpert**

「Fan Name」をクリックし、スピードテストを実行したいファンを選択します。「Setting」をクリックすると、選択したファン用の既定のモードからモードを選択できます。

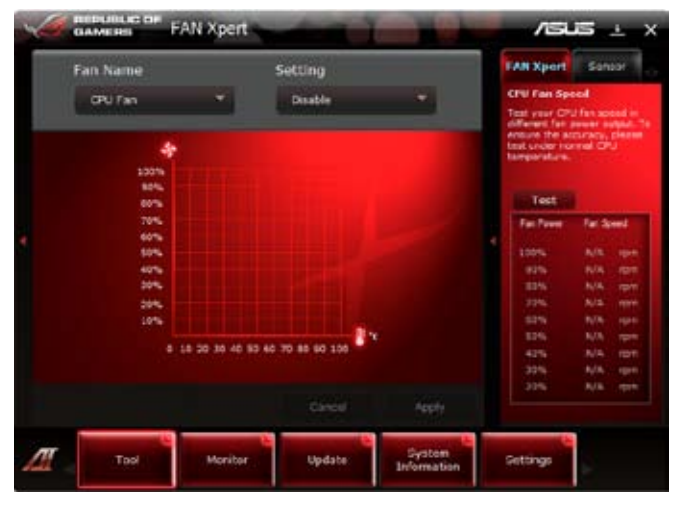

### Setting

- Disable: Fan Xpert 機能を無効にします。
- Standard:標準的なファンスピードに設定します。
- Silent:ファンスピードを最低限に抑え、ノイズの低減を優先させます。
- Turbo:ファンスピードを最大にし、冷却を優先させます。
- Intelligent: CPUファンスピードを環境温度に応じて自動調整します。
- ・ Stable: CPUファンスピードを一定に保ち、スピードの切り替えによるノイズを抑えます。ただし、温度が70℃を超えた場合は、ファンのスピードを自動的に加速します。
- ・ User:プロファイルをユーザー定義します。

### 4.3.4 Probe II

Probellは、重要なコンピューターのコンポーネントを監視し、問題が検出されると警告するユー ティリティです。ファン回転数、CPU温度、システム電圧を中心に監視します。PC Probellはソフト ウェアベースなので、コンピューターに電源を入れた時から監視を開始します。このユーティリテ ィで、コンピューターをいつでも正常に動作させることができます。

### Probe II を起動する

AI Suite II をサポートDVDからインストール し、AI Suite II のメイン画面から「**Tool**」→ 「**Probe II**」の順にクリックしProbe II を起 動します。

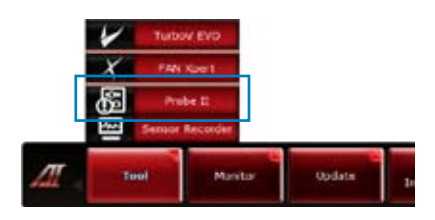

### ハードウェアの監視

モニターパネルにはファン回転数、CPU温度、電圧などのシステムセンサーの現在値を表示します。画面上部のタブをクリックすると、表示内容が切り替わります。各センサーの左のチェックボックスにチェックを入れると、警告機能が有効になります。

### センサーのしきい値の調整

スライドバーを移動することで、センサーのしきい値を調節することができます。

| Voltage | Temperatu     | n fan    | Speed | Preference | Aiert Log | Sen           | <b>W</b> 201 |
|---------|---------------|----------|-------|------------|-----------|---------------|--------------|
| Alert   | Senio         | Current  |       | Tireshold  |           | 🗲 CRU         | 0.699 V      |
|         |               | D MINS V | 0.000 |            | 2.000     | f CRU PLL     | 1.812 V      |
|         |               |          |       |            |           | GIE/DRAH C    | ore 1.217 V  |
|         | CRU PLL       | 1.812.1/ | 1.300 | 1          | 2.590     | <b>\$</b> 104 | 1.171 V      |
|         |               |          | 0.800 |            | 2.230     | f IOH PCIE    | 1.508 9      |
|         | QPE/DRAM Core | 1.200 V  |       |            |           | 4 104         | 1 111 V      |
|         |               |          | 0.000 | 4          | 1.00      | CRAN Due      | 1.515 V      |
|         | 10H           | P101 A   |       | _          |           | 4 3.34        | 3,216 V      |
|         | ICH POIL      | 11508 V  | 1,200 |            | 3,400     | ∳ w           | 4.50% V      |
|         |               |          | 0.000 | 25         | 1,000     | \$ 121        | 12.137 0     |
|         | 101           | ann v    |       | - 1        |           | anu 🖁         | 37.5 *0      |
| Seve    | Los           |          |       | Delault    | Apply     | \$ HO         | 105.610      |
| m       |               |          |       |            | System    | 9             |              |

### Preference の設定

画面上部の「Preference」をクリックして、Probe II のカスタマイズを行います。(検出頻度、温度 表示単位等)

| Voltage Temperature Fan Speed Preference Alert Log |   | Seasor            |             |
|----------------------------------------------------|---|-------------------|-------------|
|                                                    |   | 4 CPU             | 0.939       |
| Pop-up Window                                      |   | CRU PLL           | 1.812       |
| Cycle Detaction                                    |   | SUPPLYDRAM C      | ore 1.224 ) |
|                                                    |   | <b>\$</b> 10H     | 1.171       |
|                                                    |   | f ICH PCIE        | 1.505       |
|                                                    |   | \$ 10+            | 1.111       |
|                                                    |   | CRAPIELE          | 1.515       |
| Temperature Unit 🕘 Celoue                          |   | \$ 3.51           | 3.218       |
| 🔿 Patronhoit                                       |   | 4                 | 4.878       |
|                                                    |   | \$ 120            | 12.193      |
|                                                    |   | 8t cru            | 30.5 %      |
| Save Load Delault Apply                            |   | 8 <sup>1</sup> Ma | 25.0 %      |
|                                                    | - | 6                 |             |

### Alert Log (警告ログ)

画面上部の「Alert Log」をクリックし、ログのチェックを行います。ログは「Clear」をクリックすると、 消去することができます。

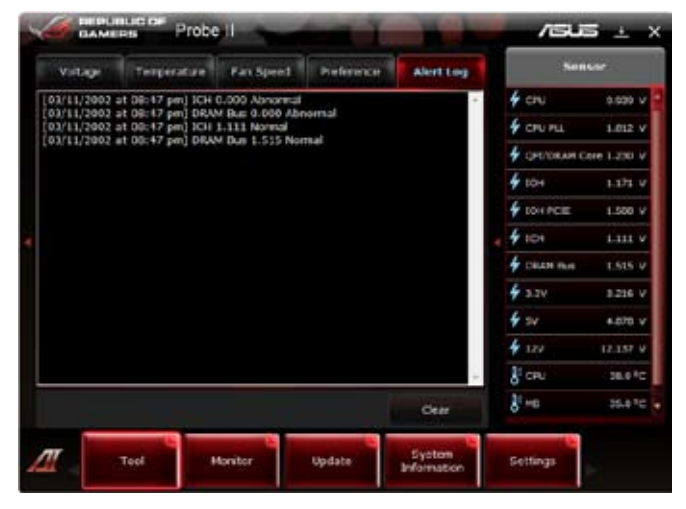

### 4.3.5 Sensor Recorder

Sensor Recorder は電圧や温度、ファンスピード等の変化を検出するツールです。また、データの 履歴を参照することもできます。

### Sensor Recorderを起動する

AI Suite II をサポートDVDからインストール し、AI Suite II のメイン画面から「**Tool**」→ 「Sensor Recorder」の順にクリックし Sensor Recorder を起動します。

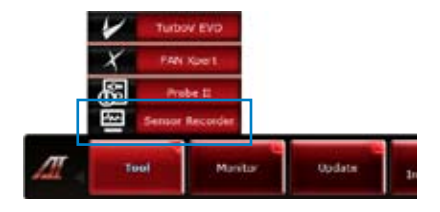

### **Sensor Recorder**

画面上部の各タブをクリックし、モニターパネルを切り替えます。

| Voltage Temp      | erature Fan Speed      | Fan Speed History Record |      | Sensor            |                     |
|-------------------|------------------------|--------------------------|------|-------------------|---------------------|
| Allows you to not | ollor the changes in t | he system vallage.       |      | f ciu             | 0.000 V             |
|                   |                        |                          |      | f CPU PLL         | 1.012 V             |
| 🖂 CPU 🖷           | S CHALF                |                          |      | 4 онглакам с      | ore 1.217 V         |
| B IOH POLE #      |                        | CFE/DIVM Colt            |      | <b>4</b> IOH      | 1.171 V             |
| 69                |                        |                          |      | F DH PCE          | 1.500 V             |
| 10                |                        |                          |      | 4 101             | 1.111 V             |
| 15                |                        |                          |      | + CRAN PLA        | 1.515 V             |
|                   |                        |                          |      | 4 3.3V            | 3.216 V             |
| 13                |                        |                          |      | 4 sv              | 4.070 V             |
|                   |                        |                          |      | 4 124             | 12.395              |
|                   |                        |                          |      | a ceu             | 37.5 <sup>4</sup> 0 |
| 20 53 00 20 54    | 0 20154130 38155100    | 20.55.00 20.56/20        | ine) | ₿ <sup>1</sup> ×a | 35.4 10             |
|                   |                        | 100%                     | -    |                   |                     |
| Teol              | Monitor                | Update System            |      | Settings          |                     |

### 4.3.6 Sound Blaster X-Fi

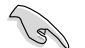

このアプリケーションはWindows Vista / Windows 7環境でのみご使用いただけます。

オンボード8チャンネルHDオーディオ (High Definition Audio、コードネームAzalia) コーデック は、ハイクオリティの 192KHz/24bit のオーディオ出力に対応しており、また、ジャック検出機能、リ タスキング機能、複数のオーディオストリームを多方向に同時送信するマルチストリーミング機能 をサポートしています。

### Sound Blaster X-Fiを有効にする

Sound Blaster X-Fiのインストール後、初めて使用する際は、オンラインでこのユーティリティを有効にする必要があります。

1. デスクトップの「Activate」をダブルクリックします。

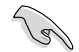

有効にする前に、LANドライバーがインストールされていること、インターネットにアクセスでき る状態であることをご確認ください。

2. 「Activate」をクリックし、ユーティリティを有効にします。

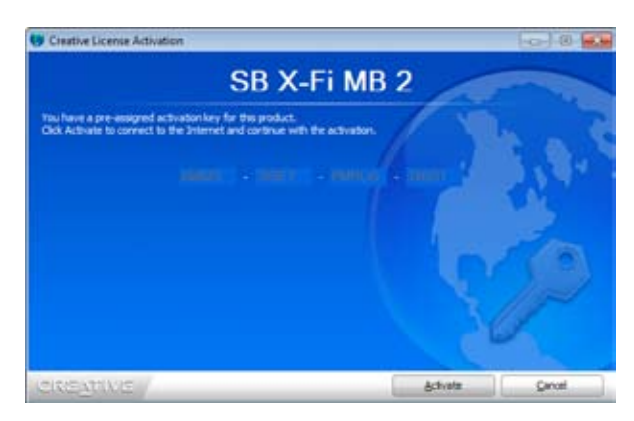

### Sound Blaster X-Fi を使用する

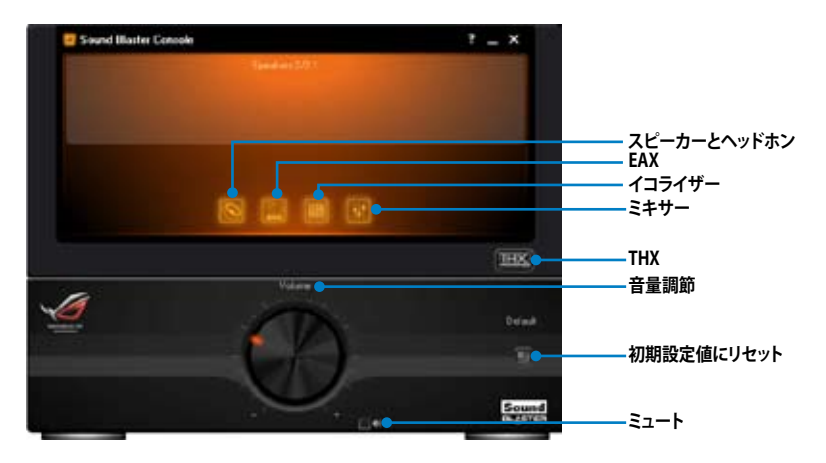

<u>スピーカーとヘッドホン</u> スピーカー/ヘッドホンに関連する設 定/調節を行います。

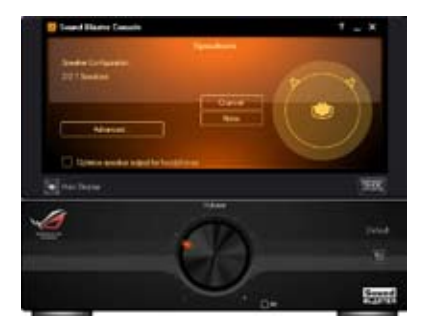

Environment audio extensions (EAX) EAXエフェクトを有効にすると、各種サ ウンド環境を選択、音楽へ追加すること ができます。

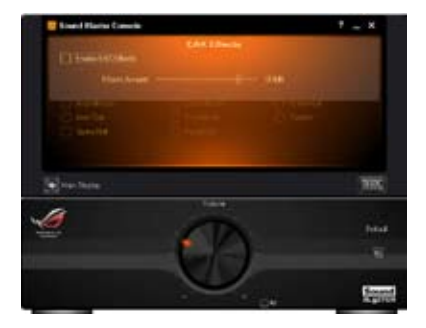

<u>イコライザー</u> イコライザーでオーディオ周波数を手 動調整、カスタマイズすることができ ます。

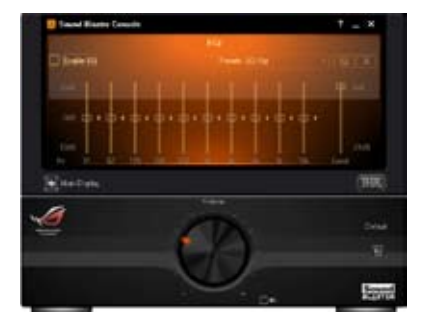

### <u>ミ</u>キサー

\_\_\_\_\_ オーディオ再生中または録音中のライ ン入力、ステレオMix、マイクの音量を手 動で調節することができます。

| Trant Barle Lands | 1 - X                                                                                                    |
|-------------------|----------------------------------------------------------------------------------------------------|
|                   | 100                                                                                                    |
|                   | and a second second second second second second second second second second second second second second second |
|                   | Ī                                                                                                    |
|                   | - A                                                                                                    |
| Sheligte          | 38                                                                                                    |
| -A                | i                                                                                                    |
| - <u>()</u>       | A                                                                                                    |
|                   | -                                                                                                    |
|                   | 1 De 100                                                                                                    |

#### THX

THXはHi-Fi サウンドテクノロジの1つ で、サラウンドサウンド効果、サブウーフ アの音量等を調節することができます。

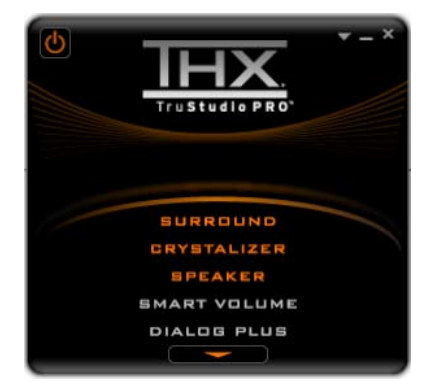

# 4.4 RAID

本マザーボードには Intel® ICH10Rサウスブリッジコントローラーが搭載されており、6つのSerial ATAチャンネルにより、RAID 0、RAID 1、RAID 10、RAID 5 を構築することができます。

### 4.4.1 RAID の定義

#### RAID 0 (データストライピング):

HDDに対しパラレル方式でデータを読み/書きします。それぞれのハードディスクの役割はシングルドライブと同じですが、転送率はアレイに参加している台数倍に上り、データへのアクセス速度を向上させます。セットアップには、最低2台のHDD(同じモデル、同容量)が必要です。

#### RAID 1 (データミラーリング):

1台目のドライブから、2台目のドライブに、同じデータイメージをコピーし保存します。ドライブ が1台破損しても、ディスクアレイマネジメントソフトウェアが、アプリケーションを正常なドライ ブに移動することによって、完全なコピーとして残ります。システム全体のデータプロテクションと フォールト・トレランスを向上させます。セットアップには、最低2台の新しいHDD、または、既存の ドライブと新しいドライブが必要です。既存のドライブを使う場合、新しいドライブは既存のもの と同じサイズかそれ以上である必要があります。

RAID 5:3台以上のハードディスクドライブ間のデータとパリティ情報をストライピン グします。利点は、ハードディスクドライブのパフォーマンスの向上、フォールト・トレ ランス、記憶容量の増加です。データのやり取り、相関的なデータベースのアプリケー ション、企業内のリソース作成など、ビジネスにおけるシステムの構築に最適です。セッ トアップには最低3台の同じハードディスクドライブが必要です。

#### RAID 10:

データストライピングとデータミラーリングをパリティ(冗長データ)なしで結合したもの。RAID 0とRAID1構成のすべての利点が得られます。セットアップには、最低4台のHDDが必要です。

Intel<sup>®</sup> Matrix Storage:Intel<sup>®</sup> ICH10Rチップセットでサポートする Intel<sup>®</sup> Matrix Storage テクノロ ジでは、RAID 0、RAID 1、RAID 5、RAID 10の構築が可能です。また、RAIDを2つ組み合わせるこ とで、より高いパフォーマンスとフォールト・トレランス、より大きな容量を実現します。 (例:同一のハードディスクドライブ2台を使用して RAID 0 と RAID 1 が構築可能)

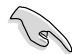

RAID 構成がされているハードディスクドライブ からシステムをブートする場合は、OSをイン ストール時にドライバーを組み込む必要があります。サポートDVDからフロッピーディスクに、 RAIDドライバーをコピーしてご利用ください。(詳細 4.5 「RAIDドライバーディスクを作成す る」参照)
### 4.4.2 Serial ATAハードディスクを取り付ける

本製品は、Serial ATA ハードディスクをサポートします。最適なパフォーマンスのため、ディスクアレイを作成する場合は、モデル、容量が同じハードディスクをご使用ください。

手順

- 1. SATAハードディスクをドライブベイに取り付けます。
- 2. SATA信号ケーブルを接続します。
- 3. SATA電源ケーブルを各ドライブの電源コネクターに接続します。

### 4.4.3 BIOSでRAIDを設定する

RAIDを作成する前に、BIOS Setup でRAIDを設定してください。

- 1. POST実行中にBIOSに入ります。
- 2. 「Main」メニューで「Storage Configuration」を選択し、<Enter>を押します。
- 3. 「Configure SATA as」の項目を [RAID] に設定します。
- 4. 設定の変更を保存し、BIOS Setup から退出します。

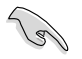

BIOS Setup への入り方、設定方法は Chapter 3 をご参照ください。

#### 4.4.4 Intel<sup>®</sup> Matrix Storage Manager option ROMユーティリティ

このユーティリティにより、Serial ATA ハードディスクドライブを使用して RAID 0、RAID 1、RAID 10 (RAID 0+1)、RAID 5の構築をできます。Serial ATAハードディスクドライブはサウスブリッジが 制御するSerial ATAコネクターに接続します。

Intel® Matrix Storage Manager option ROM ユーティリティを開く

- 1. システムの電源をONにします。
- 2. POSTで <**Ctrl+l**> を押し、メインメニューを開きます。

| Intel(R)Matrix Sto<br>Copyright(C)200                                                                   | rage Manager option F<br>)3-08 Intel Corporati           | ROM v8.0.0.1038 ICH10R wRAID5<br>.on. All Rights Reserved.                                                                   |
|----------------------------------------------------------------------------------------------------|----------------------------------------------------------|----------------------------------------------------------------------------------------------------|
| 1. Create RAI<br>2. Delete RAI                                                                          | [ MAIN MENU<br>D Volume<br>D Volume                      | ]<br>3. Reset Disks to Non-RAID<br>4. Exit                                                                                   |
| RAID Volumes:<br>None defined.                                                                          | =[ DISK/VOLUME INFOF                                     | RMATION ]                                                                                                    |
| Physical Disks:<br>Port Drive Model<br>0 ST3160812AS<br>1 ST3160812AS<br>2 ST3160812AS<br>3 ST3160812AS | Serial #<br>9LSOHJA4<br>9LSOF4HL<br>3LSOJYL8<br>9LSOBJ5H | Size Type/Status(Vol ID)<br>149.0GB Non-RAID Disk<br>149.0GB Non-RAID Disk<br>149.0GB Non-RAID Disk<br>149.0GB Non-RAID Disk |
| $[\uparrow\downarrow]$ -Select                                                                          | [ESC]-Exit                                               | [ENTER]-Select Menu                                                                                                    |

メニューを選択する際は画面の下に表示されるナビゲーションキーを使用します。

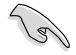

本マニュアルに記載のRAID BIOS 画面は参照用です。実際に表示される画面とは異なることがあります。

本ユーティリティはRAID設定として最大4台のハードディスクドライブをサポートします。

#### RAIDを作成する

手順

1. ユーティリティメニューから「1. Create RAID Volume」を選択し、<Enter>を押します。押す と次のような画面が表示されます。

| Intel(R)Matrix Storage Manager option ROM v8.0.0.1038 ICH1<br>Copyright(C)2003-08 Intel Corporation. All Rights Rese | OR wRAID5<br>erved. |
|----------------------------------------------------------------------------------------------------|---------------------|
| [ CREATE VOLUME MENU ]                                                                                               |                     |
| Name: Volume0<br>RAID Level: RAID0(Stripe)<br>Disks: Select Disks<br>Strip Size: 128KB<br>Capacity: 0.0 GB           |                     |
| Create Volume                                                                                                    |                     |
|                                                                                                    |                     |
| Enter a unique volume name that has no special characters<br>16 characters or less.                                  | s and is            |
| [↑↓]Change [TAB]-Next [ESC]-Previous Menu [ENTER                                                                     | ]-Select            |
|                                                                                                    | ,                   |

- 2. RAIDの名前を入力し、<Enter>を押します。
- 3. 「**RAID Level**」の項目がハイライト表示されたら、上下キーで作成するRAIDモードを選択 し、<**Enter**>を押します。
- 4. 「**Disks**」の項目がハイライト表示されたら<**Enter**>を押し、RAIDに使用するハードディスクドライブを選択します。選択すると次のような画面が表示されます。

| Port                                               | Drive Model | Serial # | Size    | Status        |  |  |  |  |  |  |  |  |  |
|----------------------------------------------------|-------------|----------|---------|---------------|--|--|--|--|--|--|--|--|--|
| 0                                                  | ST3160812AS | 9LSOHJA4 | 149.0GB | Non-RAID Disk |  |  |  |  |  |  |  |  |  |
| 1                                                  | ST3160812AS | 9LSOF4HL | 149.0GB | Non-RAID Disk |  |  |  |  |  |  |  |  |  |
| 2                                                  | ST3160812AS | 3LS0JYL8 | 149.0GB | Non-RAID Disk |  |  |  |  |  |  |  |  |  |
| 3                                                  | ST3160812AS | 9LSOBJ5H | 149.0GB | Non-RAID Disk |  |  |  |  |  |  |  |  |  |
| Select 2 to 6 disks to use in creating the volume. |             |          |         |               |  |  |  |  |  |  |  |  |  |

5. 上下キーでドライブをハイライト表示させ、<Space>を押して選択します。小さな三角のマ ークが選択したドライブを表示しています。設定を確認したら<Enter>を押します。  RAID 0、10、5のいずれかを構築した場合は、上下キーでRAIDアレイのストライプのサイズ を選択し、<**Enter**>を押します。設定可能な値は 4 KB から 128 KB です。次の数値は各ア レイの一般的な数値です。 RAID 0: 128KB RAID 10: 64KB RAID 5: 64KB

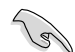

サーバーには低めの値、オーディオ、サウンドなどの編集用のマルチメディアコンピューターシステムには高めの値をお勧めします。

- Capacity 項目を選択したら、希望のRAIDボリューム値を入力し < Enter> を押します。初期 設定値は許容最大値です。
- 8. **Create Volume** 項目を選択したら、<**Enter**> を押します。続いて次のような警告メッセージが表示されます。

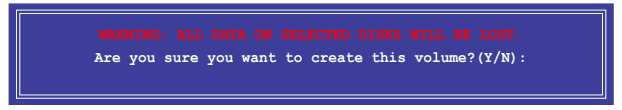

RAID ボリュームを作成し、メインメニューに戻る場合は <Y> を、CREATE VOLUME メニューに戻る場合は <N> を押してください。

#### RAIDを削除する

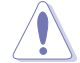

RAIDを削除するとハードディスクドライブ内のデータは全て削除されます。ご注意ください。

手順

1. ユーティリティメニューから「2. Delete RAID Volume」を選択し <Enter> を押します。続い て次のような画面が表示されます。

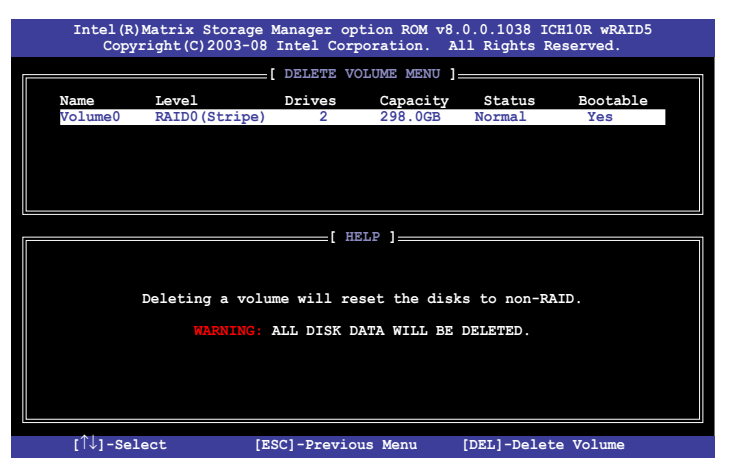

2. 上下矢印キーで削除するRAIDを選択し、<**Del**>を押します。続いて次のような警告メッセ ージが表示されます。

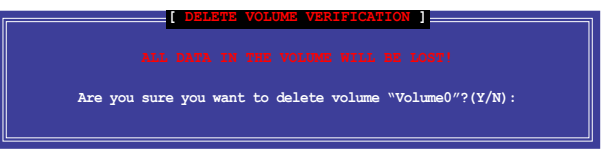

RAID ボリュームを削除し、メインメニューに戻る場合は <Y> を、DELETE VOLUME メニューに戻る場合は <N> を押してください。

### Intel<sup>®</sup> Matrix Storage Manager を閉じる

手順

1. ユーティリティメニューから「**4. Exit**」を選択し <**Enter**> を押します。続いて次のような警告 メッセージが表示されます。

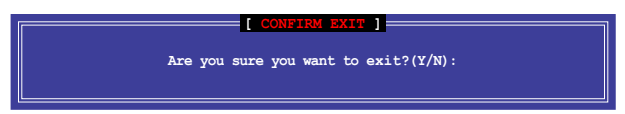

2. ユーティリティを閉じるには <Y> を、ユーティリティメニューに戻るには <N> を押します。

# 4.5 RAIDドライバーディスクを作成する

Windows<sup>\*</sup> XP/Vista 以降のOSをRAIDに組み込まれたHDDにインストールするとき、RAIDドラ イバー が入ったフロッピーディスクが必要です。Windows<sup>\*</sup> Vista<sup>™</sup>以降のOSをお使いの場合は、 RAIDドライバー が入ったフロッピーディスクまたはUSBフラッシュドライブが必要です。

#### 4.5.1 OSに入らずにRAIDドライバーディスクを作成する

#### 手順

- 1. コンピューターを起動します。
- 2. POST中に <**Del**> を押し、BIOSに入ります。
- 3. 光学ドライブをプライマリブートデバイスに設定します。
- 4. サポートDVDを光学ドライブにセットします。
- 5. 設定を保存しBIOSを退出します。
- 6. 「Make Disk」メニューが表示されたら <a> または <b> を押して32/64bit Intel ICH10R RAIDドライバーディスクを作成します。
- フォーマット済みのフロッピーディスクをフロッピーディスクドライブにセットし<Enter>を 押します。
- 8. 画面の指示に従ってプロセスを完了させます。

#### 4.5.2 RAIDドライバーディスクを Windows<sup>®</sup>環境で作成する

#### 手順

- 1. Windows®を起動します。
- 2. サポートDVDを光学ドライブにセットします。
- 3. 「Make Disk」メニューに入り、「Intel ICH10R 32/64 bit RAID Driver Disk」をクリックしてIntel<sup>®</sup> ICH10R RAIDドライバーディスクを作成します。
- 4. フロッピーディスクドライブにフロッピーディスクを入れます。
- 5. 画面の指示に従ってプロセスを完了させます。

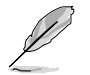

ウイルス感染していないPCで必ず作業を行い、RAIDドライバー導入用フロッピーディスク作成 後は、ライトプロテクトを実施してください。 Windows<sup>®</sup> XPにRAIDドライバーをインストールする

- 1. OSのインストール中に、「Press the F6 key if you need to install a third-party SCSI or RAID driver...」という指示が表示されます。
- 2. <**F6**>を押し、RAIDドライバーを保存したフロッピーディスクをUSBフロッピーディスクドラ イブに入れます。
- プロンプトが表示されたら、取り付けるSCSI アダプターを選択します。ここでは必ず 「Intel(R) SATA RAID Controller (Desktop ICH10R)」を選択してください。
- 4. 画面の指示に従い、インストールを完了させます。

Windows<sup>®</sup> Vista<sup>™</sup>以降のOSにRAIDドライバーをインストールする

- 1. RAIDドライバーを保存したフロッピーディスク/USBデバイスをシステムにセットします。
- 2. OSのインストール中に「Intel(R) SATA RAID Controller (Desktop ICH10R)」を選択します。
- 3. 画面の指示に従い、インストールを完了させます。

マルチ ATI<sup>®</sup> CrossFireX™とNVIDIA SLI™ ビデオカードの取り付け方法

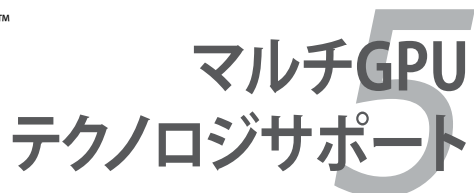

# Chapter

| 5.1 | ATI° CrossFireX™ テクノロジ 5-1     |
|-----|--------------------------------|
| 5.2 | NVIDIA <sup>®</sup> SLI™ テクノロジ |

5

# 5.1 ATI<sup>®</sup> CrossFireX<sup>™</sup> テクノロジ

本マザーボードはATI<sup>\*</sup> CrossFireX<sup>™</sup> テクノロジを採用しており、マルチGPUビデオカードを取り付けることができます。

#### 5.1.1 必要条件

- 同一のATI<sup>®</sup>公認CrossFireX対応カード2枚、またはCrossFireX対応デュアルGPUビデオカ ード1枚
- ビデオカードドライバーがATI CrossFireXテクノロジをサポートしていること。最新のドライバーはAMDのWebサイト(www.amd.com)でダウンロード可能。
- 最低電源条件を満たす電源装置(詳細:ページ 2-40 参照)

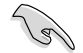

- 熱管理の観点から、ケースファンの追加をお勧めします。
- ATI Game ウェブサイト (http://game.amd.com)で 最新のビデオカードと対応する3D ア プリケーションリストを入手してください。

#### 5.1.2 始める前に

ATI CrossFireX を動作させるには、ATI CrossFireXビデオカードを取り付ける前に、システムにインストールされているビデオカードドライバーを削除する必要があります。

手順

- 1. 全てのアプリケーションを閉じます。
- Windows XPをご使用の場合は、「コントロールパネル」→「プログラムの追加と削除」の順 に開きます。
   Windows Vista以降をご使用の場合は、「コントロールパネル」→「プログラムのアンインスト ール」の順に開きます。
- 3. システムにインストールされているビデオカードドライバーを選択します。
- Windows XPをご使用の場合は、「変更と削除」を選択します。
  Windows Vista以降をご使用の場合は、「アンインストール」を選択します。
- 5. コンピューターをOFFにします。

### 5.1.3 CrossFireX™ビデオカードを取り付ける

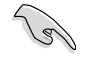

本マニュアルに記載の写真は参照用です。ビデオカードとマザーボードのレイアウトはモデル により異なりますが、セットアップ手順は同じです。

- CrossFireX対応ビデオカード2枚を手元 に準備します。
- 両方のビデオカードをPCIEX16スロットに 取り付けます。マザーボードにPCIEX16ス ロットが2基以上ある場合は、Chapter2 でビデオカードを2枚以上取り付ける際 に推奨するPCIEX16スロットをご確認くだ さい。
- 3. 各カードをしっかり取り付けます。
- CrossFireXブリッジコネクターを各ビデ オカードのゴールドフィンガーに挿入しま す。コネクターはしっかり取り付けます。

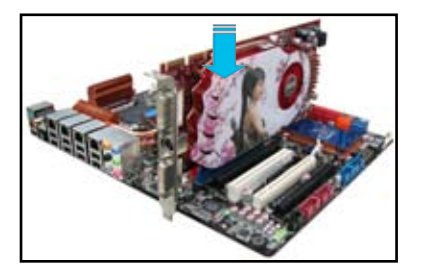

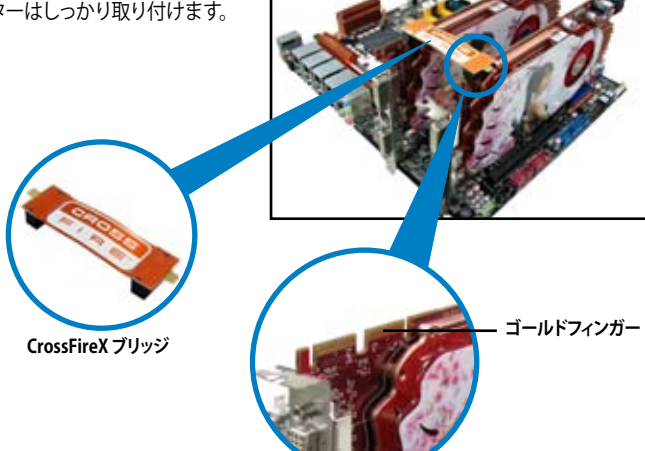

- 5. 各ビデオカードに補助電源装置を接続しま す。
- 6. VGAケーブルまたはDVIケーブルを ビデオカードに接続します。

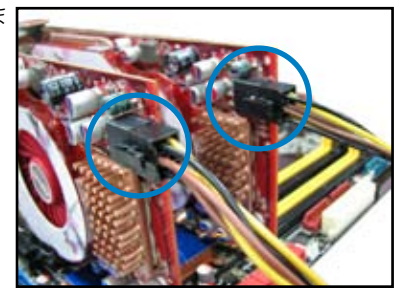

# 5.1.4 デバイスドライバーをインストールする

デバイスドライバーのインストールの詳細は、ビデオカードに付属のマニュアルを ご参照ください。

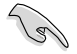

PCI Express ビデオカードドライバーがATI® CrossFireX™ テクノロジをサポートしていること をご確認ください。最新のドライバーはAMDのWebサイト (www.amd.com) でダウンロード 可能です。

## 5.1.5 ATI<sup>®</sup> CrossFireX<sup>™</sup> テクノロジを有効にする

ビデオカードとデバイスドライバーをセットアップしたら、Windows\* OSを起動し、ATI Catalyst™ Control Center で CrossFireX™機能を有効にします。

#### ATI Catalyst Control Center を起動する

手順

1. デスクトップ上で右クリックし、

「Catalyst (TM) Control Center」を選択しま す。または、システムトレイのATIアイコンを右 クリックし「Cayalist Control Center」を選択 します。

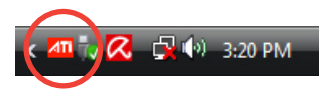

|    | Catalyst(TM) Control Ce | nter |
|----|-------------------------|------|
|    | View                    | •    |
|    | Sort By                 | •    |
|    | Refresh                 |      |
|    | Paste                   |      |
|    | Paste Shortcut          |      |
|    | New                     |      |
| 1. | Personalize             |      |

 複数のビデオカードが検出されると、
 「Catalyst Control Center Setup Assistant」 の画面が表示されます。
 続いて「Go」をクリックして、
 「Catalyst Control Center Advanced View」 を表示させます。

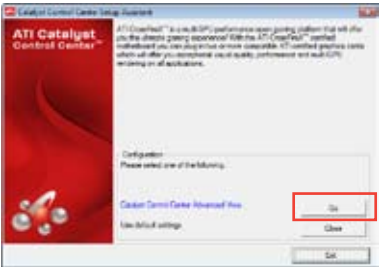

## CrossFireX 設定を有効にする

- Catalyst Control Center 画面で 「Graphics Settings」→ 「CrossFireX」→「Configure」の順にクリ ックします。
- Graphics Adapter リストからディスプレイ 用GPUとして使用するビデオカードを選択 します。
- 3. 「Enable CrossFireX」を選択します。
- 4. 「Apply」をクリックし、「OK」をクリックして設定画面を閉じます。

| Columni Canteri Canteri                                                                                                    |                                                                                                    |                                         | 1                                              |
|----------------------------------------------------------------------------------------------------|----------------------------------------------------------------------------------------------------|-----------------------------------------|------------------------------------------------|
| Santas Jeffras 3                                                                                                    | 3 mm - 4                                                                                                    | 1-0-1-0-1-0-1-0-1-0-1-0-1-0-1-0-1-0-1-0 | 3                                              |
| Polare  Polare | Radios Alegor<br>La Thabas e Million<br>Condical * Alegor<br>Brian<br>Configure Dealthan<br>Brian<br>Configure Dealthan<br>Brian | CrossFire<br>2                          | nX**<br>ande desite in<br>their Presseng juite |
|                                                                                                    |                                                                                                    |                                         | interity (SP )                                 |
| in.                                                                                                    | . 4                                                                                                    | i J have                                | Jan A.                                         |

# 5.2 NVIDIA<sup>®</sup> SLI<sup>™</sup> テクノロジ

本マザーボードはNVIDIA<sup>\*</sup> SLI<sup>™</sup> (Scalable Link Interface) テクノロジをサポートしており、マルチ GPUビデオカードを取り付けることができます。

#### 5.2.1 必要条件

- SLI モード:同一のNVIDIA<sup>®</sup> 公認SLI 対応のビデオカード2枚。
- NVIDIA SLI テクノロジ対応のビデオカードドライバー。最新のドライバーはNVIDIAの Webサイト(www.nvidia.com)でダウンロード可能。
- 最低電源条件を満たす電源装置(PSU)。(詳細:Chapter 2 参照)

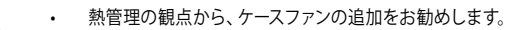

NVIDIA Zone Webサイト (http://www.nzone.com) で最新の公認ビデオカードとサポー トする3Dアプリケーションのリストをご確認ください。

#### 5.2.2 SLI対応ビデオカードを2枚取り付ける

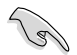

本マニュアルに記載の写真は参照用です。ビデオカードとマザーボードのレイアウトはモデル により異なりますが、セットアップ手順は同じです。

- SLI対応ビデオカード2枚を手元に準備し ます。
- 両方のビデオカードをPCIEX16スロットに 取り付けます。マザーボードにPCIEX16スロ ットが2基以上ある場合は、Chapter2で ビデオカードを2枚以上取り付ける際に推 奨するPCIEX16スロットをご確認ください。
- 3. 各カードをしっかり取り付けます。

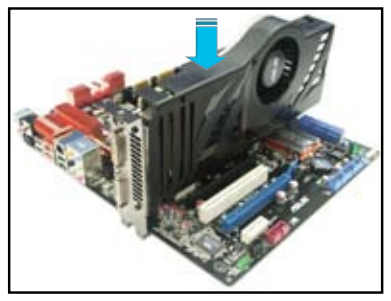

- SLI ブリッジコネクターを各ビデオカードのゴールドフィンガーに挿入します。コネクターは しっかり取り付けます。
- 5. 各ビデオカードに補助電源装置を接続します。
- 6. VGAケーブルまたはDVIケーブルをビデオカードに接続します。

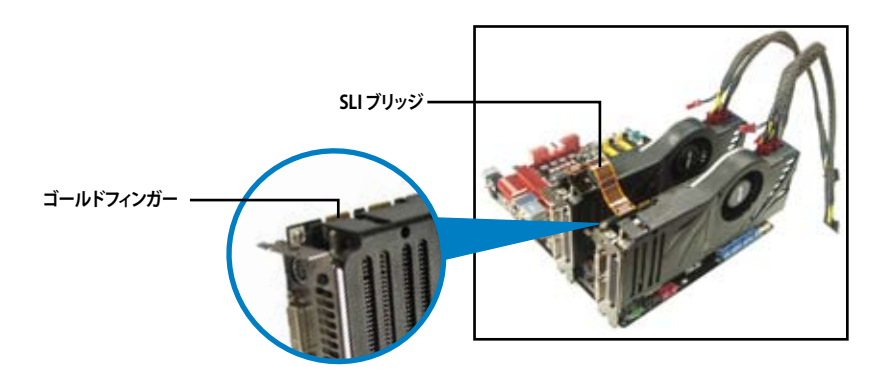

# 5.2.3 デバイスドライバーをインストールする

ビデオカードに付属のマニュアルを参考にして、デバイスドライバーをインストールしてください。

Ja)

PCI Express ビデオカードドライバーがNVIDIA\* SLI™ テクノロジテクノロジをサポートしている ことをご確認ください。最新のドライバーはNVIDIA Webサイト (www.nvidia.com) でダウンロ ード可能です。

## 5.2.4 NVIDIA<sup>®</sup> SLI<sup>™</sup> テクノロジを有効にする

ビデオカードとデバイスドライバーをセットアップしたら、Windows<sup>®</sup> OSを起動し、NVIDIA<sup>®</sup> Control PanelでSLI 機能を有効にします。

### NVIDIA Control Panelを開く

手順

 A. デスクトップ上で右クリックし、「NVIDIA Control Panel」を 選択します。(手順B5 を参照)

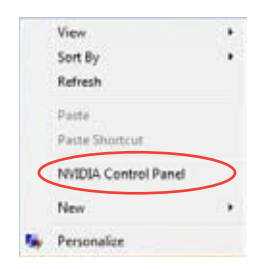

B1. 表示されない場合は、「Personalize」を選択します。

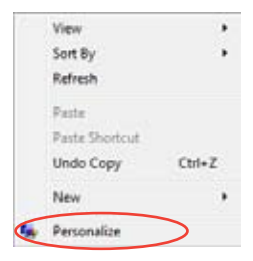

B2. 右のような画面が表示されたら 「Display Settings」を選択します。

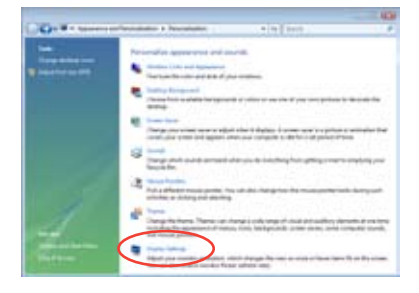

B3. Display Settings のダイアログボックス で「Advanced Settings」をクリックし ます。

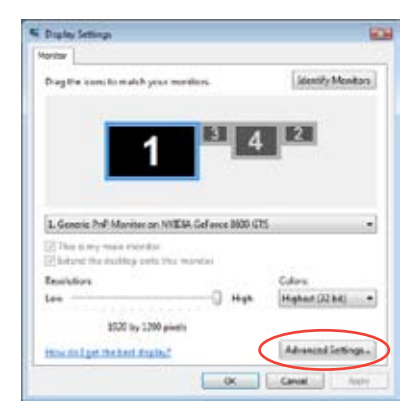

B4. NVIDIA GeForce タブを選択し、 「Start the NVIDIA Control Panel」をク リックします。

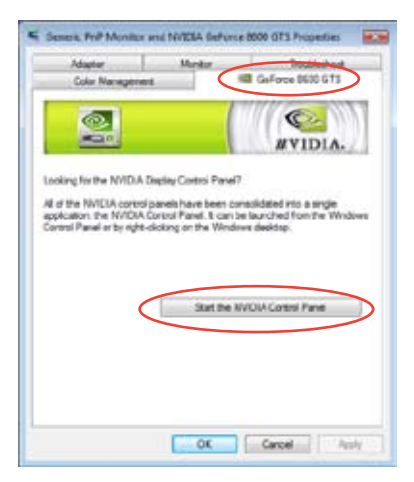

B5. NVIDIA Control Panel 画面が表示されま す。

| Constraints of the second second        |     | Nonage 30 Setting                                                                                                    |                                                                                                    |    |
|----------------------------------------------------------------------------------------------------|-----|----------------------------------------------------------------------------------------------------|----------------------------------------------------------------------------------------------------|----|
| ANT PARTY PARTY PA   | -   |                                                                                                    | -                                                                                                    |    |
| APPE<br>and the second second se |     | and the second second                                                                                                    |                                                                                                    |    |
|                                                                                                    | ΠL. | The second second secon | Man<br>Marine and An<br>An Annual Man<br>Marine and Man<br>Marine and Man<br>Marine and Man<br>Marine and Man<br>Marine and Man<br>Marine and Man<br>Marine and Man<br>Marine and Man<br>Marine and Man<br>Marine and Man<br>Marine and Man<br>Marine and Man<br>Marine and Man<br>Marine and Marine<br>Marine and Marine<br>Marine and Marine<br>Marine and Marine<br>Marine and Marine<br>Marine and Marine<br>Marine and Marine<br>Marine and Marine<br>Marine and Marine<br>Marine and Marine<br>Marine and Marine<br>Marine and Marine<br>Marine and Marine<br>Marine and Marine<br>Marine<br>Marine and Marine<br>Marine and Marine<br>Marine and Marine<br>Marine<br>Marine |    |
|                                                                                                    |     |                                                                                                    |                                                                                                    |    |
|                                                                                                    | •   |                                                                                                    |                                                                                                    | 44 |

### SLI 設定を有効にする

NVIDIA Control Panel から 「Set SLI Configuration」を選択します。 「Enable SLI」をクリックし、SLI レンダリングコ ンテンツ用のディスプレイを設定します。設定後 「Apply」をクリックします。

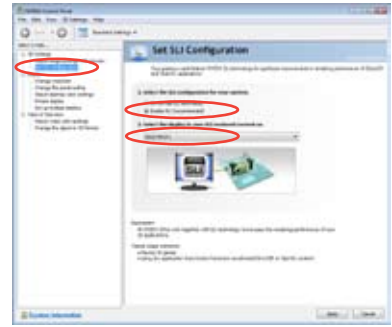

# ASUSコンタクトインフォメーション

### **ASUSTeK COMPUTER INC.**

住所: 電話(代表): ファックス(代表): 電子メール(代表): Webサイト:

15 Li-Te Road, Peitou, Taipei, Taiwan 11259 +886-2-2894-3447 +886-2-2890-7798 info@asus.com.tw www.asus.com.tw

#### テクニカルサポート

電話: +86-21-3842-9911 オンラインサポート: support.asus.com

### ASUS COMPUTER INTERNATIONAL (アメリカ)

住所: 電話: ファックス: Webサイト:

電話:

ファックス:

Webサイト:

800 Corporate Way, Fremont, CA 94539, USA +1-510-739-3777 +1-510-608-4555 http://usa.asus.com

#### テクニカルサポート

| 電話:        | +1-812-282-2787  |
|------------|------------------|
| サポートファックス: | +1-812-284-0883  |
| オンラインサポート: | support.asus.com |

#### ASUS COMPUTER GmbH (ドイツ・オーストリア) 住所:

Harkort Str. 21-23, D-40880 Ratingen, Germany +49-2102-95990 +49-2102-959911 www.asus.de オンラインコンタクト: www.asus.de/sales

#### テクニカルサポート

電話:(コンポーネント) 電話: (システム/ノートブック/EeeFamly/LCD) サポートファックス: オンラインサポート: \*国内固定電話:EUR 0.14/分 携帯電話: 0.42/分

+49-1805-010923\* +49-1805-010920\* +49-2102-9599-11 support.asus.com

| ation of Conformity       |                                   | No. 150. LI-TE RD., PEITOU, TAIPEI 112. TAIWAN R.O.C. | TAIWAN   | ASUS COMPUTER GmbH                   | HARKORT STR. 21-23, 40880 RATINGEN | GERMANY  |                                                     | Mother board   | Rampage III GENE                               | ents of the following directives:   |                                           | ⊠ EN 55024:1998+A1:2001+A2:2003<br>⊠ EN 61000-3-3:2008<br>□ EN 661000-3-3:2008        |                                  | E EN 301 489-1 V1.8.1(2008-04)<br>E EN 301 489-3 V1.4.1(2002-08) | □ EN 301 489-4 V1.3.1(2002-08)<br>□ EN 301 489-7 V1.3.1(2005-11) | □ EN 301 489-9 V1.4.1(2007-11)<br>□ EN 301 489-17 V1.3.2(2008-04) | EN 301 489-24 V1.4.1(2007-09)  EN 302 326-2 V1 2 2(2007-06) | EN 302 326-3 V1 3.1 (2007-09)<br>EN 301 357-2 V1 3.1 (2006-05) |                                                   | ENERGE - 2003 + A 1-2006                    | EN 60950-1:2006+A11:2009                      |                           | Regulation (EC) No. 278/2009  | □ EN 62301:2005 |                              |                                                                             | ļ                                                                   | J                                                          |                                                        | Name : Jerry Snen | $\left(\right)$ | 1010                                                                   | Signature :          |  |
|---------------------------|-----------------------------------|-------------------------------------------------------|----------|--------------------------------------|------------------------------------|----------|-----------------------------------------------------|----------------|------------------------------------------------|-------------------------------------|-------------------------------------------|---------------------------------------------------------------------------------------|----------------------------------|------------------------------------------------------------------|------------------------------------------------------------------|-------------------------------------------------------------------|-------------------------------------------------------------|----------------------------------------------------------------|---------------------------------------------------|---------------------------------------------|-----------------------------------------------|---------------------------|-------------------------------|-----------------|------------------------------|-----------------------------------------------------------------------------|---------------------------------------------------------------------|------------------------------------------------------------|--------------------------------------------------------|-------------------|-----------------|------------------------------------------------------------------------|----------------------|--|
| EC Declara                | We, the undersigned,              | Address, City:                                        | Country: | Authorized representative in Europe: | Address, City:                     | Country: | declare the following apparatus:                    | Product name : | Model name :                                   | conform with the essential requirem | ⊠2004/108/EC-EMC Directive                | X E N 55022:2006 +A1:2007<br>X E N 61000-3-2:2006<br>T E N 55013:2001+41:2003-42:2006 | 1999/5/EC-R &TTE Directive       | EN 300 328 V1.7.1(2006-05)<br>EN 300 440-1 V1.4.1(2008-05)       | □ EN 300 440-2 V1.2.1(2008-03)<br>□ EN 301 511 V9.0.2(2003-03)   | EN 301 908-1 V3.2.1(2007-05)                                      | EN 50360:2001 893 V1.4.1(2005-03)                           | EN 50371:2002                                                  | □ EN 50385:2002<br>⊠2006/95/FC-I VD Directive     | EN 20050 1:0001+041:0001                    | EN 60990-1:2006                               | 2009/125/EC-ErP Directive | Regulation (EC) No. 1275/2008 | EN 62301:2005   | Regulation (EC) No. 642/2009 | EN 62301:2005                                                               | ⊠CE marking                                                         |                                                            | <br>                                                   | <br>              |                 | Declaration Date: Jun. 04, 2010<br>Year to begin affixing CE marking:2 |                      |  |
| DECLARATION OF CONFORMITY | Per FCC Part 2 Section 2. 1077(a) |                                                       |          |                                      | )                                  |          | Kesponsible Party Name: Asus Computer International |                | Address: 800 Corporate Way, Fremont, CA 94539. |                                     | Phone/Fax No: (510)739-3777/(510)608-4555 |                                                                                       | hereby declares that the product | Descrited Name - Mathematical                                    |                                                                  | Model Number : Rampage III GENE                                   | Conforms to the following specifications:                   | · encountering of an action and a contraction                  | A FCC Part 15, Subpart B, Unintentional Radiators | ECC Dart 15 Submart C Intentional Radiators | FCC Part 15, Subpart E, Intentional Radiators |                           | Cumlomontom: Information:     |                 |                              | This device complies with part 15 of the FCC Rules. Operation is subject to | ure tonowing two condutions. (1) this device thay not cause flaming | including interference that may cause undesired operation. | Representative Person's Name : Steve Chang / President | 1 21              | Strue Change    | Signature :                                                            | Date : Jun. 04, 2010 |  |